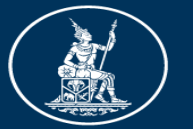

ธนาคารแห่งประเทศไทย BANK OF THAILAND

#### คู่มือ ระบบควบคุมและตรวจสอบบุคคลผู้เข้าทำธุรกรรม เพื่อการบริหารจัดการธนบัตร Banknote Management System Identity Control (BMS ID) สำหรับ CIT และ ธพ.

Version 2.0

ผคร. ฝจธ. ปี 2563

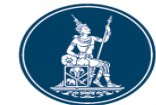

เพื่อประโยชน์ของ CIT และ ธพ. ในการมาทำธุรกรรมที่ ฝจธ. ดังนี้

- เพิ่ม ความสะดวก และความรวดเร็ว ในการลงทะเบียน เพิ่มหรือยกเลิก ให้กับบุคคล ที่ทำหน้า ฝากเงิน ถอนเงิน ขนเงิน และขับรถยนต์
   เพิ่ม ความสะดวก และความรวดเร็ว ในการลงทะเบียน เพิ่มหรือยกเลิก ให้กับยานพาหนะ ที่ใช้ในการขนเงิน
- 3. เพิ่มความสะดวก และความรวดเร็ว ในการตรวจสอบสถานะของ Order ได้ด้วยตัวเอง
   4. เพิ่มความสะดวก และความรวดเร็ว ในการตรวจสอบประวัติของบุคคล และยานพาหนะ
   5. เพิ่มความสะดวก และความรวดเร็ว ในการตรวจสอบวันที่สิ้นสุดการทำธุรกรรมของบุคคล และยานพาหนะ
   6. เพิ่มความน่าเชื่อถือในการพิสูจน์ตัวตนของบุคคล และยานพาหนะ ที่เข้ามาทำธุรกรรมที่ ฝจธ.
   7. ลดกระบวนการและเวลา ในการจัดส่งเอกสารที่เป็นกระดาษ

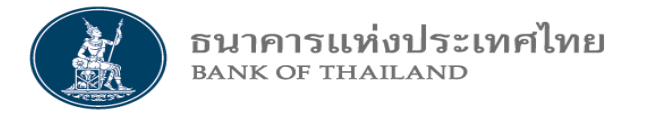

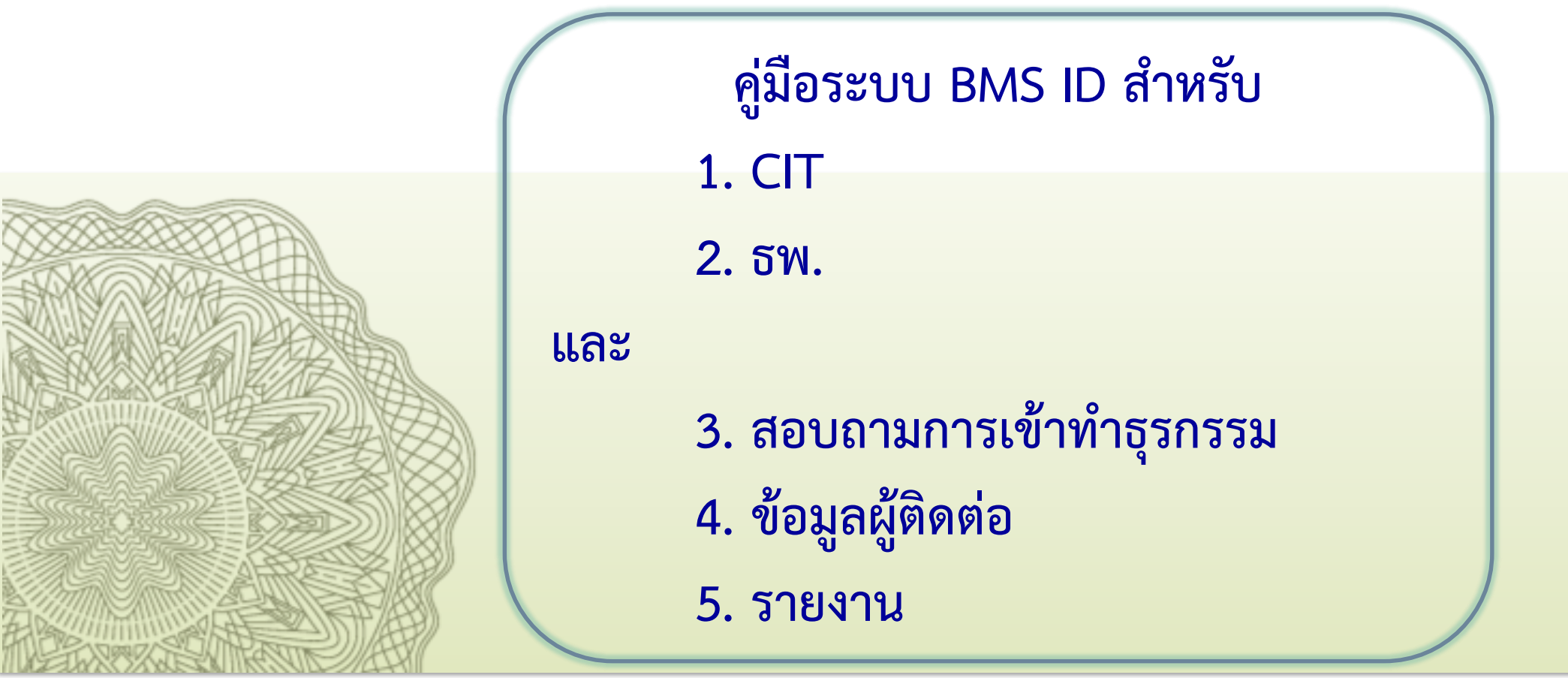

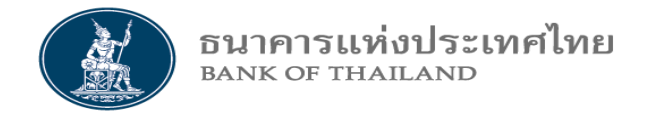

ระบบ BMS ID

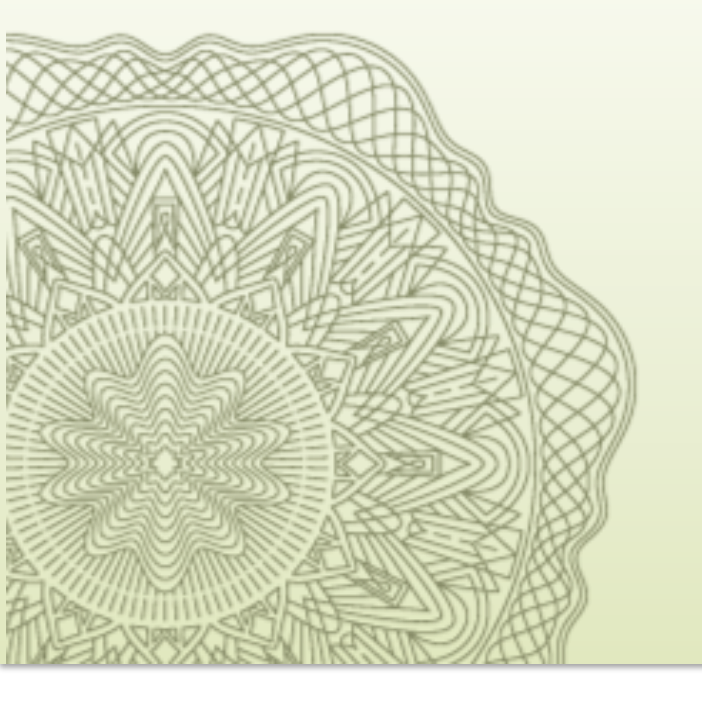

# 1. สำหรับ CIT

## สารบัญ : สำหรับ CIT

1. วิธีเข้าระบบ

#### 2. จัดการสิทธิ

#### 3. ข้อมูลบุคคล

- 3.1 Upload รายการข้อมูลบุคคล
  - 3.1.1 จาก Excel Template (กรณีมีหลายรายการ)
    - Export Excel Template
- วิธีเตรียมไฟล์รูปภาพ - กติกาการตั้งชื่อไฟล์รูปภาพ - การสร้าง Zip ไฟล์ ทั้ง Folder 3.1.2 จากการคีย์อิน (กรณีมี 1-2 รายการ) 3.2 จัดการข้อมูลบุคคล (จากข้อ 3.1) 3.3 จัดการข้อมูลบุคคล Recorrect 3.4 ยกเลิกการสร้างข้อมูลบุคคล 3.5 สอบถามข้อมูลบุคคล 3.6 จัดการสถานะข้อมูลบุคคล 3.6.1 แก้ไขข้อมูลบุคคล

3.6.2 แจ้งบุคคลพร้อม/ไม่พร้อม ปฏิบัติงาน 3.6.3 ยกเลิกข้อมูลบุคคล 4. ข้อมูลยานพาหนะ 4.1 Upload รายการข้อมูลยานพาหนะ 4.1.1 จาก Excel Template (กรณีมีหลายรายการ) - Export Excel Template 4.1.2 จากการคีย์อิน (กรณีมี 1-2 รายการ) 4.2 จัดการข้อมูลยานพาหนะ 4.3 จัดการข้อมูลบุคคล Recorrect 4.4 ยกเลิกการสร้างข้อมูลยานพาหนะ 4.5 สอบถามข้อมูลยานพาหนะ 4.6 จัดการสถานะข้อมูลยานพาหนะ 4.6.1 แก้ไขบ้อมูลยานพาหนะ 4.6.2 แจ้งยานพาหนะ พร้อม/ไม่พร้อม ปฏิบัติงาน 4.6.3 ยกเลิกข้อมูลยานพาหนะ

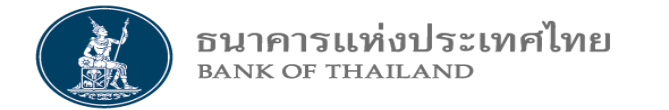

นิยาม

1. **ปุ่มบันทึกและพักไว้** หมายถึง การบันทึกข้อมูลไว้ชั่วคราว 2. **ปุ่มส่งพิจารณาแต่งตั้ง** หมายถึง การบันทึกและส่งคำขอพิจารณาแต่งตั้ง ข้อมูลบุคคลไปที่ ธพ. 3. **ปุ่มล้างหน้าจอ** หมายถึง ยกเลิกข้อมูลที่หน้าจอที่กำลังคีย์อินอยู่ หรือแสดงอยู่ 4. **ปุ่มย้อนกลับ** หมายถึง ย้อนกลับหน้าจอเริ่มต้น 5. **สถานะรายการ** หมายถึง การบอกให้รู้ว่ารายการนี้ (Order) อยู่ตรงจุดไหนของงาน หรือสถานที่ 6. Recorrect หมายถึง การส่งรายการกลับไปให้ผู้ที่ส่งรายการมา เพื่อแก้ไขข้อมูลบางส่วน 7. Backlist หมายถึง ห้ามบุคคลหรือยานพาหนะที่เข้ามาทำธุรกรรม 8. ดอกจันสีแดงอยู่ด้านข้าง (\*) หมายถึง ต้องกรอกข้อมูล

สำหรับ CIT

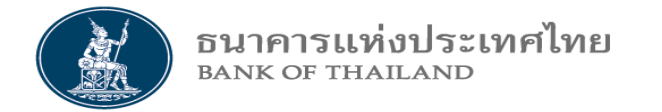

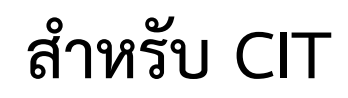

# 1. วิธีเข้าระบบ

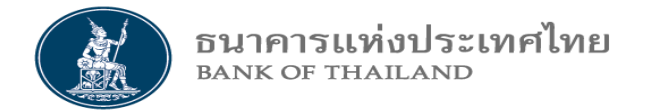

| แผนยุทธศาสตร์ 3 ปี ธปท. พ.ศ.<br>2563 - 2565 | บทบาทหน้าที่ ธปท.              | กฎหมายที่เกี่ยวข้อง        |
|---------------------------------------------|--------------------------------|----------------------------|
| ศคง. 1213                                   | ธนบัตร                         | พันธบัตรและตราสารหนี้      |
| ร่วมงานกับเรา/ทุนการศึกษา                   | จัดขี้อจัดจ้าง                 | บริการทางอิเล็กทรอนิกส์    |
| อินโฟกราฟิก & มัลติมีเดีย                   | F TIME                         | พิพิธภัณฑ์และแทล่งเรียนรู้ |
| บทความที่น่าสนใจ                            | Click                          | กองทุนเพื่อการฟื้นฟู       |
| สถาบันวิจัยเศรษฐกิจป๋วย อึ้งภา              | โครงา เอลียนข้อมูล             |                            |
| ารณ์                                        | เศรษฐกิจ และธุรกิจระหว่าง ธปท. |                            |

#### Click ที่ <u>Link</u> (Production)

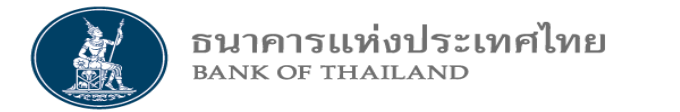

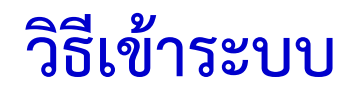

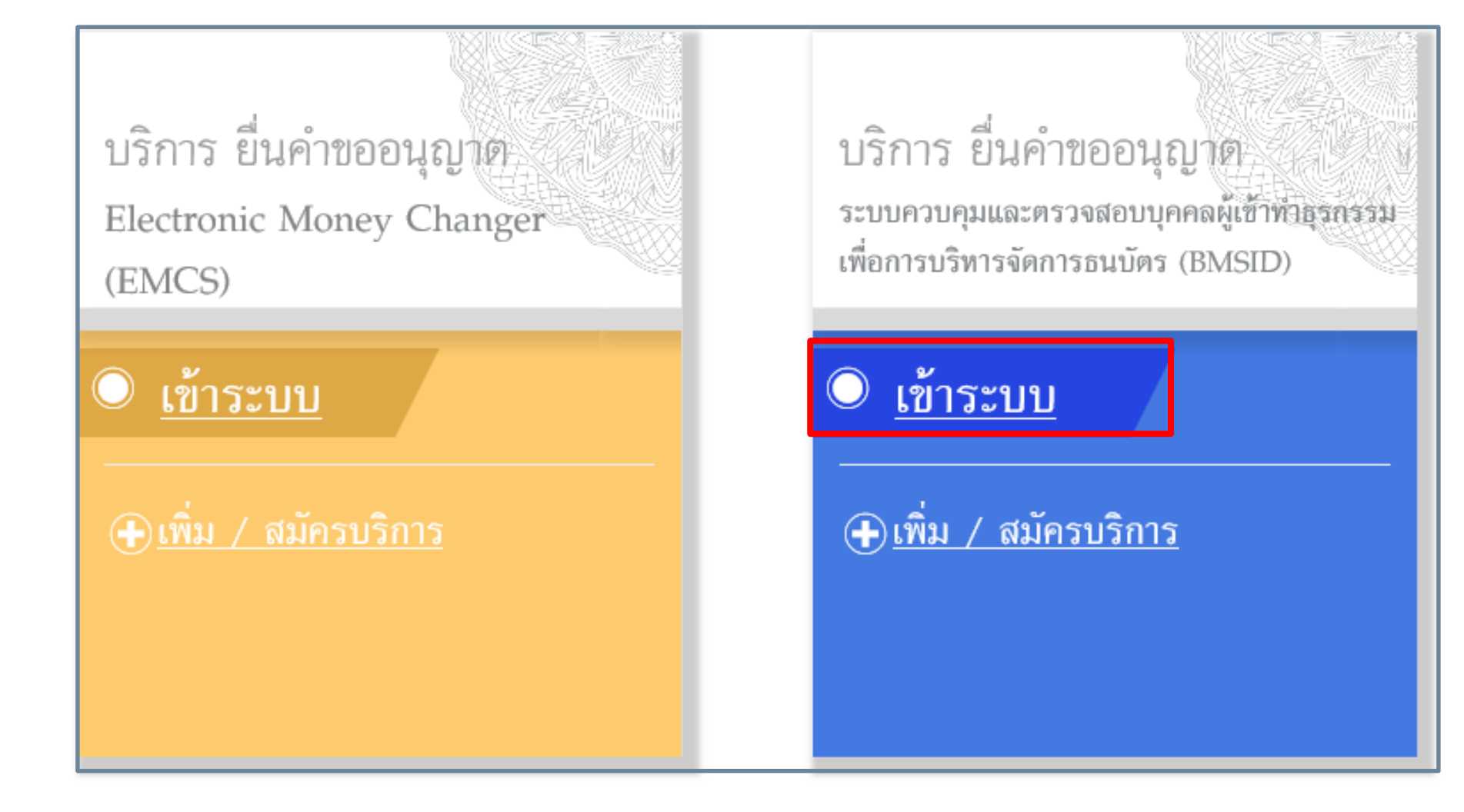

#### Click เข้าระบบ

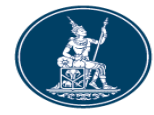

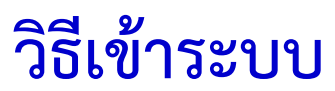

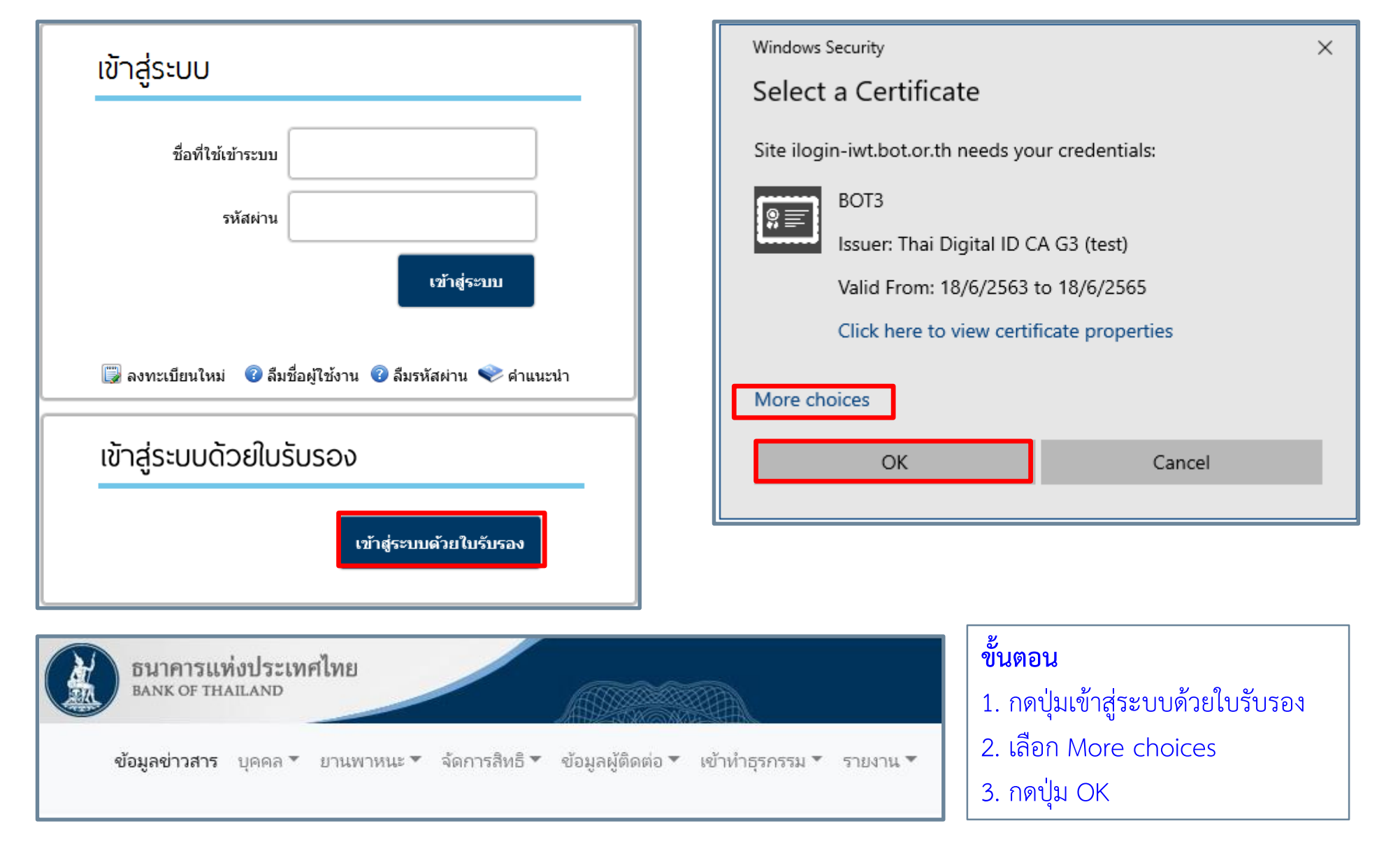

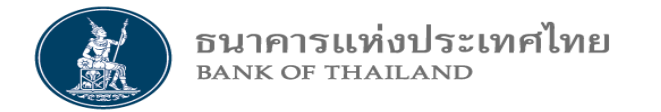

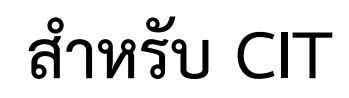

# 2. จัดการสิทธิ

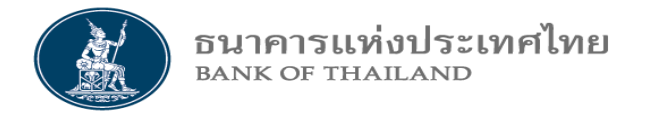

 - ผู้จัดการสิทธิ (Organization admin) หมายถึง บุคคลซึ่งได้รับการแต่งตั้งจากผู้มีอำนาจลงนาม ของผู้ใช้บริการและได้รับการอนุมัติ จาก ธปท. ให้เป็นผู้แต่งตั้ง เพิกถอน หรือกำหนดสิทธิแก่ผู้ปฏิบัติงาน และมีหน้าที่กำหนดสิทธิให้ผู้ปฏิบัติงาน และตนเอง ทำ Function งานอะไรได้บ้าง ใน ระบบ BMS ID
 - ผู้ปฏิบัติงาน (Officer) หมายถึง บุคคลที่ได้รับอนุมัติจากผู้จัดการสิทธิให้เป็นผู้ปฏิบัติงาน และมีหน้าที่ทำงานตาม Function งานที่ได้รับมอบหมาย ในระบบ BMS ID

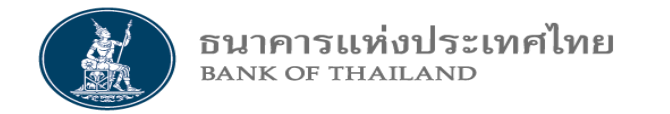

## ผู้ที่สามารถจัดการสิทธิได้ ต้องเป็นผู้ใช้งานที่ได้สิทธิ "ผู้จัดการสิทธิ" จากการสมัครลงทะเบียน BOT SecureNet เท่านั้น

| อนาคารแห่งประเทศไทย<br>Bank of Thailand                                                                                                    | จัดการสิทธิ | สำหรับ CIT |
|----------------------------------------------------------------------------------------------------|-------------|------------|
| รมาคารแห่งประเทศไทย<br>BANK OF THAILAND<br>ข้อมูลข่าวสาร บุคคล ▼ ยานพาหนะ ▼ จัดการสิทธิ ▼ ข้อมูลผู้ติดต่อ ▼ เข้าทำธรครรม ▼ Click<br>ี่กำหนดสิทธิการใช้งาน |             |            |

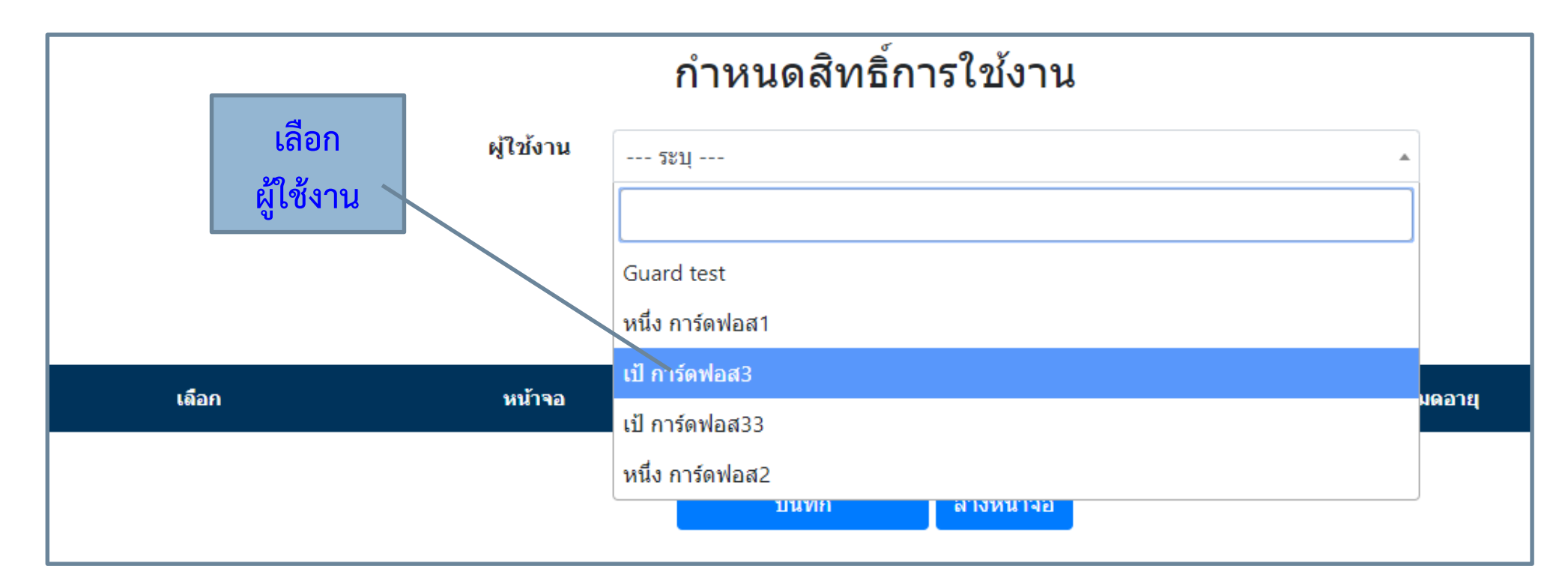

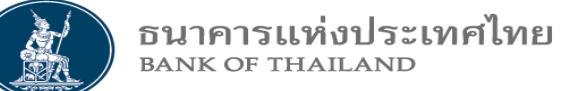

|              | กำหนดสิทธิ์การใช้งาน                |            |               |  |  |  |
|--------------|-------------------------------------|------------|---------------|--|--|--|
| ผู้ใช่ง      | <b>าน</b><br>เป้ การ์ดฟอร์ส10       | •          |               |  |  |  |
|              |                                     |            |               |  |  |  |
| เลือก        | หน้าจอ                              | วันที่มีผล | วันที่หมดอายุ |  |  |  |
|              | สร้างข้อมูลบุคคล                    | 01/08/2020 | 31/08/2022    |  |  |  |
|              | จัดการข้อมูลบุคคล                   | 01/08/2020 | 31/08/2022    |  |  |  |
|              | แก้ไขข้อมูลบุคคล Recorrect          | 01/08/2020 | 31/08/2022    |  |  |  |
|              | สอบถามข้อมูลบุคคล                   | 01/08/2020 | 31/08/2022    |  |  |  |
|              | แก้ไขข้อมูลบุคคล                    | 01/08/2020 | 31/08/2022    |  |  |  |
|              | แจ้งบุคคลพร้อม / ไม่พร้อมปฏิบัติงาน | 01/08/2020 | 31/08/2022    |  |  |  |
|              | ยกเลิกข้อมูลบุคคล                   | 01/08/2020 | 31/08/2022    |  |  |  |
|              | สร้างข้อมูลพาหนะ                    | 01/08/2020 | 31/08/2022    |  |  |  |
|              | การจัดการข้อมูลพาหนะ                | 01/08/2020 | 31/08/2022    |  |  |  |
| $\checkmark$ | แก้ไขข้อมูลพาหนะ Recorrect          | 01/08/2020 | 31/08/2022    |  |  |  |
|              | สอบถามข้อมูล Profile พาหนะ          | 01/08/2020 | 31/08/2022    |  |  |  |

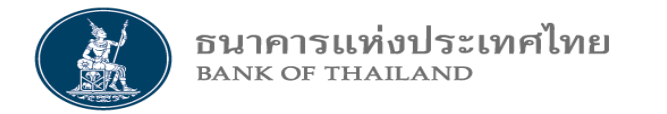

|                   | แก้ไขข้อมูลพาหนะ                                    | 01/08/2020 | 31/08/2022 |
|-------------------|-----------------------------------------------------|------------|------------|
|                   | แจ้งพาหนะพร้อม/ไม่พร้อม ปฏิบัติงาน                  | 01/08/2020 | 31/08/2022 |
|                   | ยกเลิกข้อมูลพาหนะ                                   | 01/08/2020 | 31/08/2022 |
|                   | ข้อมูลผู้ติดต่อ                                     | 01/08/2020 | 31/08/2022 |
|                   | จัดการข้อมูลผู้ติดต่อ                               | 01/08/2020 | 31/08/2022 |
|                   | สอบถามการเข้าทำธุรกรรม                              | 01/08/2020 | 31/08/2022 |
|                   | รายงาน รายชื่อเจ้าหน้าที่ที่ติดต่อทำธุรกรรมกับ ธปท. | 01/08/2020 | 31/08/2022 |
|                   | รายงาน รายชื่อบุคคลไม่เคลื่อนไหว                    | 01/08/2020 | 31/08/2022 |
|                   | รายงาน รายชื่อรถยนต์ที่ติดต่อทำธุรกรรมกับ ธปท.      | 01/08/2020 | 31/08/2022 |
| <                 |                                                     |            | >          |
| * อย่าลืมกดบันทึก | บันทึก                                              | ล้างหน้าจอ |            |

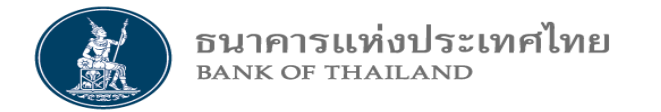

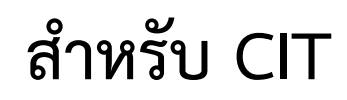

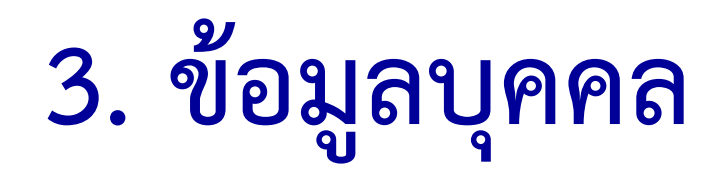

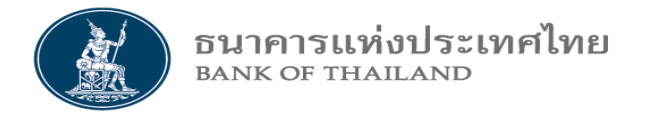

| ข้อมูลข่าวสาร | บุคคล 🔻 ยานพาหนะ 🔻 จัดการสิทธ์                                                                                             | ธิ 🔻 ซ้อมูลผู้ติดต่อ 🔻                                     | เข้าทำธุรกรรม 🔻    | รายงาน 🔻 |
|---------------|----------------------------------------------------------------------------------------------------|------------------------------------------------------------|--------------------|----------|
|               | Upload รายการข้อมูลบุคคล<br>จัดการข้อมูลบุคคล<br>จัดการข้อมูลบุคคล Recorrect<br>สอบถามข้อมูลบุคคล<br>สอบถามข้อมูลบุคคล CCC |                                                            |                    |          |
|               | จัดการสถานะข้อมูลบุคคล 🕨                                                                                                   | แก้ไขข้อมูลบุคคล<br>แจ้งบุคคลพร้อม/ไม<br>ยกเลิกข้อมูลบุคคล | ม่พร้อม ปฏิบัติงาน |          |

\* \* สอบถามข้อมูล CCC (ยังไม่ใช้งานในช่วงนี้)

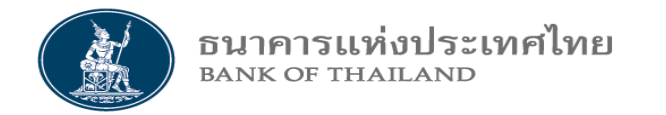

# 3.1 Upload รายการข้อมูลบุคคล 3.1.1 จาก Excel Template (กรณีมีหลายราย) 3.1.2 จากการคีย์อิน (กรณีมี 1-2 รายการ)

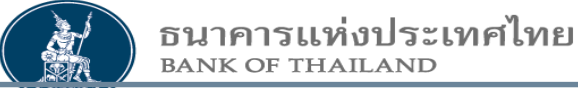

#### สร้างข้อมูลบุคคล

ศูนย์เงินสด / CIT : Guardforce Thailand

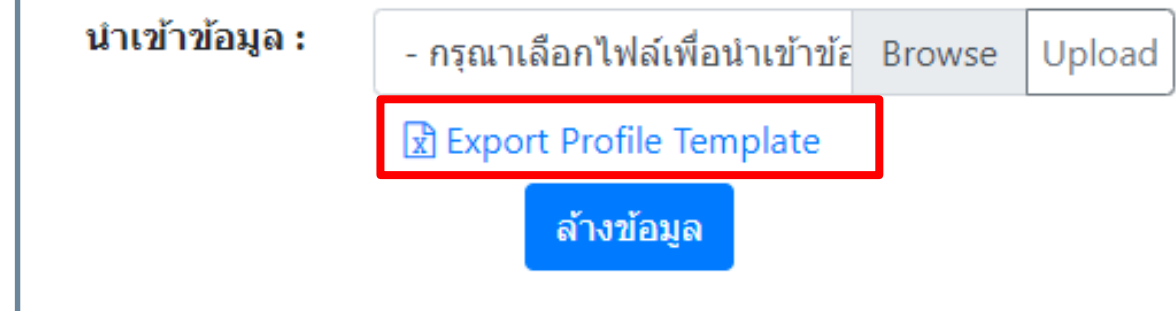

#### ขั้นตอน

- 1. Click Export Profile Template เพื่อ Load Excel Template มากรอกข้อมูล (แบบที่ 1)
- 2. Save excel template ออกมา
- 3. กรอกข้อมูลตามตัวอย่าง

#### 3.1.1 จาก Excel Template

### Save Excel แบบที่ 1

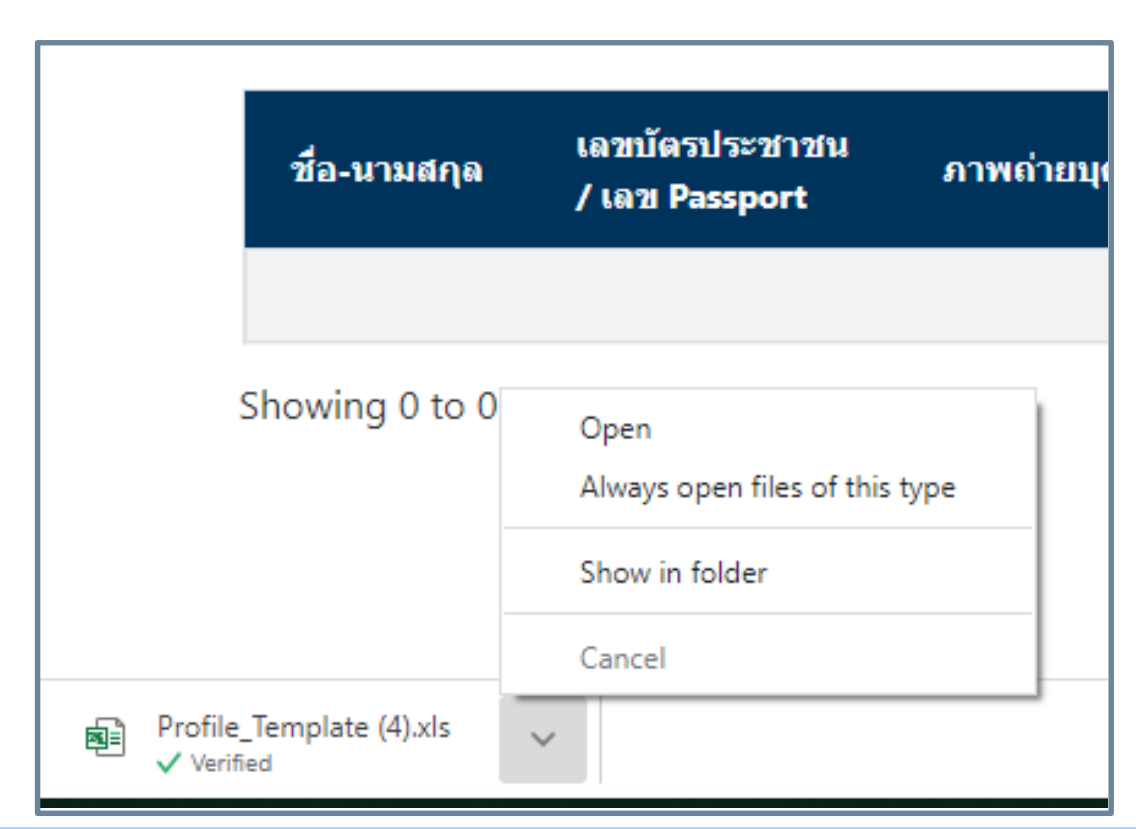

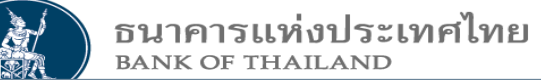

#### 3.1.1 จาก Excel Template

|               |                                                             |                                  |                    | สร้างข้อมูลบุศ                         | าคล                    |              |         |      |             |
|---------------|-------------------------------------------------------------|----------------------------------|--------------------|----------------------------------------|------------------------|--------------|---------|------|-------------|
|               | ศูนย์เงินสด / CIT : Guardforce Thailand Save Excel แบบที่ 2 |                                  |                    |                                        |                        |              |         | 2    |             |
| ,             |                                                             |                                  | นำเข้าข้อมู        | <b>ล :</b> - กรุณาเลือกไฟล์เพื่อนำเ    | ข้าข้อ Browse Up       | bload        |         |      |             |
| ่นตอ          | าน                                                          |                                  |                    | 🖈 Export Profile Templ                 | ate                    |              |         |      |             |
| . Cli<br>เากร | ck Export Pro<br>อกข้อมูล (แบเ                              | ofile Template<br>มที่ 2)        | เพื่อ Load Excel T | emplate <mark>ล้างข้อมูล</mark>        |                        |              |         |      |             |
| Sa            | ve excel tem                                                | าplate ออกมา                     |                    |                                        |                        |              |         |      |             |
| กร            | อกข้อมูลตามต้                                               | ์วอย่าง                          |                    |                                        |                        |              |         |      |             |
|               | ชื่อ-นามสกุล                                                | เลขบัตรประชาชน<br>/ เลข Passport | ภาพถ่ายบุคคล ลา    | เยมือชื่อ ประวัดิอาชญากรรม             | บัตรประชาชน            | หนังสือข้อตก | ลงบุคคล | อีนๆ | สถานะรายการ |
|               |                                                             |                                  |                    | No data available in tal               | ole                    |              |         |      |             |
|               | Showing 0 to 0 of                                           | f 0 entries                      |                    |                                        |                        |              |         |      |             |
|               |                                                             |                                  | *การตั้งขึ         | ื่อไฟล์รป กำหนดให้มีคำเหล่านี้ในชื่อไฟ | ล์รป เพื่อบอกชนิดของร: | ป:           |         |      |             |
|               |                                                             |                                  |                    |                                        | E DEDSON               |              |         |      |             |
|               |                                                             |                                  |                    | I.FHOTO 2.SIGN S.CRIME 4.PID           | D.FEKSUN               |              |         |      |             |
|               |                                                             |                                  |                    |                                        |                        |              |         |      |             |

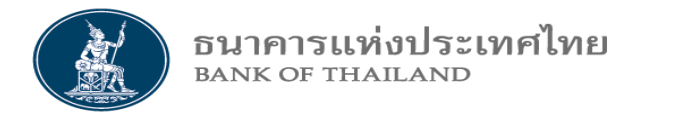

|                                                                                              |        | Save          |
|----------------------------------------------------------------------------------------------|--------|---------------|
|                                                                                              |        | Save as       |
| Do you want to open or save Profile_Template.xls (23.0 KB) from iservice-iwt.bot.or.th? Open | Save 🔻 | Save and open |
|                                                                                              |        |               |

| File name:                       | Profile_Template.xls                      |      | ~      |
|----------------------------------|-------------------------------------------|------|--------|
| Save as type:                    | Microsoft Excel 97-2003 Worksheet (*.xls) |      | ~      |
| <ul> <li>Hide Folders</li> </ul> |                                           | Save | Cancel |

- กดปุ่ม Save ที่รูปบน
- เลือก Save as
- ตั้งชื่อที่ File name
- กดปุ่ม Save ที่รูปล่าง

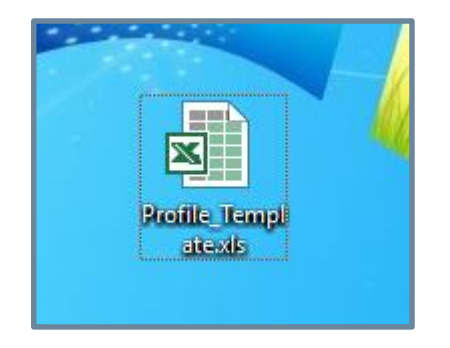

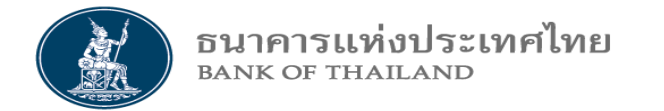

#### 3.1.1 จาก Excel Template

#### ตัวอย่าง

## กรอกรายการข้อมูลบุคคล Excel Template

|    | _        | _             | -                | _ |
|----|----------|---------------|------------------|---|
|    | A        | В             | С                | D |
| 1  | ชื่อ     | นามสกุล       | เลขที่บัตรประชาช | น |
| 2  | ส้ม1     | ส้มเขียวหวาน  | 1000000000001    |   |
| 3  | องุ่น1   | องุ่นแดง      | 100000000002     |   |
| 4  | ลำไย1    | สำใยกะโหลก    | 100000000003     |   |
| 5  | ลิ้นจี่1 | ลิ้นจี่อัมพวา | 100000000004     |   |
| 6  | เงาะ1    | เงาะโรงเรียน  | 100000000005     |   |
| 7  | มะพร้าว1 | มะพร้าวน้ำหอม | 1000000000006    |   |
| 8  | ฝรั่ง1   | ฝรั่งกิมจู    | 100000000007     |   |
| 9  | แตงโม1   | แตงโมตราด     | 100000000008     |   |
| 10 |          |               |                  |   |

อนาคารแห่งประเทศไทย BANK OF THAILAND

#### 3.1.1 จาก Excel Template

| สร้างข้อมูลบุคคล                        |                           |        |        |  |  |  |  |  |
|-----------------------------------------|---------------------------|--------|--------|--|--|--|--|--|
| ศูนย์เงินสด / CIT : Guardforce Thailand |                           |        |        |  |  |  |  |  |
| นำเข้าข้อมูล :                          | Profile_01_ผลไม้หวาน1.xls | Browse | Upload |  |  |  |  |  |
|                                         | Export Profile Template   |        |        |  |  |  |  |  |
|                                         | ล้างข้อมูล                |        |        |  |  |  |  |  |
|                                         |                           |        |        |  |  |  |  |  |

#### ขั้นตอน

- 4. Click Browse เพื่อนำ Excel Template มา Upload ข้อมูล
- 5. เลือก Excel Template ที่กรอกข้อมูลบุคคลไว้แล้ว
- 6. Click Open
- 7. Click Upload ในหน้าถัดไป

| Name                                | Date modified  | Туре               | Size      |        |
|-------------------------------------|----------------|--------------------|-----------|--------|
| 📊 ผลไม้เปรียว                       | 22/7/2563 0:03 | File folder        |           |        |
| 🔒 ผลไม้หวาน 1 ส้ม ฝรั่ง ลำโย        | 3/7/2563 11:20 | File folder        |           |        |
| 🔒 ผลไม้หวาน 2 มังคุด ทุเรียน ลองกอง | 22/7/2563 0:04 | File folder        |           |        |
| ุ มักรสขม                           | 3/7/2563 11:47 | File folder        |           |        |
| 🗐 Car_01_Profile_รถยนต์             | 3/7/2563 11:36 | Microsoft Excel 97 | 36 KB     |        |
| 🗐 Car_02_Profile_รถยนต์             | 3/7/2563 11:37 | Microsoft Excel 97 | 36 KB     |        |
| 🗐 Car_03_Profile_รถยนต์             | 3/7/2563 11:38 | Microsoft Excel 97 | 36 KB     |        |
| 🗐 Car_04_Profile_รถยนต์             | 3/7/2563 8:09  | Microsoft Excel 97 | 36 KB     |        |
| 🗐 Car_05_Profile_รถยนต์             | 3/7/2563 8:14  | Microsoft Excel 97 | 36 KB     |        |
| 🗐 Car_06_Profile_รถยนต์             | 3/7/2563 8:19  | Microsoft Excel 97 | 36 KB     | _      |
| 🗐 Profile_01_ผลไม้หวาน1             | 3/7/2563 7:49  | Microsoft Excel 97 | 24 KB     |        |
| 🗐 Profile_02_ผลไม้หวาน1             | 3/7/2563 8:22  | Microsoft Excel 97 | 24 KB     | - 1    |
|                                     | 0.7/05/0.000   | NE 0.5 107         | 24.170    |        |
| ame: Profile_01_ผลไม้หวาน1          |                | ~                  | All Files | ~      |
|                                     |                |                    | Open      | Cancel |

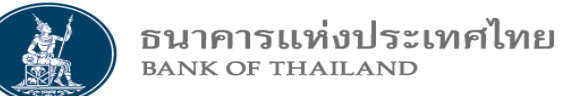

| สร้างข้อมูลบุคคล       |                                         |                  |            |                     |               |                     |       |             |  |  |
|------------------------|-----------------------------------------|------------------|------------|---------------------|---------------|---------------------|-------|-------------|--|--|
|                        | ศูนย์เงินสด / CIT : Guardforce Thailand |                  |            |                     |               |                     |       |             |  |  |
| ขั้นตอน                |                                         | นำเข้าข้อมูล :   | Profile_   | 01_ผลไม้หวาน1.xls   | Browse Upload |                     |       |             |  |  |
| 8. จะปรากฎข้อมูล       | ดังรูป                                  |                  | 🖹 Expo     | rt Profile Template |               |                     |       |             |  |  |
| 9. เตรียม ไฟล์รูปภ     | าพทั้ง 5 ไฟล์ในรูป                      | Zip ไฟล์         |            | ล้างข้อมูล          |               |                     |       |             |  |  |
| 10. วิธีตั้งชื่อไฟล์ แ | ละทำ Zip ไฟล์                           |                  |            |                     |               |                     |       |             |  |  |
| 11. Click Browse       | เพื่อ Upload ไฟส                        | ล์รูปภาพ (ทีละรา | ຍ)         |                     |               |                     |       |             |  |  |
|                        |                                         |                  |            |                     |               |                     |       |             |  |  |
| ชื่อ-นามสกุล           | เลขบัตรประชาชน<br>/ เลข Passport        | ภาพถ่ายบุคคล     | ลายมือชื่อ | ประวัดิอาชญากรรม    | บัตรประชาชน   | หนังสือข้อตกลงบุคคล | อื่นๆ | สถานะรายการ |  |  |
| ส้ม1 ส้มเขียวหวาน      | 100000000001                            |                  |            | 🖬 B                 | rowse         |                     |       |             |  |  |
| องุ่น1 องุ่นแดง        | 100000000002                            |                  |            | 🖬 B                 | rowse         |                     |       |             |  |  |
| สำไย1 สำใยกะโหลก       | 100000000003                            |                  |            | 🖬 B                 | rowse         |                     |       |             |  |  |

#### 3.1.1 จาก Excel Template

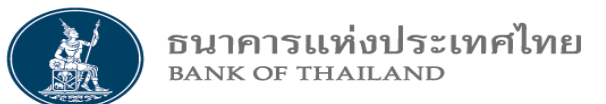

**วิธีเตรียม ไฟล์รูปภาพทั้ง 5 ไฟล์ในรูป Zip ไฟล์ ทั้ง Folder** 1. นำไฟล์รูปภาพทั้ง 5 ไฟล์มาตั้งชื่อไฟล์ ให้ตรงตาม Format 2. สร้าง Folder แล้วนำไฟล์ดังกล่าวมาวาง 3. จากนั้น Click ที่ Folder เพื่อ Zip ไฟล์ พร้อมกันทั้ง Folder 4. ต้องเป็นสกุล .Zip กติกาการตั้งชื่อไฟล์รูปภาพทั้ง 5 ไฟล์ ต้องมีชื่อย่อเป็นภาษาอังกฤษ ้ตัวพิมพ์ใหญ่ รวมอยู่ในชื่อไฟล์ด้วย (อยู่ตำแหน่งไหนของชื่อก็ได้) 1. บัตรประชาชน ต้องมีคำว่า "PID" เช่น สมบัติPID PIDสมบัติ PID สมบัติ นาย PID สมบัติ เป็นต้น 2. ภาพถ่ายบุคคล ต้องมีคำว่า "PHOTO" เช่น PHOTO\_นายสมบัติ นายสมบัติPHOTO เป็นต้น (อายุไม่เกิน 6 เดือน) 3. บัตรลายมือชื่อ ต้องมีคำว่า "SIGN" เช่น SIGN นายสมบัติ นายสมบัตรSIGN เป็นต้น 4. ประวัติอาชญากร ต้องมีคำว่า "CRIME" เช่น CRIME นายสมบัติ สมบัติ CRIME เป็นต้น 5. ข้อมูลบุคคลที่ 3 ต้องมีคำว่า "" เช่น PERSON นายสมบัติ สมบัติPERSON เป็นต้น **หมายเหตุ** : - ไฟล์รูปภาพ ปัจจุบันไม่สามารถใช้ .PDF **ตัวอย่าง** ต้องเป็น .gif .jpeg .BMP เป็นต้น - ขนาดของไฟล์รูปภาพไม่เกิน 500 KB

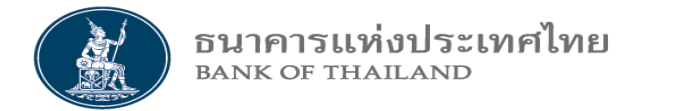

#### 3.1.1 จาก Excel Template

ตัวอย่าง

| วิธี Zip ไฟส | า์ ทั้ง Folder |                    |                           |                                                              |
|--------------|----------------|--------------------|---------------------------|--------------------------------------------------------------|
| lame         | Date           | Туре               | Cast to Device            | > File folder                                                |
| เลาะ         | 3/7/2563 10:40 | File folder        | 7-Zip                     | เพิ่มเข้าเอกสาร                                              |
| แต่งโย       | 3/7/2563 10:40 | File folder        | CRC SHA                   | > บีบอัดแล้วส่งอีเมลล                                        |
| ฝรั่ง        | 3/7/2563 10:39 | File folder        | AIMP<br>Give access to    | > เพิ่มเข้า "ส้ม.7z"<br>> บีบอัดเป็น "ส้ม.7z" แล้วส่งอีเมลล์ |
| มะพร้าว      | 3/7/2563 10:39 | File folder        | OltralSO                  | > เพิ่มเข้า "สัม.zip"                                        |
| ลำไย         | 3/7/2563 10:39 | File folder        | Restore previous versions | บีบอัตเป็น "ส้ม.zip" แล้วส่งอีเมลล์                          |
| . ลิ้นจี่    | 3/7/2563 10:40 | File folder        |                           |                                                              |
| ส้ม          | 3/7/2563 10:39 | File folder        |                           | <i>ร</i> ู้<br>ขามตลาม                                       |
| องุ่น        | 3/7/2563 10:39 | File folder        |                           |                                                              |
| 💾 เงาะ       | 3/7/2563 11:19 | WinRAR ZIP archive | 90 KB                     | 1. Click Mouse ขวาที่ Folder ชื่อ "สิม"                      |
| 💾 แตงโม      | 3/7/2563 11:19 | WinRAR ZIP archive | 83 KB                     | 2. เลือกโปรแกรม Zip                                          |
| 📕 ฝรั่ง      | 3/7/2563 11:19 | WinRAR ZIP archive | 80 KB                     | 3. เลือกเพิ่มเข้า "ส้ม.Zip"                                  |

ธนาคารแห่งประเทศไทย BANK OF THAILAND

#### 3.1.1 จาก Excel Template

#### ตัวอย่าง

ตัวอย่าง ชื่อรูปภาพทั้ง 5 ไฟล์ และ รูป Zip ไฟล์ ทั้ง Folder

CRIME\_ประวัติอาชญากร ส้ม
 PERSON\_ข้อตกลงบุคคลที่3 ส้ม
 PHOTO\_ภาพถ่าย ส้ม
 SIGN\_ลายมือชื่อ ส้ม
 ปัตรประชาชน ส้ม\_PID

| Name      | Date           | Туре               | Size  |
|-----------|----------------|--------------------|-------|
| เลาะ      | 3/7/2563 10:40 | File folder        |       |
| แตงโม     | 3/7/2563 10:40 | File folder        |       |
| ฝรั่ง     | 3/7/2563 10:39 | File folder        |       |
| มะพร้าว   | 3/7/2563 10:39 | File folder        |       |
| ลำโย      | 3/7/2563 10:39 | File folder        |       |
| สิ้นจี    | 3/7/2563 10:40 | File folder        |       |
| ี ส้ม     | 3/7/2563 10:39 | File folder        |       |
| 📊 องุ่น   | 3/7/2563 10:39 | File folder        |       |
| 💾 เงาะ    | 3/7/2563 11:19 | WinRAR ZIP archive | 90 KB |
| 🍟 แตงโม   | 3/7/2563 11:19 | WinRAR ZIP archive | 83 KB |
| 💾 ฝรั่ง   | 3/7/2563 11:19 | WinRAR ZIP archive | 80 KB |
| 🍟 มะพร้าว | 3/7/2563 11:19 | WinRAR ZIP archive | 76 KB |
| 🍟 ลำโย    | 3/7/2563 11:19 | WinRAR ZIP archive | 84 KB |
| 🏧 ลิ้นจี่ | 3/7/2563 11:19 | WinRAR ZIP archive | 82 KB |
| 💾 ส้ม     | 3/7/2563 11:19 | WinRAR ZIP archive | 77 KB |
| 🛄 องุ่น   | 3/7/2563 11:20 | WinRAR ZIP archive | 66 KB |

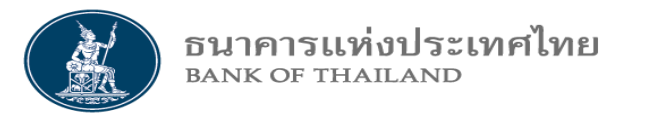

#### 3.1.1 จาก Excel Template

| สร้างข้อมูลบุคคล                            |          |
|---------------------------------------------|----------|
| นำเข้าข้อมูลรูปภาพ                          | ×        |
| - กรุณาเลือกไฟล์เพื่อนำเข้าข้อมูล Profile - | Browse   |
| บี                                          | ด Upload |

| ສູ່ຮ້າงข้อมูลบุคคล |            |
|--------------------|------------|
| นำเข้าข้อมูลรูปภาพ | ×          |
| ส้ม.zip            | Browse     |
|                    | ปิด Upload |

#### ขั้นตอน

- 12. Browse เลือก ไฟล์ Zip ชื่อส้ม
- 13. Click Open
- 14. Click Upload
- 15. จะเห็นปุ่มแว่นขยาย จากตัวอย่าง ใน Slide ถัดไป

| ~       | News      | A Determedified | Tura               | C:        |        |
|---------|-----------|-----------------|--------------------|-----------|--------|
|         | Name      | Date modified   | lype               | Size      |        |
|         | มะพราว    | 3/7/2003 10:43  | File folder        |           |        |
|         | ลำใย      | 3/7/2563 10:43  | File folder        |           |        |
|         | ส้นจี     | 3/7/2563 10:43  | File folder        |           |        |
|         | ส้ม       | 3/7/2563 10:43  | File folder        |           |        |
|         | องุ่น     | 3/7/2563 10:42  | File folder        |           |        |
|         | 💾 เลาะ    | 3/7/2563 11:19  | WinRAR ZIP archive | 90 KB     |        |
|         | 🙀 แต่งโม  | 3/7/2563 11:19  | WinRAR ZIP archive | 83 KB     |        |
|         | 🛄 ฝรั่ง   | 3/7/2563 11:19  | WinRAR ZIP archive | 80 KB     |        |
|         | 💾 มะพร้าว | 3/7/2563 11:19  | WinRAR ZIP archive | 76 KB     |        |
|         | 🚾 ลำโย    | 3/7/2563 11:19  | WinRAR ZIP archive | 84 KB     |        |
|         | . ลิ้นจี่ | 3/7/2563 11:19  | WinRAR ZIP archive | 82 KB     |        |
|         | 🏧 ส้ม     | 3/7/2563 11:19  | WinRAR ZIP archive | 77 KB     |        |
| ~       |           | 3/7/2563 11:20  | WINKAK ZIP archive | 00 KB     |        |
| File na | ame: สัม  |                 | ~                  | All Files | ~      |
|         |           |                 |                    |           |        |
|         |           |                 |                    | Open      | Cancel |
|         |           |                 |                    |           |        |

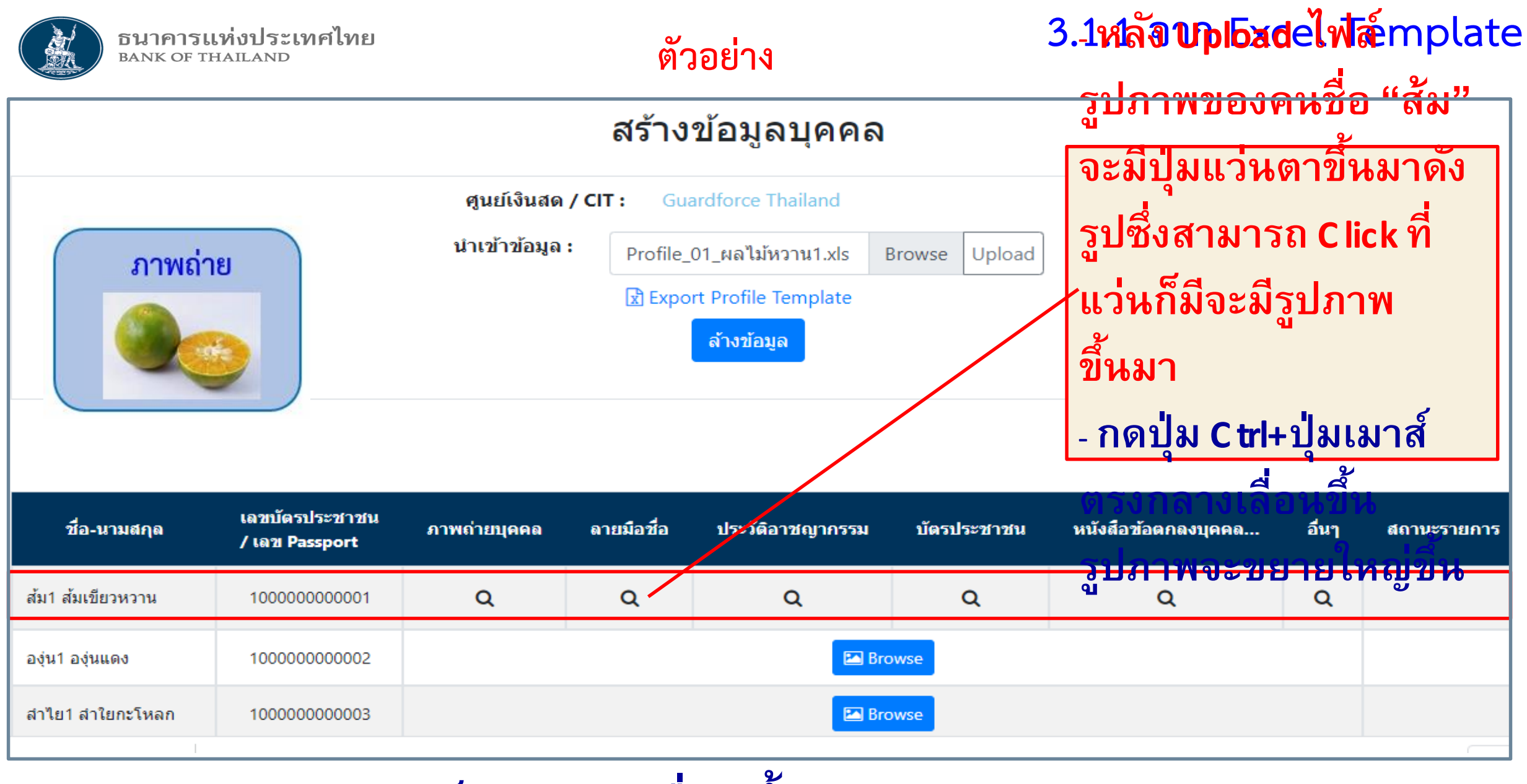

## \*\*กดปุ่ม C trl+ปุ่มเมาส์ตรงกลางเลื่อนขึ้น

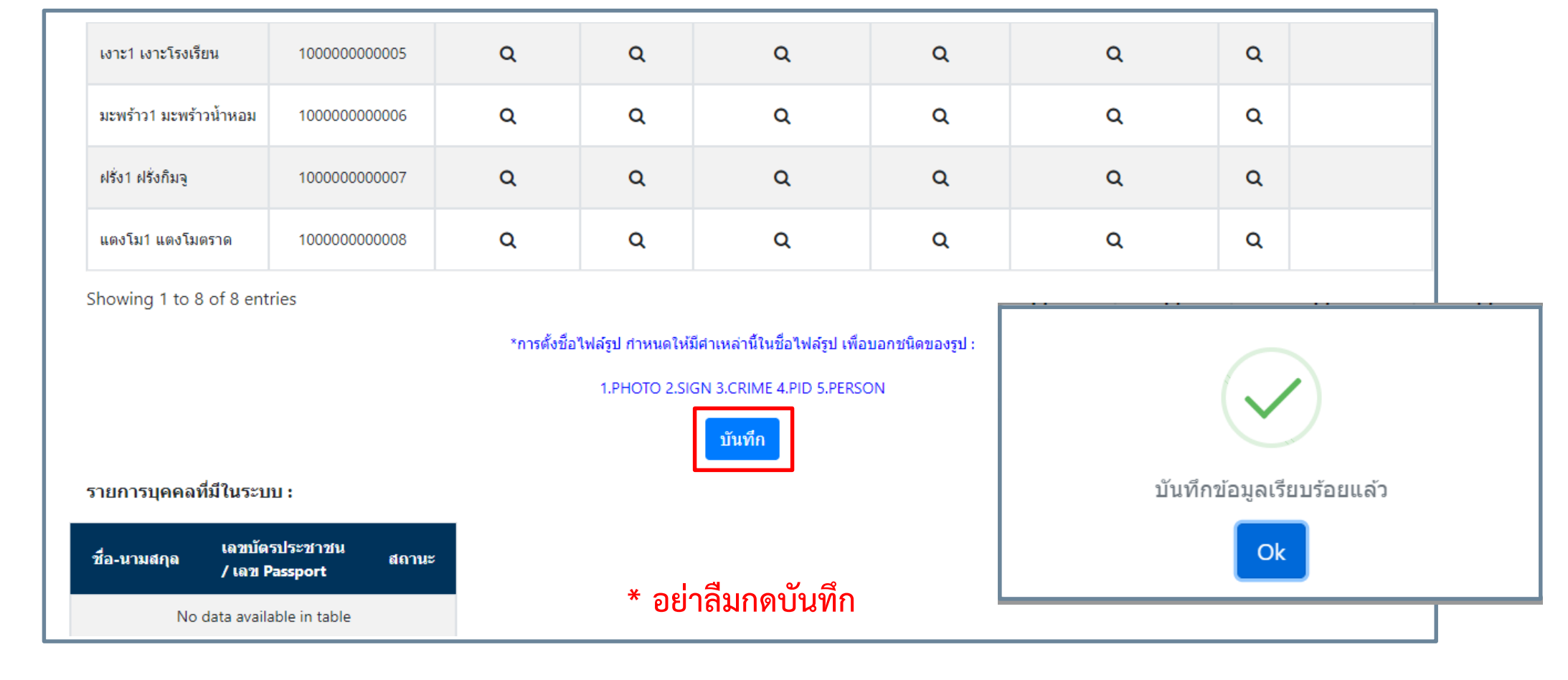

ตัวอย่าง (ต่อ)

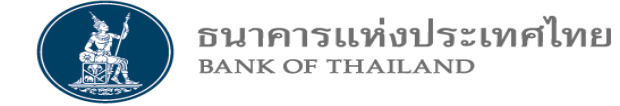

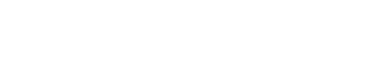

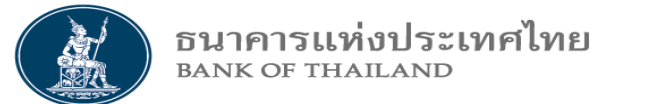

|    | ุ่อรถี ปีข้อนอ. 1.2 รอยออร <mark>อ</mark> ็ |                             |               |                  |             |                     |       |             |  |
|----|---------------------------------------------|-----------------------------|---------------|------------------|-------------|---------------------|-------|-------------|--|
|    | สามารถคีย์อินแทนการ                         | ศูนย์เงินสด / 🤅 Gi<br>CIT : | uardforce Tha | ailand           |             |                     |       |             |  |
|    | Upload Excel Template                       |                             |               |                  |             | สร้างรายการ         | บุคคล |             |  |
| SI | โดยการ                                      |                             |               |                  |             | Search:             |       |             |  |
|    | - กดปุ่ม สร้างรายการ                        | น<br>ภาพถ่ายบุคคล           | ลายมือชื่อ    | ประวัติอาชญากรรม | บัตรประชาชน | หนังสือข้อตกลงบุคคล | อื่นๆ | สถานะรายการ |  |
|    | บุคคล ลมา สมเขยวหวาน <u>100000000000</u>    | Q                           | ۹             | Q                | ٩           | ۹                   |       | สร้างรายการ |  |
|    | สร้างรายการบุคคล                            |                             |               |                  | Q           | ٩                   |       | สร้างรายการ |  |
|    | <b>เลขที่บัตรประชาชน*:</b> 1000010000123    |                             |               |                  |             | Q                   |       | สร้างรายการ |  |
|    |                                             |                             |               |                  |             | Q                   |       | สร้างรายการ |  |
|    | - จะบรากฏหนาจอดย                            | Q                           | Q             |                  | สร้างรายการ |                     |       |             |  |

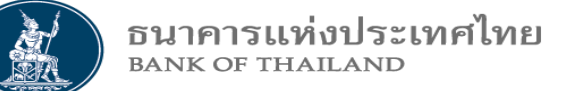

| ตัวอย่าง หม้าวอดีย์อิน                                                                 |                      | จัดการข้อมู        | ลบุคคล                                                                                                    |            |             |  |  |
|----------------------------------------------------------------------------------------|----------------------|--------------------|----------------------------------------------------------------------------------------------------|------------|-------------|--|--|
| ิ                                                                                      | Guardforce Thailand  | นามสกุล* :         | <ul> <li>- กรอกข้อมูลด้านบน และ Upload ไฟล์รูปให้ครบก่อ</li> <li>- จากนั้นเลือกข้อมูล ธนาคาร ศจธ. บทบาทหน้าที่ วัน</li> <li>มีผลและวันหมดอายุเข้าพื้นที่ จากนั้นกดปุ่ม เพิ่มข้อม</li> <li>- เพิ่มรายการจนครบ แล้วมากดปุ่ม บันทึกและพักไว้</li> </ul> |            |             |  |  |
| :<br>วันที่มีผลใช้งานบัตร<br>ประชาชน* :<br>วันที่มีผลใช้งาน<br>ทะเบียน<br>อาชญากรรม* : |                      | ถึง*<br>ถึง*       | หรือส่งพิจารณาแต่งตั้ง ทีเดียว<br><sup>ถึง*</sup><br>หนังสือข้อตกลงบุคคลหี 3*<br>ถึง*<br>อื่นๆ                                                                                                    |            |             |  |  |
| ธนาคาร                                                                                 | ศูนย์จัดการธนบัตร    | บทบาทหน้าที่       | วันที่มีผล                                                                                                    | วันหมดอายุ | Action      |  |  |
| ระบุ                                                                                   | ∞ ระบุ               | • None select      | ed ▼ 22/07/2020 🖬                                                                                                    |            | เพิ่มข้อมูล |  |  |
| * อย่าลืมบัน                                                                           | เท็กข้อมูล บันทึกและ | ะพักไว้ ส่งพิจารณา | แต่งตั้ง ย้อนกลับ                                                                                                    |            |             |  |  |

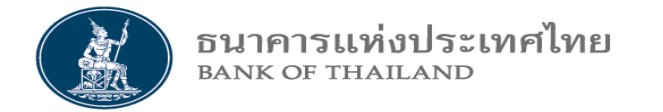

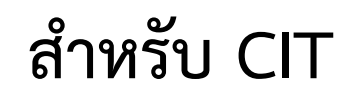

## 3.2 จัดการข้อมูลบุคคล

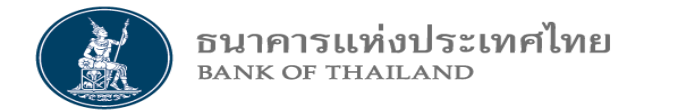

|                                                                 |                   |                                  | จัดกา        | รข้อมูลบุ                                                                                 | ุคคล                                                                                                    |             |                     |                          |             |
|-----------------------------------------------------------------|-------------------|----------------------------------|--------------|-------------------------------------------------------------------------------------------|----------------------------------------------------------------------------------------------------|-------------|---------------------|--------------------------|-------------|
| ศูนย์เงินสด / Guardforce Thailand<br>CIT :<br>Show 10 T entries |                   |                                  |              | nd<br>- เลือกชื่อ ส้<br>กดปุ่มแว่น<br>- ถ้ารายการ<br>รูปภาพ ทํ<br>ตามกติกา<br>ที่หน้าจอจํ | <ul> <li>- เลือกชื่อ ส้ม1 แล้ว Click เพื่อคีย์ข้อมูลบุคคล หรือ<br/>กดปุ่มแว่นเพื่อดูรูปภาพ</li> <li>- ถ้ารายการไหนมีปุ่มแว่นหายไป แสดงว่าตอน Upload ไฟล์<br/>รูปภาพ ทำไม่สำเร็จ อาจเกิดจากการตตั้งชื่อไฟล์ไม่ตรง<br/>ตามกติกาการตั้งชื่อ ซึ่งสามารถมาเพิ่มรูปภาพที่หายไปได้<br/>ที่หน้าจอจัดการข้อมูลบุคคล</li> </ul> |             |                     | ad ไฟล์<br>ตรง<br>ยไปได้ |             |
| Request No                                                      | ชื่อ-นามสกุล      | เลขบัดรประชาชน<br>/ เลข Passport | ภาพถ่ายบุคคล | ลายมือชื่อ                                                                                | ประวัติอาชญากรรม                                                                                                    | บัตรประชาชน | หนังสือข้อตกลงบุคคล | อีนๆ                     | สถานะรายการ |
| 1                                                               | ส้ม1 ส้มเขียวหวาน | 100000000001                     | ۹            | Q                                                                                         | Q                                                                                                    | Q           | Q                   |                          | สร้างรายการ |
| 2                                                               | องุ่น1 องุ่นแดง   | 100000000002                     | ۹            |                                                                                           | Q                                                                                                    | Q           | Q                   |                          | สร้างรายการ |
| 3                                                               | สำไย1 สำใยกะโหลก  | 100000000003                     | Q            | Q                                                                                         | Q                                                                                                    | Q           | Q                   |                          | สร้างรายการ |

\*\*กดปุ่ม C trl+ปุ่มเมาส์ตรงกลางเลื่อนขึ้น

#### จัดการข้อมูลบุคคล

| ตัวอย่าง หน้าจอจัดการข้อมู                          | ลบุคคล                        |                              |              | ยกเลิกสร้างรายการบุคคล  |
|-----------------------------------------------------|-------------------------------|------------------------------|--------------|-------------------------|
| ศูนย์เงินสด/CIT : Guardforce Thailand               | สาขา<br>เงินสด/C              | ศูนย์<br>ระบุ<br>IT* :       | <b>▼</b> Pro | ofile Request No : 1    |
| - กรอกข้อมูลด้านบน และ Upload ไฟล์<br>รูปให้ครบก่อน | นามสก                         | <b>ุเฉ*:</b><br>ส้มเขียวหวาน |              | ภาพถาย                  |
| - จากนั้นเลือกข้อมูล ธนาคาร ศจธ.                    | สถานะ Prot                    | file : สร้างรายการ           | _            | รูปถ่าย* 🛛 🖉            |
| บทบาทหน้าที่ วันที่มีผลและวันหมดอายุ                | เหตุผลประ<br>สถา              | กอบ<br>เนะ :                 |              | ไฟล์ลายมือชื่อ* Q 📝     |
| เข้าพื้นที่ จากนั้นกดปุ่ม เพิ่มข้อมูล               |                               | ถึง*                         |              | ประวัติอาชญากร* 🍳 🗹     |
| - เพิ่มรายการจนครบ แล้วมากดปุ่มบันทึก               |                               |                              | ลำเ          | เนาบัตรประชาชน* 🛛 🖉     |
| และพักไว้ หรือส่งพิจารณาแต่งตั้ง ทีเดียว            |                               | ถึง*                         | 🖬 หนังสือข   | ไอตกลงบุคคลที่ 3*   Q 📝 |
| - สามารถกดปุ่มดินสอ เพื่อแก้ไขไฟล์                  |                               |                              |              | อื่นๆ 土                 |
| รูปภาพได้                                           |                               |                              |              |                         |
| ธนาคาร ศูนย์จัดการธ                                 | นบัตร บทบาทหา                 | น้าที่ วันที่มี              | ผล วันหมดอาเ | ध Action                |
| ระบุ ระบุ                                           | <ul> <li>None sele</li> </ul> | ected - 22/07                | /2020        | 🖬 เพิ่มข้อมูล           |
| * อย่าลืมบันทึกข้อมูล                               | บันทึกและพักไว้ ส่งพื         | ่จารณาแต่งตั้ง ย้อนกลับ      |              |                         |
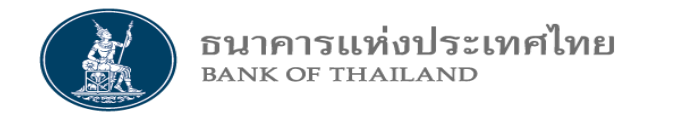

## 3.2 จัดการข้อมูลบุคคล สำหรับ CIT

|                                   |                     | จัดการข้อมูล               | บุคคล        |                              |            |
|-----------------------------------|---------------------|----------------------------|--------------|------------------------------|------------|
| ตัวอย่าง การ                      | รกรอกข้อมูลบุคคล    |                            |              | ยกเลิกสร้างราย               | การบุคคล   |
| ศูนย์เงินสด/CIT :                 | Guardforce Thailand | สาขาศูนย์<br>เงินสด/CIT* : | ระบุ         | Profile Request No : ภาพถ่าย | 1          |
| ชื่อ* :                           | ส้ม1                | นามสกุล* :                 | ส้มเขียวหวาน |                              |            |
| <mark>เ</mark> ลขที่บัตรประชาชน : | 10000000001         | สถานะ Profile :            | สร้างรายการ  | รูปถ่าย*                     | Q 🗹        |
|                                   |                     | เหตุผลประกอบ<br>สถานะ :    |              | ไฟล์ลายมือชื่อ*              | QØ         |
| วันที่มีผลใช้งานบัตร              | 01/02/2015          | ถึง*                       | 01/02/2022   | ประวัติอาชญากร*              | Q 🕜        |
| ประชาชน* :                        | 01/03/2015          |                            | 01/03/2023   | สำเนาบัตรประชาชน*            | Q 🕜        |
| วันที่มีผลใช้งาน                  | 01/07/2020          | ถึง*                       | 01/07/2022   | หนังสือข้อตกลงบุคคลที่ 3*    | QØ         |
| ทะเบียน<br>อาชญากรรม* :           |                     |                            |              | อื่น                         | ທ <b>1</b> |

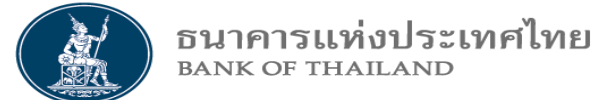

## ตัวอย่าง การกรอกข้อมูลบุคคล (ต่อ)

| ธนาคาร                | ศูนย์จัดการธนบัตร | บทบาทหน้าที่                     | วันที่มีผล              | วันหมดอายุ | Action      |
|-----------------------|-------------------|----------------------------------|-------------------------|------------|-------------|
| ธ.กรุงไทย             | นครราชสีมา        | All selected (4) 🔻               | 22/07/2020              | 22/07/2022 | เพิ่มข้อมูล |
| ธ.กรุงไทย             | กรุงเทพ           | พนักงานขับรถ, พนักงานขนเงิน, ผู้ | 22/07/2020              | 22/07/2022 | ×           |
| ธ.กรุงไทย             | นครราชสีมา        | พนักงานขับรถ, พนักงานขนเงิน, ผู้ | 22/07/2020              | 22/07/2022 | ×           |
| ธ.กรุงไทย             | เชียงใหม่         | พนักงานขับรถ, พนักงานขนเงิน, ผู้ | 22/07/2020              | 22/07/2022 | ×           |
| ธ.ออมสิน              | กรุงเทพ           | ยืบยับการบ                       | ับทึกข้อบล <sup>?</sup> | .2         | ×           |
| ธ.ออมสิน              | นครราชสีมา        |                                  |                         | :2         | ×           |
| ธ.ออมสิน              | เชียงใหม่         | Cance                            | OK                      | .2         | ×           |
|                       |                   |                                  |                         |            |             |
| * อย่าลืมบันทึกข้อมูล | บันทึกและพักไว้   | ส่งพิจารณาแต่งตั้ง ย้อนกลั       | บ                       |            |             |

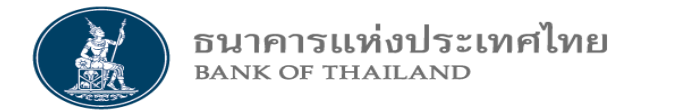

## 3.2 จัดการข้อมูลบุคคล สำหรับ CIT

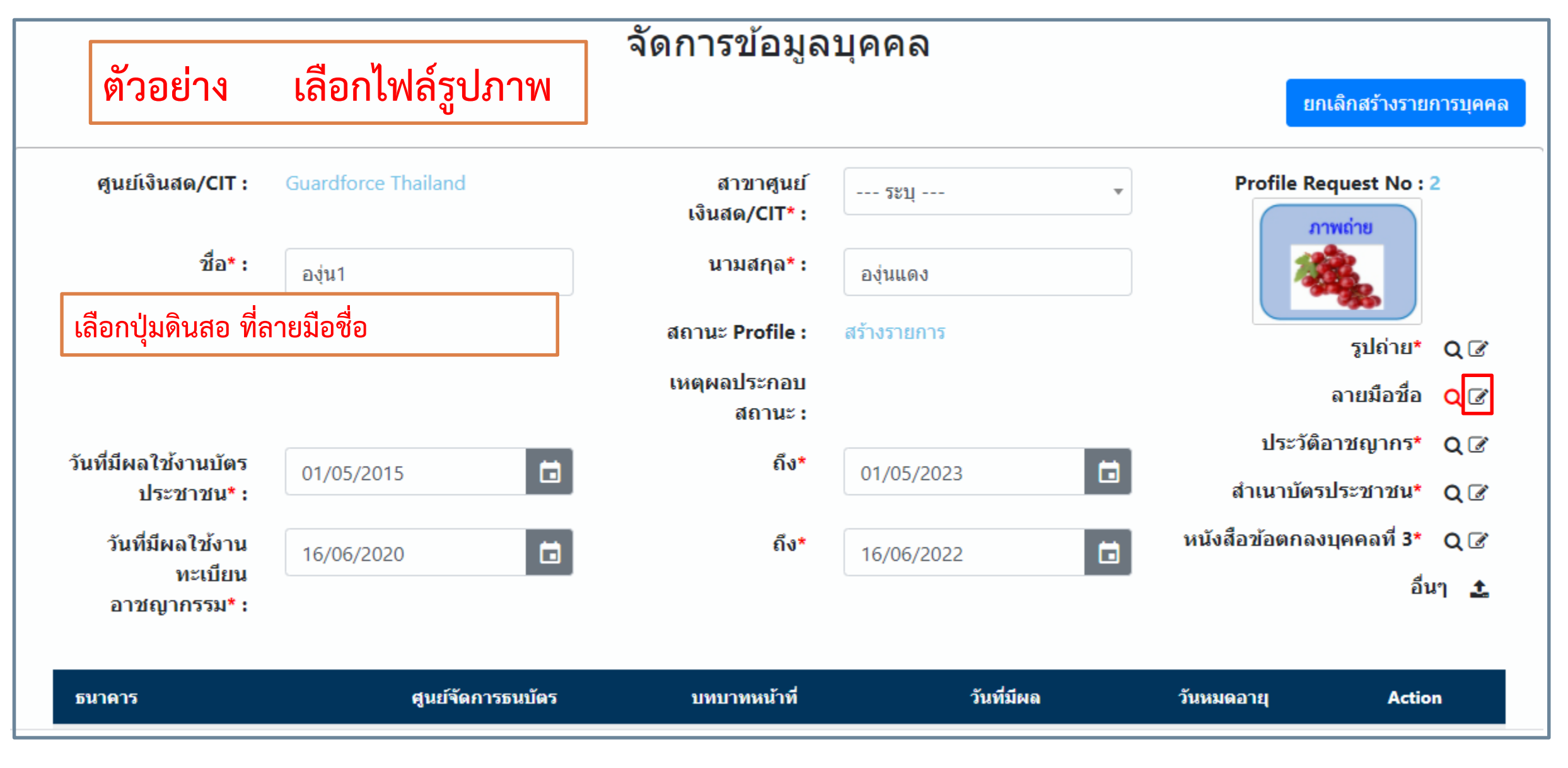

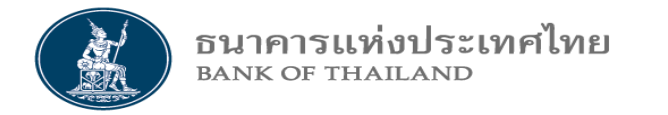

## 3.2 จัดการข้อมูลบุคคล สำหรับ CIT

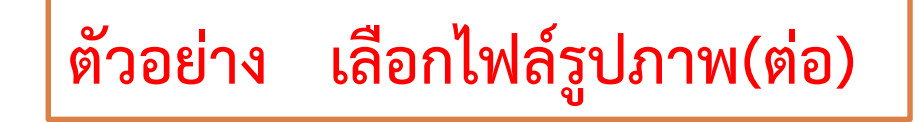

| นำเข้าข้อมูลรูปภาพ                          | ×                       |
|---------------------------------------------|-------------------------|
| - กรุณาเลือกไฟล์เพื่อนำเข้าข้อมูล Profile - | Browse                  |
|                                             | <mark>Upload</mark> ปีด |
| เลือก Browse                                |                         |
| เลือกไฟล์รูปภาพ                             |                         |
| อดป่า Unload                                |                         |

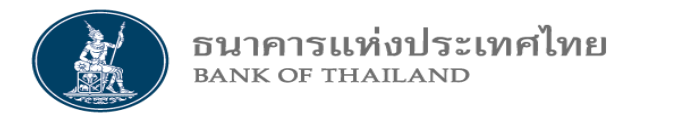

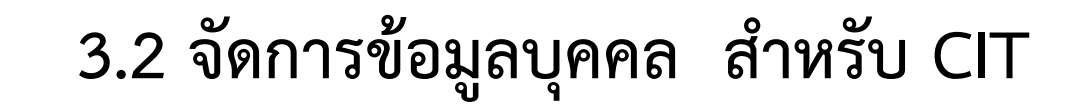

| ศูนป์เงินสด/CIT : Gu<br>ซื่อ" : :<br>เลขที่บัตรประชาชน : 10<br>ถันที่มีผลใช้งานบัตรประชาชน" : (( | Guardforce Thailand<br>อรุ่น1<br>100000000002 | สาขาศูนป์เงินสด/CIT* :<br>นามสกุล* :                                                                                              | บ. รปก.ฯ การัดฟอร์ช แคช โชลูชั่นส์ฯ                                                    | สำนักงานโ 🔻                                                   | Profile Request No : 2                                                                                                    |                                          |
|--------------------------------------------------------------------------------------------------|-----------------------------------------------|----------------------------------------------------------------------------------------------------|----------------------------------------------------------------------------------------|---------------------------------------------------------------|----------------------------------------------------------------------------------------------------|------------------------------------------|
| วันที่มีผลใช้งานทะเบียน<br>อาชญากรรม* :                                                          | 01/05/2015 É                                  | สถานะ Profile :<br>เหตุผลประกอบสถานะ :<br>ถึง*<br>ถึง*                                                                            | อรุ่นแดง<br>บันทึกและพักไว้<br>01/05/2023<br>16/06/2022                                | 6                                                             | รุปก่าม* Q (2)<br>รูปก่าม* Q (2)<br>ไฟก์กายมือชื่อ* Q (2)<br>ประวัติอาชญากร* Q (2)<br>หำแนามัตรประชาชน* Q (2)<br>หนังสือช่อตกลงบุคคลที่ 3* Q (2)<br>อันๆ ± | ยืนยันการส่งพิจาณาแต่งตั้ง?<br>Cancel OK |
| รมาคาร<br>ระบุ *<br>ภรุงไหย<br>ภรุงไหย                                                           | ศูนย์จัดการธมมัตร                             | บทยาทหน้าที่<br>None selected マ<br>หนักรานขับรถ, หนักรานขนเงิน, ผู้ฝากเงิน, ผู้จ<br>หนักรานขับรถ, หนักรานขนเงิน, ผู้ฝากเงิน, ผู้จ | <ul> <li>รับที่มีผล</li> <li>22/07/2020</li> <li>รับสิน</li> <li>08/07/2020</li> </ul> | <del>тыминартų</del><br>саланарти<br>ов/07/2022<br>ов/07/2022 | Action<br>เพิ่มซัอมูล<br>X                                                                                                    |                                          |
| กรุงไทย                                                                                          | <sup>หาดใหญ่</sup><br>บันทึกแล                | พนิกรามข้อรถ, พนิกรามขนเงิน ผู้ฝ่ากอิน ผู้<br>ละพักไว้<br>ส่งพิจารณาแต่ง                                                          | พิษัณ 08/07/2020<br>ตั้ง ย้อนกลับ                                                      | 08/07/2022                                                    |                                                                                                    | บันทึกข้อมูลเรียบร้อยแล้ว<br>Ok          |

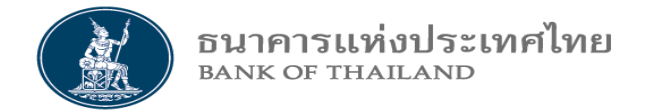

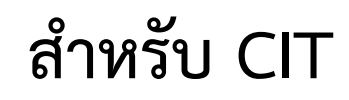

## 3.3 จัดการข้อมูลบุคคล Recorrect

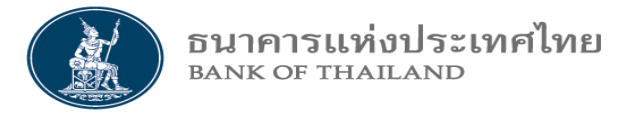

## 3.3 จัดการข้อมูลบุคคล Recorrect สำหรับ CIT

ตัวอย่าง สถานะของรายการ ที่ต้องการค้นหา

| สถานะ | เลือกสถานะ 🗘 🗘                            |
|-------|-------------------------------------------|
|       | เลือกสถานะ<br>บันทึกและพักไว้ส่งกลับแก้ไข |
|       | Recorrect ธพ.                             |
|       | Recorrect ธปท.                            |

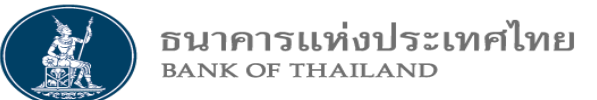

## 3.3 จัดการข้อมูลบุคคล Recorrect สำหรับ CIT

|                                                                        |                                                                           |              | จัดการข้อ    | อมูลบุคด                                                                                                    | าล Recorre                        | ect                                                          |                                                              |            |                  |
|------------------------------------------------------------------------|---------------------------------------------------------------------------|--------------|--------------|----------------------------------------------------------------------------------------------------|-----------------------------------|--------------------------------------------------------------|--------------------------------------------------------------|------------|------------------|
| ธเ                                                                     | นาคาร                                                                     | วะบุ         |              | •                                                                                                    | ศูนย์จัดการธนบัตร                 | วะบุ                                                         |                                                              | •          |                  |
| เลข<br>ประ<br>วันที่มีผลใ<br>บัตรประ<br>วันที่มีผลใ<br>ทะเบียนห<br>อาช | ชื่อ<br>เทีบัตร<br>เชาชน<br>ใช้งาน<br>เช้งาน<br>ประวัติ<br>เญากร<br>สถานะ | เลือกสถานะ   |              | <ul> <li>โ</li> <li>โ</li> <li>โ</li> <li>โ</li> <li>โ</li> <li>โ</li> <li>โ</li> <li>โ</li> <li>Г</li> <li>Г</li></ul> | นาม<br>- ไล้<br>- ก<br>- จ<br>- จ | ลือก เงื่อนไข่<br>ดปุ่ม ค้นหา<br>ากนั้น Click<br>ะขึ้นหน้าจอ | ในการค้นหาข้อมูล<br>ที่รายการชื่อ "ขี้เ<br>คีย์อิน หน้าถัดไป | า<br>หลึก7 | , .,             |
| -นามสกุล                                                               | รหัสบัด                                                                   | รประชาชน / P | ภาพถ่ายบุคคล | ลายมือชื่อ                                                                                                    | ประวัดิอาชญากร                    | บัตรประชาชน                                                  | หนังสือข้อตกลงบุคคล                                          | อื่นๆ      | สถานะรายการ      |
| า7 ขี้เหล็กรสขม                                                        | 700000                                                                    | 000002       | ٩            | Q                                                                                                    | Q                                 | ٩                                                            | ۹                                                            | Q          | Recorrect รายการ |
| พ็ด7 บอระเพ็ดรสขม                                                      | 7000000                                                                   | 000003       | ۹            | Q                                                                                                    | Q                                 | ۹                                                            | ٩                                                            | Q          | Recorrect รายการ |
| ? entries                                                              | _                                                                         |              | -<br>        |                                                                                                    |                                   |                                                              | Previous 1                                                   | Next       | •                |

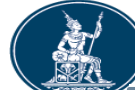

## 3.3 จัดการข้อมูลบุคคล Recorrect สำหรับ CIT

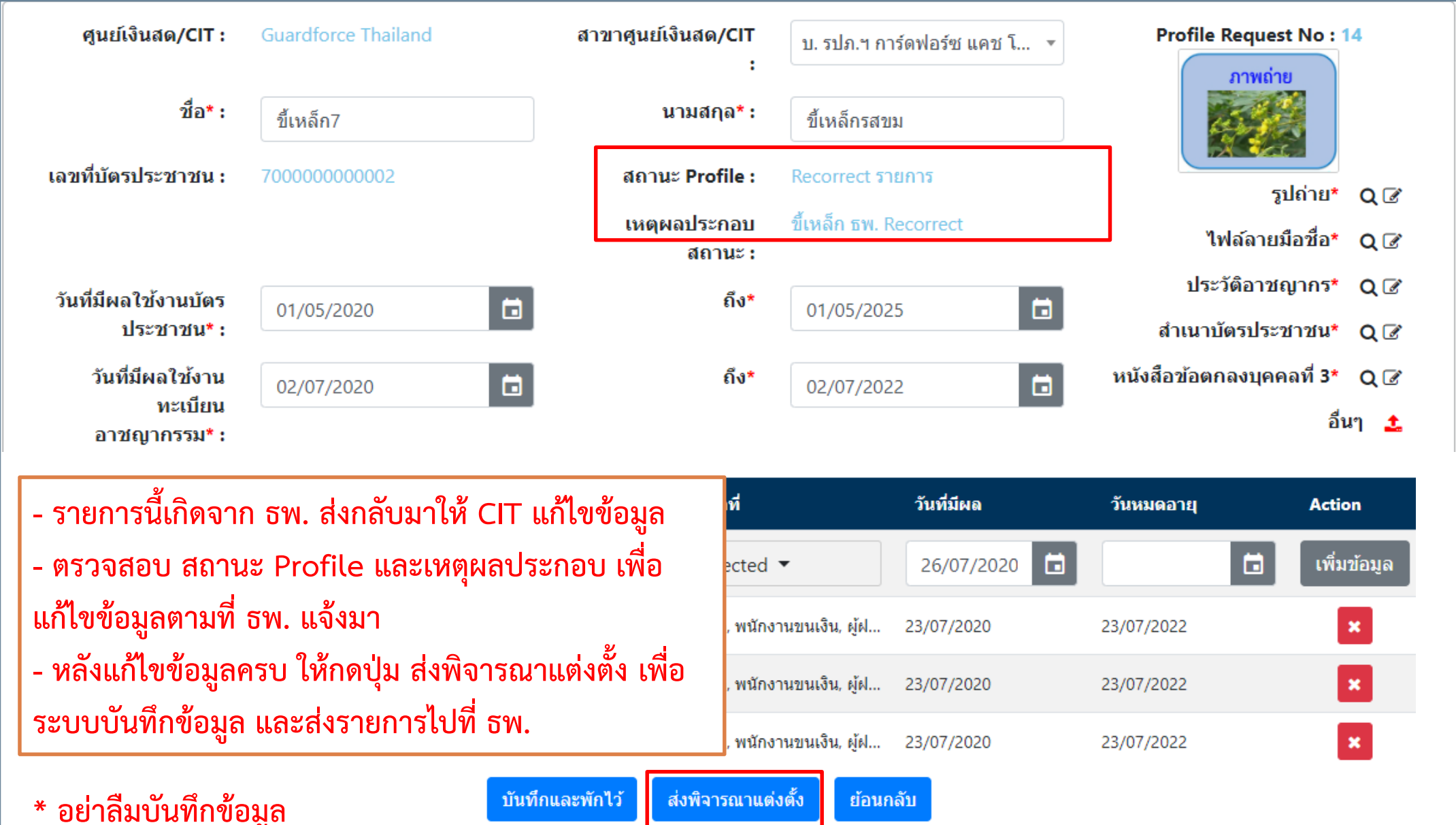

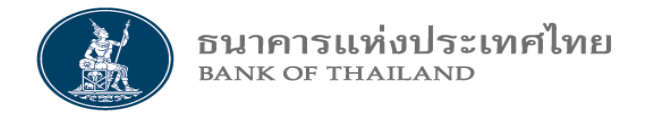

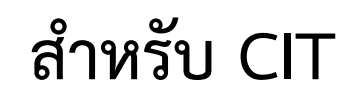

## 3.4 ยกเลิกการสร้างข้อมูลบุคคล

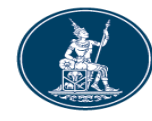

## 3.4 ยกเลิกการสร้างข้อมูลบุคคล สำหรับ CIT

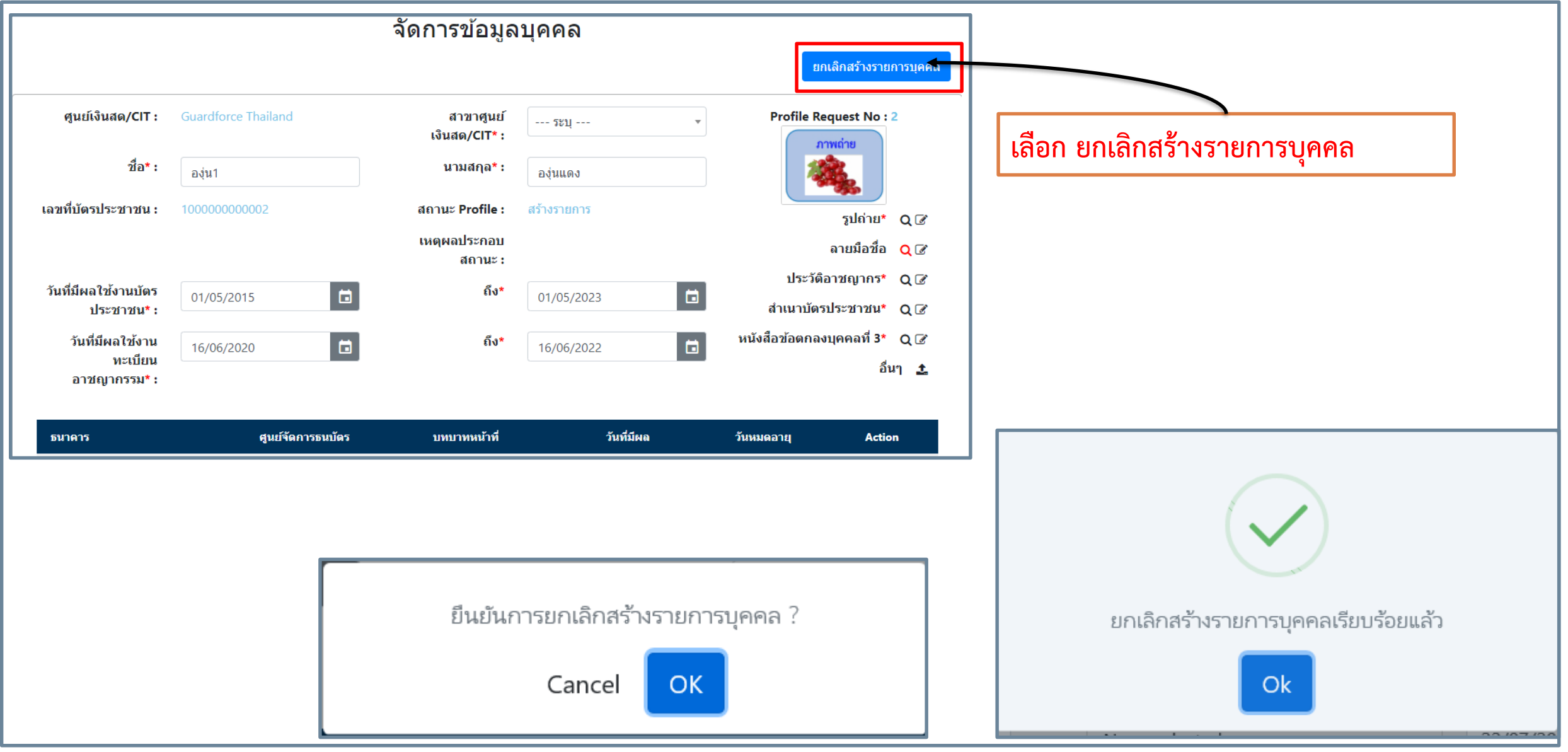

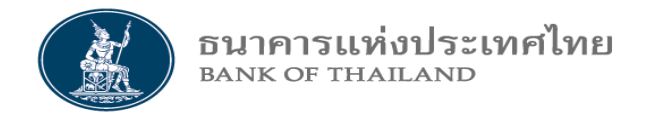

## 3.4 ยกเลิกการสร้างข้อมูลบุคคล สำหรับ CIT

|                   | จัดการข้อมูลบุคคล |                                  |                                                |            |                  |                             |                                   |         |                   |
|-------------------|-------------------|----------------------------------|------------------------------------------------|------------|------------------|-----------------------------|-----------------------------------|---------|-------------------|
|                   |                   |                                  | ศูนย์เงินสด <b>/ CIT :</b> Guardforce Thailand |            |                  | รายการทถูกย<br>เป็น "ยกเลิก | บกเลกจะม ลถาเ<br>สร้างรายการ"<br> | าะเราย  | การ               |
|                   |                   |                                  |                                                |            |                  |                             |                                   |         | สร้างรายการบุคคล  |
| Show 10 💙 entries |                   |                                  |                                                |            |                  |                             | S                                 | Search: |                   |
| Request No        | ชื่อ-นามสกุล      | เลขบัตรประชาชน<br>/ เลข Passport | ภาพถ่ายบุคคล                                   | ลายมือชื่อ | ประวัติอาชญากรรม | บัตรประชาชน                 | หนังสือข้อตกลงบุคคลที่ 3          | อื่นๆ   | สถานะรายการ       |
| 1                 | ส้ม1 ส้มเขียวหวาน | 100000000001                     | Q                                              | Q          | Q                | ۹                           | Q                                 |         | ยกเลิกสร้างรายการ |
| 2                 | องุ่น1 องุ่นแดง   | 10000000002                      | Q                                              | Q          | Q                | Q                           | Q                                 |         | บันทึกและพักไว้   |
| 3                 | ลำไข1 ลำใขกะโหลก  | 10000000003                      | ٩                                              | Q          | Q                | Q                           | Q                                 |         | บันทึกและพักไว้   |

\*\*กดปุ่ม C trl+ปุ่มเมาส์ตรงกลางเลื่อนขึ้น รูปภาพจะ ขยายใหญ่ขึ้น

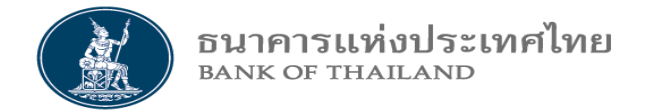

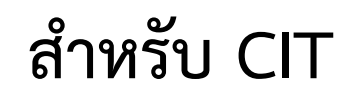

## 3.5 สอบถามข้อมูลบุคคล

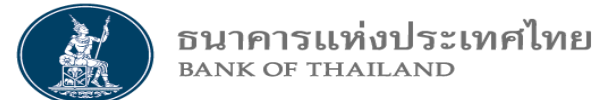

## ตัวอย่าง สถานะของรายการ ที่ต้องการสอบถาม

| สถานะ | เลือกสถานะ                        | ¢ |  |  |  |  |
|-------|-----------------------------------|---|--|--|--|--|
|       | เลือกสถานะ                        |   |  |  |  |  |
|       | CIT บันทึกและพักไว้ส่งกลับแก้ไข   |   |  |  |  |  |
|       | ส่ง ธพ. พิจารณาแต่งตั้ง           |   |  |  |  |  |
|       | ธพ. แต่งตั้ง                      |   |  |  |  |  |
|       | Recorrect TW.                     |   |  |  |  |  |
|       | Recorrect ธปท.                    |   |  |  |  |  |
|       | ธพ.ไม่แต่งตั้ง                    |   |  |  |  |  |
|       | ธพ.ไม่แต่งตั้ง และ Recorrect ธพ.  |   |  |  |  |  |
|       | ธพ.ไม่แต่งตั้ง และ Recorrect ธปท. |   |  |  |  |  |
|       | ธปท. อนุมัติคัดกรอง               |   |  |  |  |  |
|       | ธปท. อนุมัติแต่งตั้ง              |   |  |  |  |  |
|       | ธปท. ไม่อนุมัติแต่งตั้ง           |   |  |  |  |  |
|       | CIT แจ้งแก้ไข                     |   |  |  |  |  |
|       | CIT แจ้งไม่พร้อมปฏิบัติงาน        |   |  |  |  |  |
|       | ธปท. Blacklist                    |   |  |  |  |  |
|       | CIT ยกเลิก                        | _ |  |  |  |  |

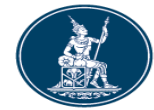

|        |                                           | สอบถา                     | ามข้อมูลบุค  | าคล        |                |              |                     |        |                 |
|--------|-------------------------------------------|---------------------------|--------------|------------|----------------|--------------|---------------------|--------|-----------------|
|        | บทบาท                                     | CIT 🕈                     |              |            |                |              |                     |        |                 |
|        | ธนาคาร                                    | ธ.เพื่อการเกษตรฯ          | Ŧ            | ศูนย์จัดก  | กรธนบัตร<br>กร | ุ่งเทพ       |                     | •      |                 |
|        | ชื่อ                                      |                           |              |            | นามสกุล        |              |                     |        |                 |
|        | เลขที่บัตรประชาชน                         |                           |              |            |                |              |                     |        |                 |
|        | วันที่มีผลใช้งานบัตร<br>ประชาชน           |                           |              |            | ถึง            |              | t                   |        |                 |
|        | ว้นที่มีผลใช้งานทะเบียน<br>ประวัติอาชญากร |                           |              |            | - เลือก        | า เงื่อนไขใน | การค้นหาข้อมูล      |        |                 |
|        | วันที่มีผลบทบาทหน้าที่                    |                           |              |            | - กดปุ่        | ม ค้นหา      |                     |        |                 |
|        | สถานะ                                     | ธปท. อนุมัติแต่งตั้ง      | \$           |            | - จะแ          | สดงข้อมูลต   | ามเงื่อนไขค้นหา     | ดังรูเ | J               |
|        |                                           |                           | ค้นหา        | ล้างหน้าจอ |                |              |                     |        |                 |
| Req No | ชื่อ -นามสกุล                             | รหัสบัตรประชาชน / Passpor | ภาพถ่ายบุคคล | ลายมือชื่อ | ประวัติอาชญากร | บ้ตรประชาชน  | หนังสือข้อตกลงบุคคล | อื่นๆ  | สถานะรายการ     |
| 103    | ประมวล มีข่านาญ                           | 336C XXXXXXX              | ۹            | ۹          | ۹              | ۹            | Q                   | Q      | อนุมัติแต่งตั้ง |
| 129    | อนิตา ครองเลี้ยงชีพ                       | 318 XXXXXXX               | Q            | Q          | ۹              | Q            | Q                   | Q      | อนุมัติแต่งตั้ง |
| 136    | จุฑามาศ แท่นพิทักษ์                       | 530 XXXXXXX               | ۹            | Q          | Q              | Q            | Q                   | Q      | อนุมัติแต่งตั้ง |
| 137    | อนุชาติ วีระเชื้อ                         | 373 XXXXXXX               | Q            | Q          | Q              | Q            | Q                   | Q      | อนุมัติแต่งตั้ง |

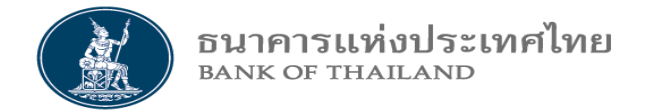

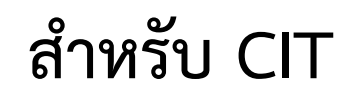

## 3.6 จัดการสถานะข้อมูลบุคคล

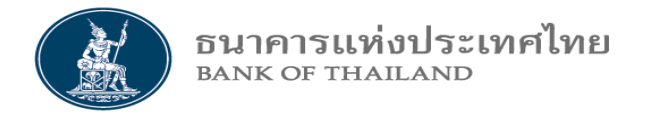

## 3.6 จัดการสถานะข้อมูลบุคคล สำหรับ CIT

| ข้อมูลข่าวสาร | บุคคล 🔻 ยานพาหนะ 💌 จัดการสิทธ์                                                                                             | ธิ 🔻 ข้อมูลผู้ติดต่อ 🔻                                     | เข้าทำธุรกรรม 🔻    | รายงาน 🔻 |
|---------------|----------------------------------------------------------------------------------------------------|------------------------------------------------------------|--------------------|----------|
|               | Upload รายการข้อมูลบุคคล<br>จัดการข้อมูลบุคคล<br>จัดการข้อมูลบุคคล Recorrect<br>สอบถามข้อมูลบุคคล<br>สอบถามข้อมูลบุคคล CCC |                                                            |                    |          |
|               | จัดการสถานะข้อมูลบุคคล ▶                                                                                                   | แก้ไขข้อมูลบุคคล<br>แจ้งบุคคลพร้อม/ไม<br>ยกเลิกข้อมูลบุคคล | ม่พร้อม ปฏิบัติงาน |          |

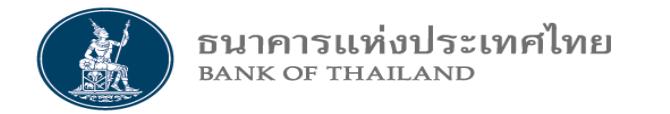

## 3.6 จัดการสถานะข้อมูลบุคคล สำหรับ CIT

## 3.6.1 แก้ไขข้อมูลบุคคล

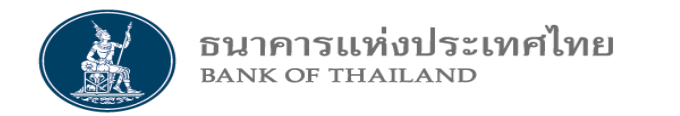

## 3.6.1 แก้ไขข้อมูลบุคคล สำหรับ CIT

|                     | แก้ไขข้อมูลบุคคล |   |
|---------------------|------------------|---|
| ชื่อ-นามสกุล :      | วะบุ             | • |
| เลขที่บัตรประชาชน : | วะบุ             | • |
|                     |                  |   |

| ชื่อ-นามสกุล : | ระบุ 🔺                 |
|----------------|------------------------|
|                | ้มะ                    |
|                | มะพร้าว1 มะพร้าวน้ำหอม |
|                | มะม่วง4 มะม่วงเปรี้ยว  |
|                | มะระ7 มะระรสบม         |

- เลือก DropDown ชื่อ-นามสกุล เพื่อค้นหาบุคคลที่ต้องการ แก้ไขข้อมูล โดยคีย์เพียงอักษรหน้า ระบบก็จะช่วยค้นหา ดังรูป คีย์คำว่า "มะ"

- หรือ เลือก DropDown บัตรประชาชน เพื่อค้นหาบุคคล

| เลขที่บัตรประชาชน : | ระบุ        | - |
|---------------------|-------------|---|
|                     |             |   |
|                     | 10000000005 | 1 |
|                     | 10000000008 |   |
|                     | 11000000002 | ł |
|                     | 10000000006 |   |
|                     | 40000000003 |   |
|                     | 70000000001 | • |

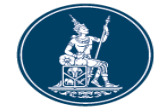

|                             |                     | แก้ไขข้อมู                             | ลบุคค           | ล                                  |                                     |            |
|-----------------------------|---------------------|----------------------------------------|-----------------|------------------------------------|-------------------------------------|------------|
| 🗹 แก้ไข profile             | ชื่อ-นามสกุล :      | มะพร้าว1 มะพร้าวน้ำหอม                 | - (             | ต้องการแก้ไขข้<br>ติ๊กเครื่องหมายเ | อมูล profile<br>ถกที่ แก้ไข profile |            |
| ศูนย์เงินสด/CIT :           | Guardforce Thailand | สาขาศูนย์<br>เงินสด/CIT* :             | บ. รปะ _ ร      | จะแสดงหน้าจอ                       | ้แก้ไขข้อมูล ดังรูป                 |            |
| ชื่อ* :                     | มะพร้าว1            | นามสกุล* :                             | มะพร้าวน้ำ      | เหอม                               | ภาพถ่าย                             |            |
| เลขที่บัตรประชาชน :         | 100000000006        | สถานะ Profile :                        | อนุมัติแต่งตั้ง | 3                                  |                                     |            |
| วันที่มีผลใช้งานบัตร        | 18/01/2018          | ∎ี<br>ถึง*                             | 18/01/202       | 26                                 | รูปถ่าย*                            | QØ         |
| บระชาชน* :                  |                     |                                        |                 |                                    | ไฟล์ลายมือชื่อ*                     | Q 🕜        |
| วันที่มีผลใช้งาน<br>ทะเบียน | 20/08/2019          | 🖬 ถึง*                                 | 20/08/202       | 21                                 | ประวัติอาชญากร*                     | QØ         |
| อาชญากรรม* :                |                     |                                        |                 |                                    | สำเนาบัตรประชาชน*                   | Q 🕜        |
|                             |                     |                                        |                 |                                    | หนังสือข้อตกลงบุคคลที่ 3*           | QØ         |
|                             |                     |                                        |                 |                                    | อื่นๆ                               | <b>Q</b> 🕑 |
| ธนาคาร                      | ศูนย์จัดการธนบัตร   | บทบาทหน้าที                            |                 | วันที่มีผล                         | วันหมดอายุ                          | สถานะ      |
| ธ.ออมสิน                    | กรุงเทพ             | พนักงานขับรถ, พนักงานขนเงิน, ผู้ฝากเง่ | วิน, ผู้รับเงิน | 22/07/2020                         | 22/07/2022                          | ปกติ       |
| ธ.ออมสิน                    | ขอนแก่น             | พนักงานขับรถ, พนักงานขนเงิน, ผู้ฝากเง่ | งิน, ผู้รับเงิน | 22/07/2020                         | 22/07/2022                          | ปกดิ       |

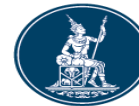

| ธนาคาร                                       | ศูนย์จัดการธนบัตร                         | บทบาทหน้าที่                                             |                                                                                                    | วันที่มีผล                                           | วันหมดอายุ                                           | สถานะ                                             |
|----------------------------------------------|-------------------------------------------|----------------------------------------------------------|----------------------------------------------------------------------------------------------------|------------------------------------------------------|------------------------------------------------------|---------------------------------------------------|
| ธ.ออมสิน                                     | กรุงเทพ                                   | พนักงานขับรถ, พนักงานขน                                  | เงิน, ผู้ฝากเงิน, ผู้รับเงิน                                                                                 | 22/07/2020                                           | 22/07/2022                                           | ปกติ                                              |
| ธ.ออมสิน                                     | ขอนแก่น                                   | พนักงานขับรถ, พนักงานขน                                  | เงิน, ผู้ฝากเงิน, ผู้รับเงิน                                                                                 | 22/07/2020                                           | 22/07/2022                                           | ปกติ                                              |
| ธ.ออมสิน                                     | นครราชสีมา                                | - ต้องการแก้ไขข้                                         | อมลาเทาเาทของา                                                                                               | เคคล                                                 | 22/07/2022                                           | ปกติ                                              |
| ธ.ออมสิน                                     | ระยอง                                     | - ติ๊กเครื่องหมาย                                        | <ul> <li>- ติ๊กเครื่องหมายถกที่ แก้ไขบทบาทบุคคล</li> </ul>                                                   |                                                      |                                                      | ปกติ                                              |
| 🗹 แก้ไขบทบาทบุคคล                            | ]                                         | - จะแสดงหน้าจอ                                           | ง<br>บแก้ไขข้อมูล ดังรู <sup>เ</sup>                                                                         | ູ່                                                   |                                                      |                                                   |
| ธนาคาร                                       | ศูนย์จัดการธ                              | นบัตร บทบาทหน่                                           | ักที่                                                                                                    | วันที่มีผล                                           | วันหมดอายุ                                           | Action                                            |
| ระบุ                                         | ▼ ระบฺ                                    | • None se                                                | lected 🔻                                                                                                    | 26/07/202                                            |                                                      | เพิ่มข้อมูล                                       |
|                                              |                                           |                                                          |                                                                                                    |                                                      |                                                      |                                                   |
| ธ.ออมสิน                                     | กรุงเทพ                                   | พนักงานขับร                                              | ถ, พนักงานขนเงิน, ผู้ฝาก                                                                                     | 22/07/2020                                           | 22/07/2022                                           |                                                   |
| ธ.ออมสิน<br>ธ.ออมสิน                         | กรุงเทพ<br>ขอนแก่น                        | พนักงานขับร<br>พนักงานขับร                               | ถ, พนักงานขนเงิน, ผู้ฝาก<br>ถ, พนักงานขนเงิน, ผู้ฝาก                                                         | 22/07/2020<br>22/07/2020                             | 22/07/2022<br>22/07/2022                             |                                                   |
| ธ.ออมสิน<br>ธ.ออมสิน<br>ธ.ออมสิน             | กรุงเทพ<br>ขอนแก่น<br>นครราชสีมา          | พนักงานขับร<br>พนักงานขับร<br>พนักงานขับร                | ถ, พนักงานขนเงิน, ผู้ฝาก<br>ถ, พนักงานขนเงิน, ผู้ฝาก<br>ถ, พนักงานขนเงิน, ผู้ฝาก                             | 22/07/2020<br>22/07/2020<br>22/07/2020               | 22/07/2022<br>22/07/2022<br>22/07/2022               | <ul> <li>✓ ×</li> <li>✓ ×</li> <li>✓ ×</li> </ul> |
| ธ.ออมสิน<br>ธ.ออมสิน<br>ธ.ออมสิน<br>ธ.ออมสิน | กรุงเทพ<br>ขอนแก่น<br>นครราชสีมา<br>ระยอง | พนักงานขับร<br>พนักงานขับร<br>พนักงานขับร<br>พนักงานขับร | ถ, พนักงานขนเงิน, ผู้ฝาก<br>ถ, พนักงานขนเงิน, ผู้ฝาก<br>ถ, พนักงานขนเงิน, ผู้ฝาก<br>ถ, พนักงานขนเงิน, ผู้ฝาก | 22/07/2020<br>22/07/2020<br>22/07/2020<br>22/07/2020 | 22/07/2022<br>22/07/2022<br>22/07/2022<br>22/07/2022 |                                                   |

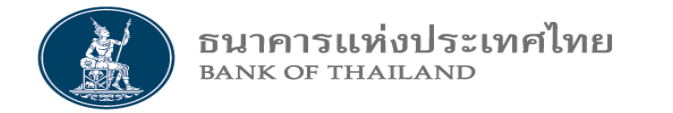

3.6 จัดการสถานะข้อมูลบุคคล สำหรับ CIT

## 3.6.2 แจ้งบุคคลพร้อม / ไม่พร้อม ปฏิบัติงาน

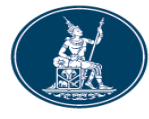

#### ธนาคารแห่งประเทศไทย

### 3.6.2 แจ้งบุคคลพร้อม / ไม่พร้อม ปฏิบัติงาน สำหรับ CIT

#### แจ้งบุคคลพร้อม/ไม่พร้อมปฏิบัติงาน

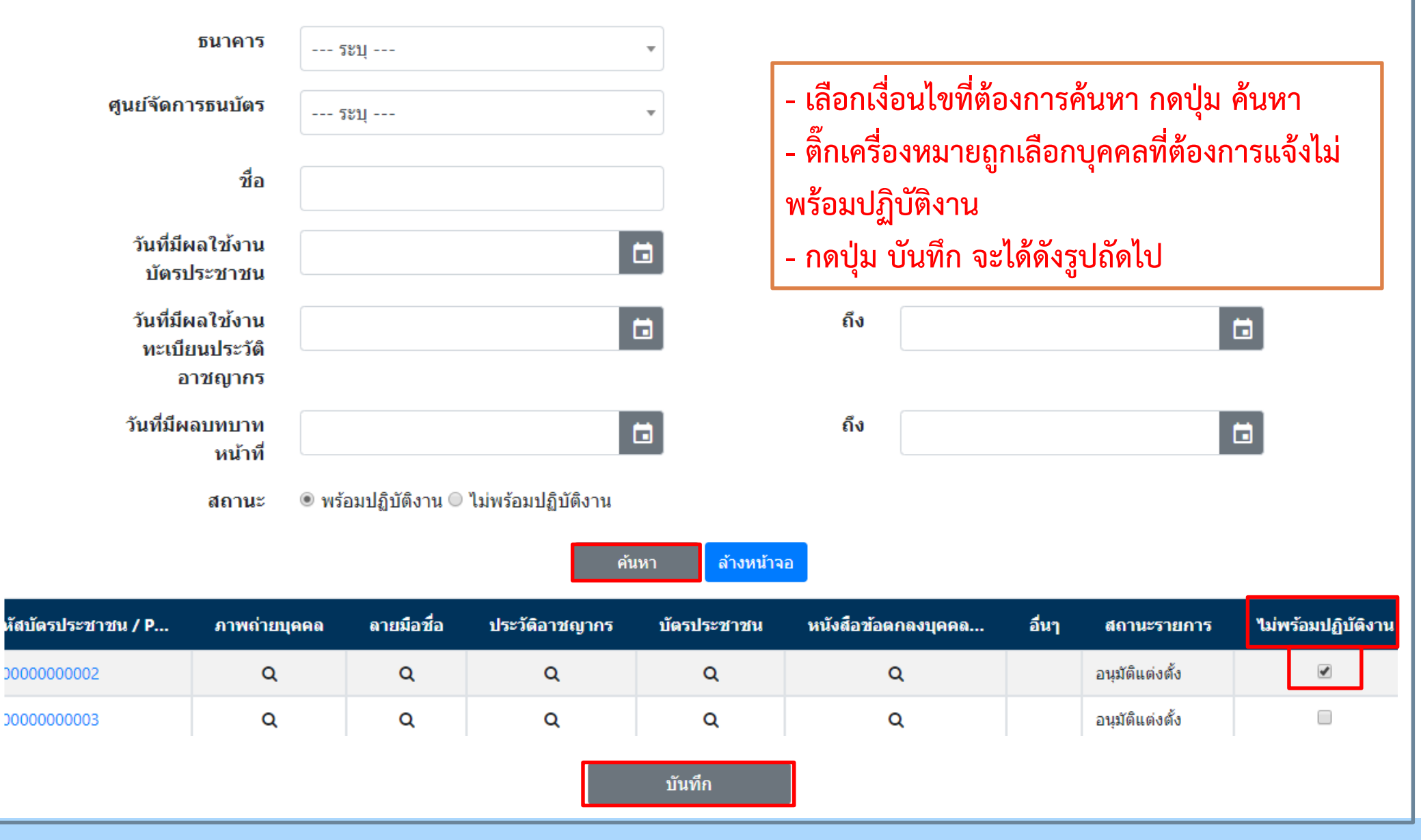

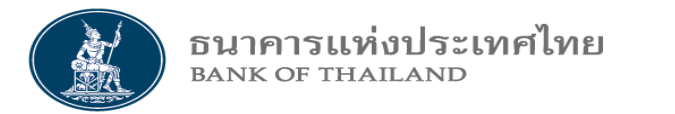

## 3.6.2 แจ้งบุคคลพร้อม / ไม่พร้อม ปฏิบัติงาน สำหรับ CIT

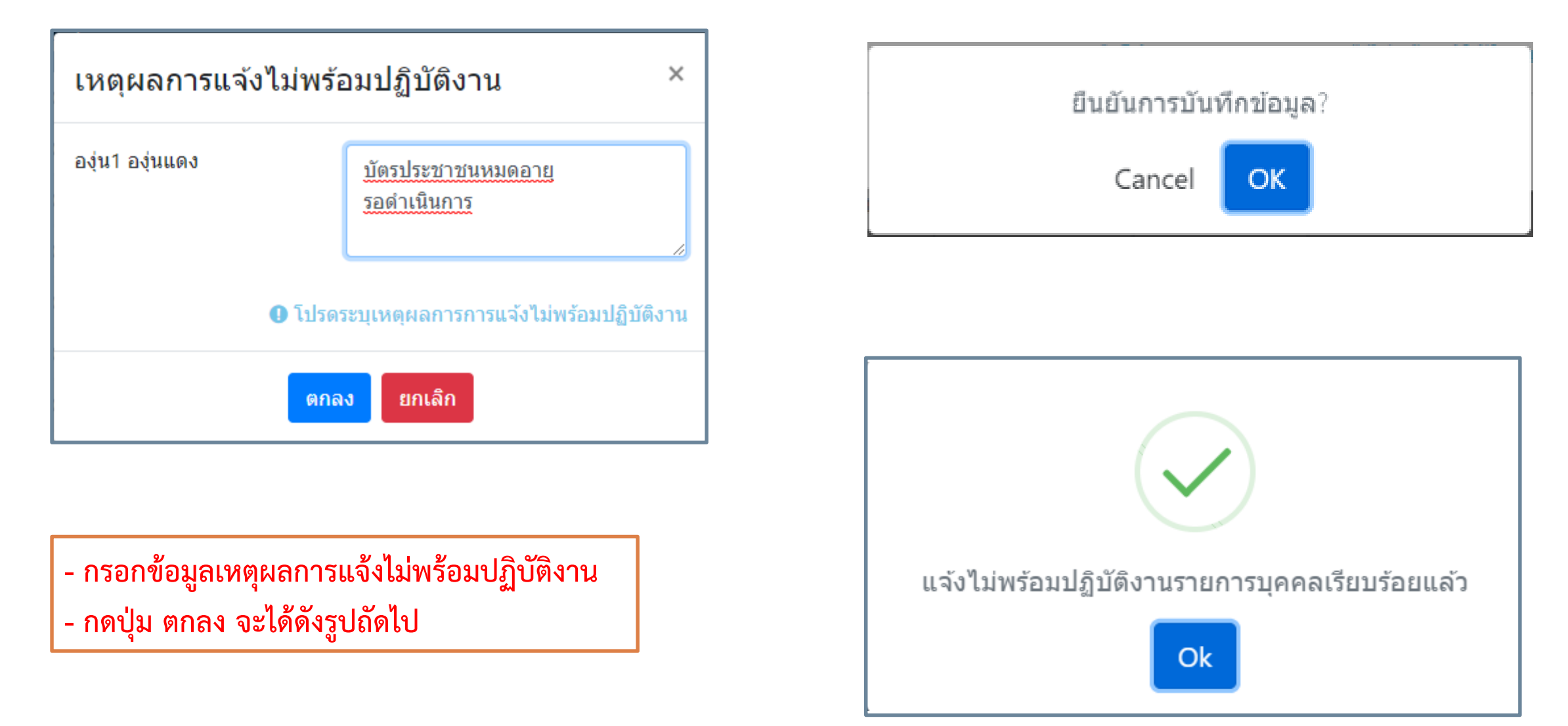

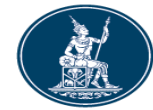

## 3.6.2 แจ้งบุคคลพร้อม / ไม่พร้อม ปฏิบัติงาน สำหรับ CIT

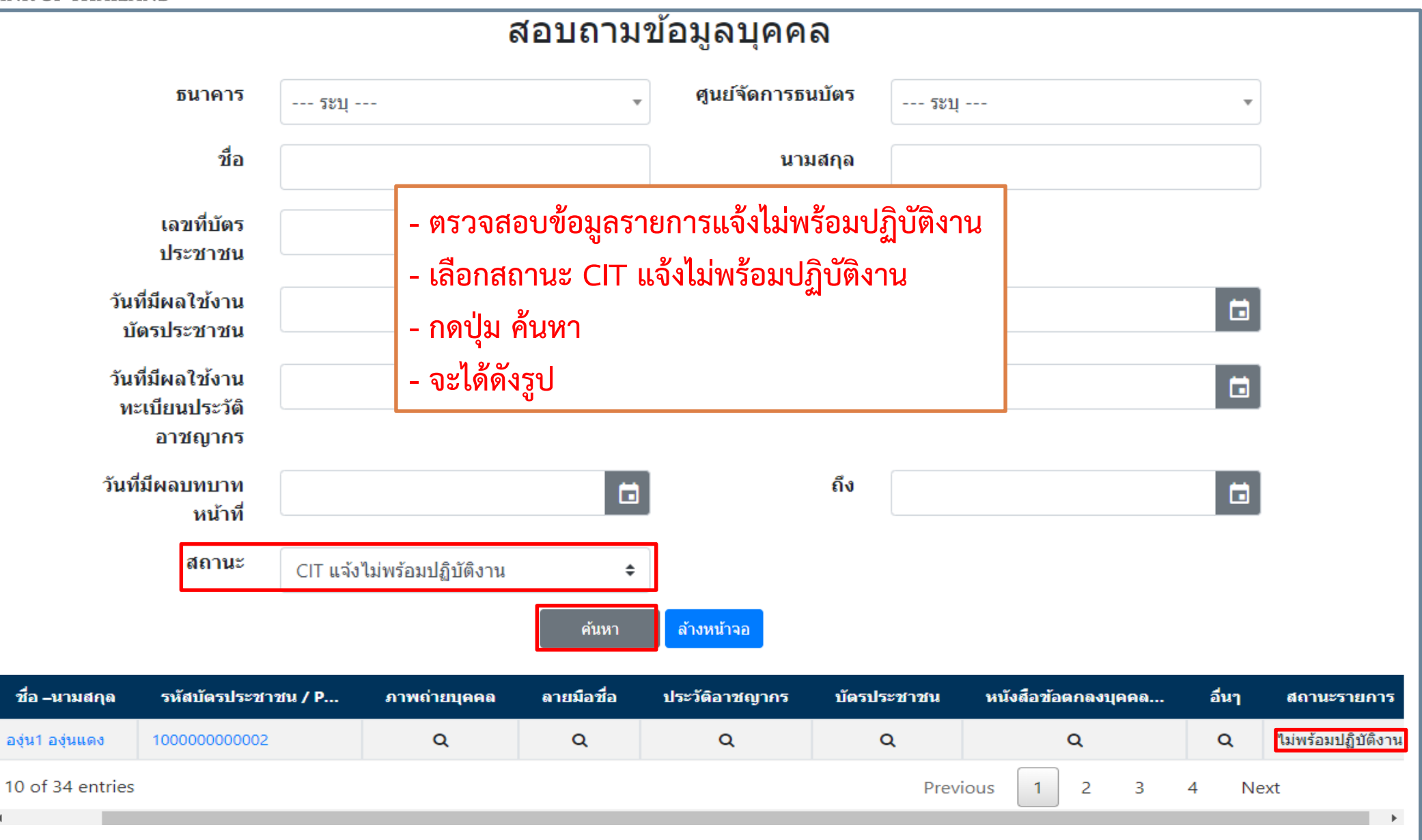

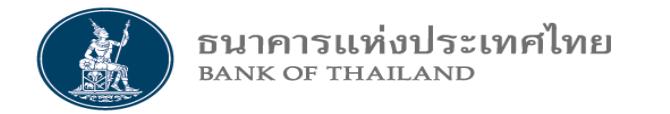

## 3.6 จัดการสถานะข้อมูลบุคคล สำหรับ CIT

## 3.6.3 ยกเลิกข้อมูลบุคคล

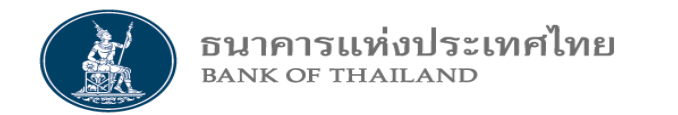

## 3.6.3 ยกเลิกข้อมูลบุคคล สำหรับ CIT

|                     | ยกเลิกข้อมูลบุคคล |   |
|---------------------|-------------------|---|
| ชื่อ-นามสกุล :      | วะบุ              | • |
| เลขที่บัตรประชาชน : | วะบุ              | • |

- เลือก DropDown ชื่อ-นามสกุล เพื่อค้นหาบุคคลที่ต้องการ ยกเลิกข้อมูล โดยคีย์เพียงอักษรหน้า ระบบก็จะช่วยค้นหา ดัง รูป คีย์คำว่า "มะ"

- หรือ เลือก DropDown บัตรประชาชน เพื่อค้นหาบุคคล

| ระบุ                   |
|------------------------|
| ມະ                     |
| มะพร้าว1 มะพร้าวน้ำหอม |
| มะม่วง4 มะม่วงเปรี้ยว  |
| มะระ7 มะระรสขม         |
|                        |

| เลขที่บัตรประชาชน : | วะบุ        | • |
|---------------------|-------------|---|
|                     |             |   |
|                     | 10000000005 | • |
|                     | 10000000008 |   |
|                     | 11000000002 | 1 |
|                     | 10000000006 |   |
|                     | 40000000003 |   |
|                     | 70000000001 | - |

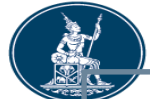

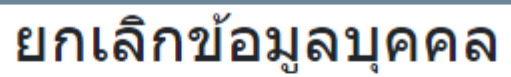

| ศูนย์เงินสด/CIT : Gua<br>ชื่อ – นามสกุล : มะม่ว<br>เลขที่บัตรประชาชน :<br>วันที่มีผลใช้งานบัตรบ<br>วันที่มีผลใช้งานทะเบี<br>เหตุผลการยกเลิก :<br>พนักงาน ลาออกจาก | ชื่อ-นามสกุล :<br>มะม่วง4 มะม่วงเปรี้ยว<br>สาขาศูนย์เงินสด<br>ส์ฯ ส่านักงานใหญ่<br>สื่อ – นามสกุล : มะม่วง4 มะม่วงเปรี้ยว<br>ลขที่บัตรประชาชน : 40000000003<br>เนที่มีผลใช้งานบัตรประชาชน : 01/07/2020 ถึง : 01/07/2024<br>เนที่มีผลใช้งานทะเบียนประวัติอาชญากร : 16/07/2020 ถึง : 16/07/2022<br>หตุผลการยกเลิก :<br><u>พนักงาน ลาออกจากงาน ก่อนวันหมดอาย</u> |                                     | CIT : บ. รปภ.ฯ ค<br>- กรอกข้อ<br>- กดปุ่ม บั | าร์ดฟอร์ช แคช โช<br>มูล เหตุผลการ<br>ันทึก | •<br>ลุชั่น<br>ธยกเลิก | Profile ID : 10<br>Request No : 30<br>ภาพถ่าย<br>ไฟล์ลายมือชื่อ Q<br>ประวัติอาชญากร Q<br>สำเนาบัตรประชาชน Q<br>หนังสือข้อตกลงบุคคลที่3 Q |
|----------------------------------------------------------------------------------------------------|----------------------------------------------------------------------------------------------------|-------------------------------------|----------------------------------------------|--------------------------------------------|------------------------|----------------------------------------------------------------------------------------------------|
| ธนาคาร                                                                                                    | ศูนย์จัดการธนบัตร                                                                                                    | บทบาทหน้าที่                        |                                              | วันที่มีผล                                 | วันหมดอา               | ยุ สถานะ                                                                                                    |
| ธ.ออมสิน                                                                                                    | กรุงเทพ                                                                                                    | พนักงานขับรถ, พนักงานขนเงิน, ผู้ฝาก | เงิน, ผู้รับเงิน                             | 01/05/2020                                 | 01/05/2022             | ปกติ                                                                                                    |
| ธ.ออมสิน                                                                                                    | เชียงใหม่                                                                                                    | พนักงานขับรถ, พนักงานขนเงิน, ผู้ฝาก | เงิน, ผู้รับเงิน                             | 01/05/2020                                 | 01/05/2022             | ปกติ                                                                                                    |
| * อย่าลืมบันที                                                                                                    | ่กข้อมูล                                                                                                    | บันทึก                              | ส้างหน้าจอ                                   |                                            |                        |                                                                                                    |

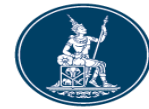

4

|                                      |                                                                                                    |           | ส            | อบถามข่    | ้อมูลบุคคล                                    |                                            |                     |       |                   |
|--------------------------------------|----------------------------------------------------------------------------------------------------|-----------|--------------|------------|-----------------------------------------------|--------------------------------------------|---------------------|-------|-------------------|
|                                      | ธนาคาร                                                                                                    | ระบุ      | -            | •          | ศูนย์จัดการธนบัต                              | ร ระบุ                                     |                     | •     |                   |
|                                      | ชื่อ                                                                                                    |           |              |            | นามสกุ                                        | ิล                                         |                     |       |                   |
| วันท์<br>บัต<br>วันท่<br>ทะ<br>วันที | เลขที่บัตร<br>ประชาชน<br>ที่มีผลใช้งาน<br>ตรประชาชน<br>ที่มีผลใช้งาน<br>เบียนประวัดิ<br>อาชญากร<br>มีผลบทบาท<br>หน้าที |           |              |            | - ตรวจส<br>- เลือกส<br>- กดปุ่ม<br>- จะได้ดัง | อบยกเลิกข้อ<br>ถานะ CIT ย<br>ค้นหา<br>งรูป | มมูลบุคคล<br>กเลิก  |       |                   |
|                                      | สยานะ                                                                                                    | CIT ยกเลิ | ก            | ÷          |                                               |                                            |                     |       |                   |
|                                      |                                                                                                    |           |              | ค้นหา      | ล้างหน้าจอ                                    |                                            |                     |       |                   |
| ชื่อ –นามสกุด                        | รหัสบัดรประชา                                                                                                    | าชน / P   | ภาพถ่ายบุคคล | ลายมือชื่อ | ประวัดิอาชญากร                                | บัตรประชาชน                                | หนังสือข้อตกลงบุคคล | อื่นๆ | สถานะรายการ       |
| เะระ7 มะระรสขม                       | 700000000001                                                                                                    |           | Q            | Q          | Q                                             | Q                                          | Q                   | Q     | ยกเลิกการแต่งตั้ง |
| เหม่วง4 มะม่วงเปรี้ยว                | 40000000003                                                                                                    |           | Q            | Q          | Q                                             | Q                                          | Q                   | Q     | ยกเลิกการแต่งตั้ง |
| 0 of 32 entries                      |                                                                                                    |           |              |            |                                               | Previou                                    | is 1 2 3 4          | Next  |                   |

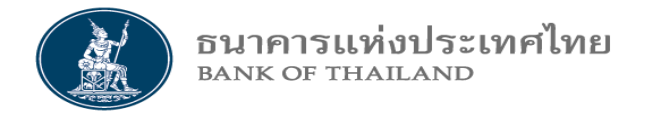

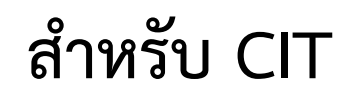

## 4. ข้อมูลยานพาหนะ

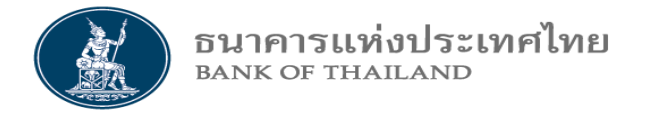

## เมนูข้อมูลยานพาหนะ สำหรับ CIT

| <b>ข้อมูลข่าวสาร</b> บุคคล ▼ | <b>ยานพาหนะ ▼</b> จัดการสิทธิ ▼ ข้อมูลผู้ติด                                                                  | ต่อ 🔻 เข้าทำธุรกรรม 🔻 รายงาน 🔻                                                       |
|------------------------------|----------------------------------------------------------------------------------------------------|--------------------------------------------------------------------------------------|
|                              | Upload รายการข้อมูลยานพาหนะ<br>จัดการข้อมูลยานพาหนะ<br>จัดการข้อมูลยานพาหนะ Recorrect<br>สอบถามข้อมูลยานพาหนะ |                                                                                      |
|                              | จัดการสถานะข้อมูลยานพาหนะ ▶                                                                                   | แก้ไขข้อมูลยานพาหนะ<br>แจ้งยานพาหนะพร้อม/ไม่พร้อม ปฏิบัติงาน<br>ยกเลิกข้อมูลยานพาหนะ |

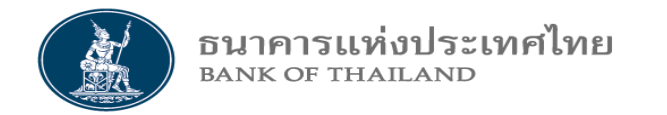

# 4.1 Upload รายการข้อมูลยานพาหนะ 4.1.1 จาก Excel Template (กรณีมีหลายราย) 4.1.2 จากการคีย์อิน (กรณีมี 1-2 รายการ)

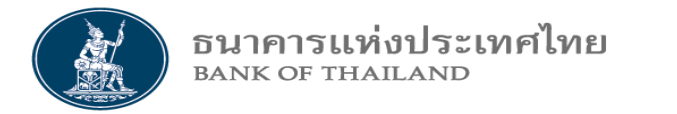

|                                                               |                                         |                                                         | สร้างข้อมูลพาหนะ                                                                                       | Save Exc      | el            |
|---------------------------------------------------------------|-----------------------------------------|---------------------------------------------------------|----------------------------------------------------------------------------------------------------|---------------|---------------|
| <b>ขั้นตอน</b><br>1. Click Export Prof<br>Load Excel Tem      | ์ile Template เพื่อ<br>plate มากรอกข้อ: | ศูนย์เงินสด / CIT :<br>นำเข้าข้อมูล :<br>มูล (แบบที่ 2) | Guardforce Thailand<br>- กรุณาเลือกไฟล์เพื่อนำเข้าข้อมูล -<br>It Export Profile Template<br>ล้างข้อมูล | Browse Upload |               |
| <ol> <li>Save excel temp</li> <li>กรอกข้อมูลตามตัว</li> </ol> | olate ออกมา<br>อย่าง                    |                                                         |                                                                                                    |               |               |
| ทะเบียนรถยนต์                                                 | จังหว้ด                                 | หมายเลขประจ                                             | ำรถ ยี่ห้อ                                                                                             | สีพาหนะ       | สถานะรายการ   |
|                                                               |                                         |                                                         | No data available in table                                                                             |               |               |
| Showing 0 to 0 of 0 entries                                   |                                         |                                                         | บันทึก                                                                                                 |               |               |
| Do you war                                                    | it to open or save <b>Car_Prof</b>      | <b>ile_Template.xls</b> (34.5 KB) from                  | iservice-iwt.bot.or.th?                                                                                | Open Sa       | ve 🔻 Cancel 🗙 |

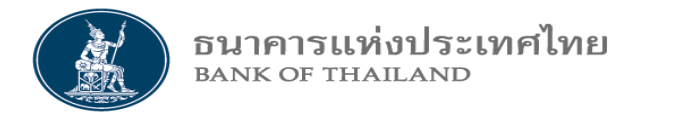

| ŀ |                                                                                                    | Save          |
|---|----------------------------------------------------------------------------------------------------|---------------|
| ŀ |                                                                                                    | Save as       |
| ł | Do you want to open or save Car_Profile_Template.xls (34.5 KB) from iservice-iwt.bot.or.th? Open Save 🔻 | Save and open |

| File name:                       | Car_Profile_Template.xls                  | ~           |
|----------------------------------|-------------------------------------------|-------------|
| Save as type:                    | Microsoft Excel 97-2003 Worksheet (*.xls) | ~           |
|                                  |                                           | Sava Canad  |
| <ul> <li>Hide Folders</li> </ul> |                                           | Save Cancel |

- กดปุ่ม Save ที่รูปบน
- เลือก Save as
- ตั้งชื่อที่ File name
- กดปุ่ม Save ที่รูปล่าง

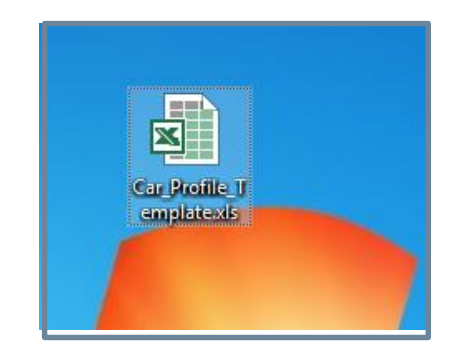

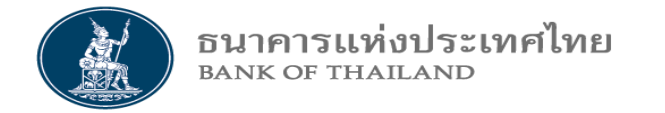

#### 4.1.1 จาก Excel Template

#### ตัวอย่าง

## กรอกรายการข้อมูลยานพาหนะ Excel Template

|   | А             | В       | с              | D      | E                               | F |
|---|---------------|---------|----------------|--------|---------------------------------|---|
| 1 | ทะเบียนรถยนต์ | จังหวัด | หมายเลขประจำรถ | ยี่ห้อ | รายละเอียด <mark>กายภ</mark> าพ |   |
| 2 | 1 กท 1010     | กรุงเทพ | 10             | Toyota | สีเทาเงิน                       |   |
| 3 | 1 กท 1011     | กรุงเทพ | 11             | ΤΟΥΟΤΑ | สีเทาเงิน                       |   |
| 4 | รย 1012       | ระยอง   | 12             | HONDA  | สีแดง                           |   |
| 5 | รย 1013       | ระยอง   | 13             | Honda  | สีแดง                           |   |
| 6 | อท 1014       | อ่างทอง | 14             | อีซูซุ | สีขาว                           |   |
| 7 | อท 1015       | อ่างทอง | 15             | ฟอร์ด  | ส์ขาว                           |   |

ธนาคารแห่งประเทศไทย BANK OF THAILAND

#### 4.1.1 จาก Excel Template

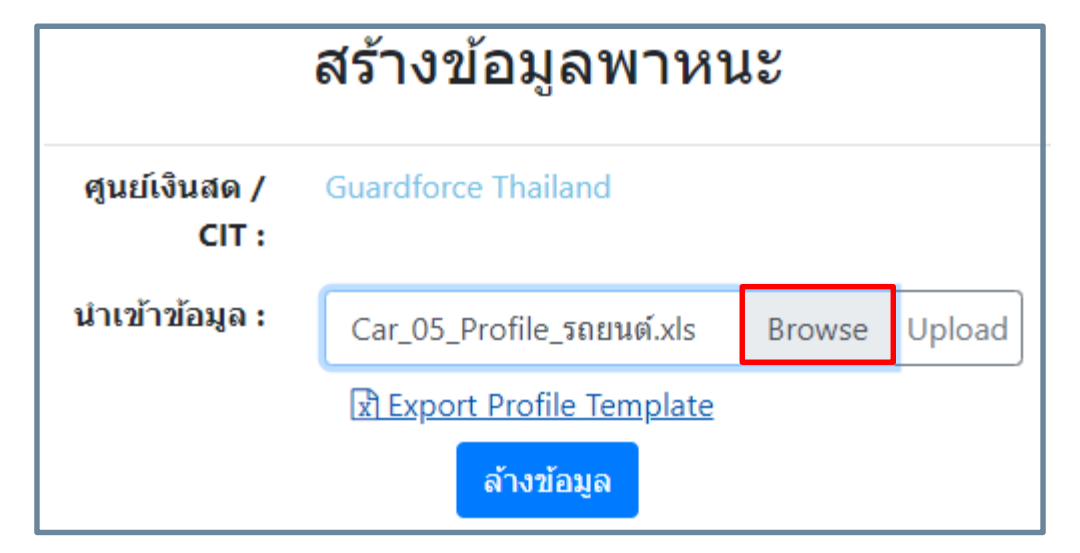

#### ขั้นตอน

4. Click Browse เพื่อนำ Excel Template มา Upload ข้อมูล

5. เลือก Excel Template ที่กรอกข้อมูลยานพาหนะไว้แล้ว

6. Click Open

7. Click Upload ในหน้าถัดไป

| Name                                | Date modified     | Туре               | Size      |        |
|-------------------------------------|-------------------|--------------------|-----------|--------|
| 🔒 ผลไม้เปรียว                       | 22/7/2563 0:03    | File folder        |           |        |
| 📊 ผลไม้หวาน 1 ส้ม ฝรั่ง ลำโย        | 3/7/2563 11:20    | File folder        |           |        |
| 📙 ผลไม้หวาน 2 มังคุด ทุเรียน ลองกอง | 22/7/2563 0:04    | File folder        |           |        |
| ้ มักรสขม                           | 3/7/2563 11:47    | File folder        |           |        |
| 🗐 Car_01_Profile_รถยนต์             | 3/7/2563 11:36    | Microsoft Excel 97 | 36 KB     |        |
| 🗐 Car_02_Profile_รถยนต์             | 3/7/2563 11:37    | Microsoft Excel 97 | 36 KB     |        |
| 🗐 Car_03_Profile_รถยนต์             | 3/7/2563 11:38    | Microsoft Excel 97 | 36 KB     |        |
| Car 04 Profile รถเนต์               | 3/7/2563 8:09     | Microsoft Excel 97 | 36 KB     |        |
| 🗐 Car 05 Profile รถยนต์             | 3/7/2563 8:14     | Microsoft Excel 97 | 36 KB     |        |
| 🗐 Car_06_Profile_รถยนต์             | 3/7/2563 8:19     | Microsoft Excel 97 | 36 KB     |        |
| 🗐 Profile_01_ผลไม้หวาน1             | 3/7/2563 7:49     | Microsoft Excel 97 | 24 KB     |        |
| 🗐 Profile_02_ผลไม้หวาน1             | 3/7/2563 8:22     | Microsoft Excel 97 | 24 KB     |        |
|                                     | 2 (2) (2) (2) (2) | NE 0.5 107         | 24.170    |        |
| e: Car_05_Profile_รถยนด์            |                   | ~                  | All Files | ~      |
|                                     |                   |                    | Open      | Cancel |
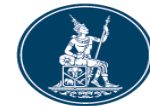

|                              |              | ส                        | ร้างข้อมูลเ        | พาหนะ                 |             |
|------------------------------|--------------|--------------------------|--------------------|-----------------------|-------------|
| 9<br>2                       |              | ศูนย์เงินสด / G<br>CIT : | uardforce Thailand |                       |             |
| <b>ขนตอน</b><br>7. Click Upb | oad          | นำเข้าข้อมูล :           | Car_05_Profile_รถย | นต์.xls Browse Upload |             |
| 7. Cuck Opu<br>8. กดเป็น บับ | บิลิน<br>ทึก |                          | Export Profile Te  | mplate                |             |
|                              | V 11 1       |                          | ล้างข้อมูล         |                       |             |
| ทะเบียนรถยนต์                | จังหวัด      | หมายเลขประจำรถ           | ยี่ห้อ             | สีพาหนะ               | สถานะรายการ |
| 9 ฒม 5051                    | กรุงเทพ      | 51                       | Toyota             | สี่เทาเงิน            |             |
| 9 ฒม 5052                    | กรุงเทพ      | 52                       | MAZDA              | สี่เทาเงิน            |             |
| อบ 5053                      | อุบลราชธานี  | 53                       | HONDA              | สีแดง                 |             |
| อบ 5054                      | อุบลราชธานี  | 54                       | โตโยต้า            | สีแดง                 |             |
| นร 5055                      | นครราชสีมา   | 55                       | อีซูชุ             | สีน้ำเงิน             |             |
| นร 5056                      | นครราชสีมา   | 56                       | ฟอร์ด              | สีน้ำเงิน             |             |

Showing 1 to 6 of 6 entries

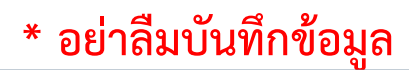

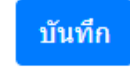

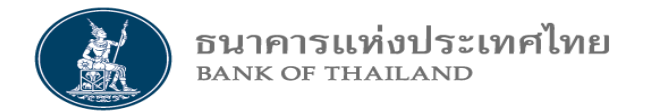

| จัด                                             | าการข้อมูลย              | านพาห      | นะ        |                     |
|-------------------------------------------------|--------------------------|------------|-----------|---------------------|
| ศูนย์เงื                                        | นสด / Guardforc<br>CIT : | e Thailand |           |                     |
| กรณี มีข้อมูล 1-2 รายการ<br>สามารถคีย์อินแทนการ |                          |            |           | สร้างรายการยานพาหนะ |
| Upload Excel Template                           | หมายเลขประจำรถ           | ยี่ห้อ     | สีพาหนะ   | สถานะรายการ         |
| โดยการ                                          | 10                       | Toyota     | สีเทาเงิน | บันทึกและพักไว้     |
|                                                 | 10                       | Toyota     | สีเทาเงิน | ยกเลิกสร้างรายการ   |
| - กดปุ่ม สล้างรายกาลเพ                          | 11                       | ΤΟΥΟΤΑ     | สีเทาเงิน | บันทึกและพักไว้     |
| ยานพาหนึ่ง                                      | 12                       | HONDA      | สีแดง     | บันทึกและพักไว้     |
| 5 51 1013 5±103                                 | 13                       | Honda      | สีแดง     | สร้างรายการ         |
| - จะปรากฏหน้าจอคิย้อน                           | 14                       | อีญนุ      | สีขาว     | สร้างรายการ         |
| ์ ตามตัวอย่าง                                   |                          |            |           |                     |

#### ตัวอย่าง หน้าจอคีย์อิน

#### 4.1.2 จากการคีย์อิน

#### จัดการข้อมูลพาหนะ

| ศูนย์เงินสด/CIT :    | Guardforce Thailand | สาขาศูนย์                 | <b>เงินสด/CIT :</b> บ. รปภ.ฯ การ์ดฟอร์ซ แคช โซลู:      | ชั้นส์ฯ สำนั ▼                 |
|----------------------|---------------------|---------------------------|--------------------------------------------------------|--------------------------------|
| ทะเบียนรถยนต์* :     | 9 ฒช 2701           | - กรอกข้                  | อมูลด้านบน ให้ครบก่อน                                  |                                |
| จังหวัด* :           | กรุงเทพ             | - จากนั้น                 | เลือกข้อมูล ธนาคาร ศจธ. บท                             | บาทหน้าที่ วันที่มี            |
| มายเฉขประจำรถ* :     | 01                  | ผลและวัง                  | นหมดอายุเข้าพื้นที่ จากนั้นกด                          | <mark>เปุ่ม</mark> เพิ่มข้อมูล |
| ยี่ห้อ* :            | Ford                | - เพิ่มราย                | <mark>มการ</mark> จนครบ <mark>แล้วมา</mark> กดปุ่ม บัน | ทึกและพักไว้ หรือ              |
| ขนาดพาหนะ* :         | S                   | ส่งพิจารย                 | นาแต่งตั้ง ทีเดียว                                     |                                |
| ธนาคาร               | ศูนย์จัดการธนบัตร   | วันที่มีผล                | วันหมดอายุ                                             | Action                         |
| ธ.กรุงไทย            | <b>▼</b> พิษณุโลก   | • 14/07/2020              | 14/07/2022                                             | 🖬 เพิ่มข้อมูล                  |
| ธ.ออมสิน             | กรุงเทพ             | 14/07/2020                | 14/07/2022                                             | ×                              |
| ธ.กรุงไทย            | กรุงเทพ             | 14/07/2020                | 14/07/2022                                             | ×                              |
| ธ.กรุงไทย            | หาดใหญ่             | 14/07/2020                | 14/07/2022                                             | ×                              |
| ธ.กรุงไทย            | ภูเก็ต              | 14/07/2020                | 14/07/2022                                             | ×                              |
| * อย่าลืมบันทึกข้อมล | บันทึกและพักไ       | ว้ ส่งพิจารณาแต่งตั้ง ย้อ | นกลับ                                                  |                                |

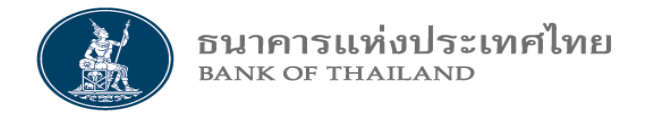

# 4.2 จัดการข้อมูลยานพาหนะ

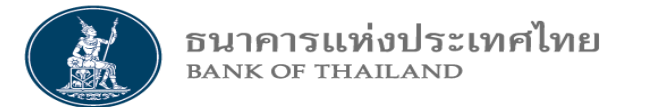

## 4.2 จัดการข้อมูลยานพาหนะ สำหรับ CIT

|     | - เลือก<br>เป็น "ส<br>- Click<br>- จะแส | ทะเบียนรถยนต์<br>เร้างรายการ"<br>ที่รายการนี้ตรงห<br>ดงจอคีย์อินในห <sub>้</sub> | ที่สถานะ<br>1ะเบียน<br>น้าถัดไป | <b>จัด</b><br>ศูนย์เงิน | การข้อมูลเ<br>เสด / Guardfor<br>cit : | ยานพาเ<br>ce Thailand | หนะ     |            | สร้างรายการยานพาหนะ | 9.9<br>9 |
|-----|-----------------------------------------|----------------------------------------------------------------------------------|---------------------------------|-------------------------|---------------------------------------|-----------------------|---------|------------|---------------------|----------|
| Req | uest No                                 | ทะเบียนรถยนด์                                                                    | จังหวัด                         |                         | หมายเลขประจำรถ                        | ยี่ห้อ                | สีพาหนะ |            | สถานะราย            | เการ     |
|     | 1                                       | 1 กท 1010                                                                        | กรุงเ                           | ภพ                      | 10                                    | Toyota                |         | สี่เทาเงิน | บันทึกและพัก        | าไว้     |
|     | 2                                       | 1 กท 1010                                                                        | กรุงเา                          | กพ                      | 10                                    | Toyota                |         | สีเทาเงิน  | ยกเลิกสร้างรา       | ายการ    |
|     | 3                                       | 1 กท 1011                                                                        | กรุงเา                          | กพ                      | 11                                    | ΤΟΥΟΤΑ                |         | สี่เทาเงิน | บันทึกและพัก        | าไว้     |
|     | 4                                       | รย 1012                                                                          | 5282                            | 20                      | 12                                    | HONDA                 |         | สีแดง      | บันทึกและพัก        | าไว้     |
|     | 5                                       | รย 1013                                                                          | ระยะ                            | 20                      | 13                                    | Honda                 |         | สีแดง      | สร้างรายการ         |          |
|     | 6                                       | อท 1014                                                                          | อ่างท                           | อง                      | 14                                    | อีซุซุ                |         | สีขาว      | สร้างรายการ         |          |

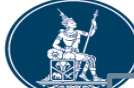

#### 4.2 จัดการข้อมูลยานพาหนะ สำหรับ CIT

| BANK OF THAILAND                                   |                                 | จัดการข้อมูลพาหน                   | <del>ا</del> ف             |                                     |
|----------------------------------------------------|---------------------------------|------------------------------------|----------------------------|-------------------------------------|
|                                                    |                                 |                                    |                            | ยกเลิกสร้างรายการพาหนะ              |
| ศูนย์เงินสด/CIT :                                  | Guardforce Thailand             | สาขา                               | สูนย์เงินสด/CIT* : บ. รปภ. | า การ์ดฟอร์ซ แคช โซลูชั่นส์ฯ สำนั 💌 |
| - กรอกข้อมูลด้านบน ให้คร                           | าบก่อน                          |                                    | Car Request No: 5          |                                     |
| <ul> <li>จากนั้นเลือกข้อมูล ธนาค</li> </ul>        | าร ศจธ.                         |                                    | สถานะพาหนะ : สร้างราย      | การ                                 |
| บทบาทหน้าที่ วันที่มีผลแล                          | ะวันหมดอายุ                     | เหตุผ                              | ลประกอบสถานะ :             |                                     |
| เข้าพื้นที่จากนั้นกดปุ่ม เพิ่<br>เอื่อสายครามแล้ว  | โมข้อมูล<br>พระระไม่เร็มสือ     |                                    | <b>สีพาหนะ* :</b> สีแดง    |                                     |
| - เพมรายการจนครบ แลวะ<br>และพักไว้ หรือส่งพิอารถเว | มากดบุมบนทก<br>แต่งตั้ง พีเดียว | •                                  |                            |                                     |
| ธนาคาร                                             | สูนย์จัดการธนบัตร               | วันที่มีผล                         | วันหมดอายุ                 | Action                              |
| ธ.ออมสิน 👻                                         | หาดใหญ่                         | • 08/07/2020                       | 08/07/2022                 | 🖬 เพิ่มข้อมูล                       |
| ธ.ออมสิน                                           | สุราษฎร์ธานี                    | 08/07/2020                         | 08/07/2022                 | ×                                   |
| ธ.ออมสิน                                           | ภูเก็ต                          | 08/07/2020                         | 08/07/2022                 | ×                                   |
| * อย่าลืมบันทึกข้อมูล                              |                                 | บันทึกและพักไว้ ส่งพิจารณาแต่งตั้ง | ย้อนกลับ                   |                                     |

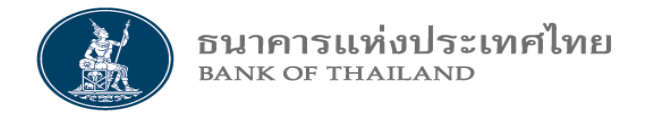

## 4.3 จัดการข้อมูลยานพาหนะ Recorrect

ธนาคารแห่งประเทศไทย BANK OF THAILAND

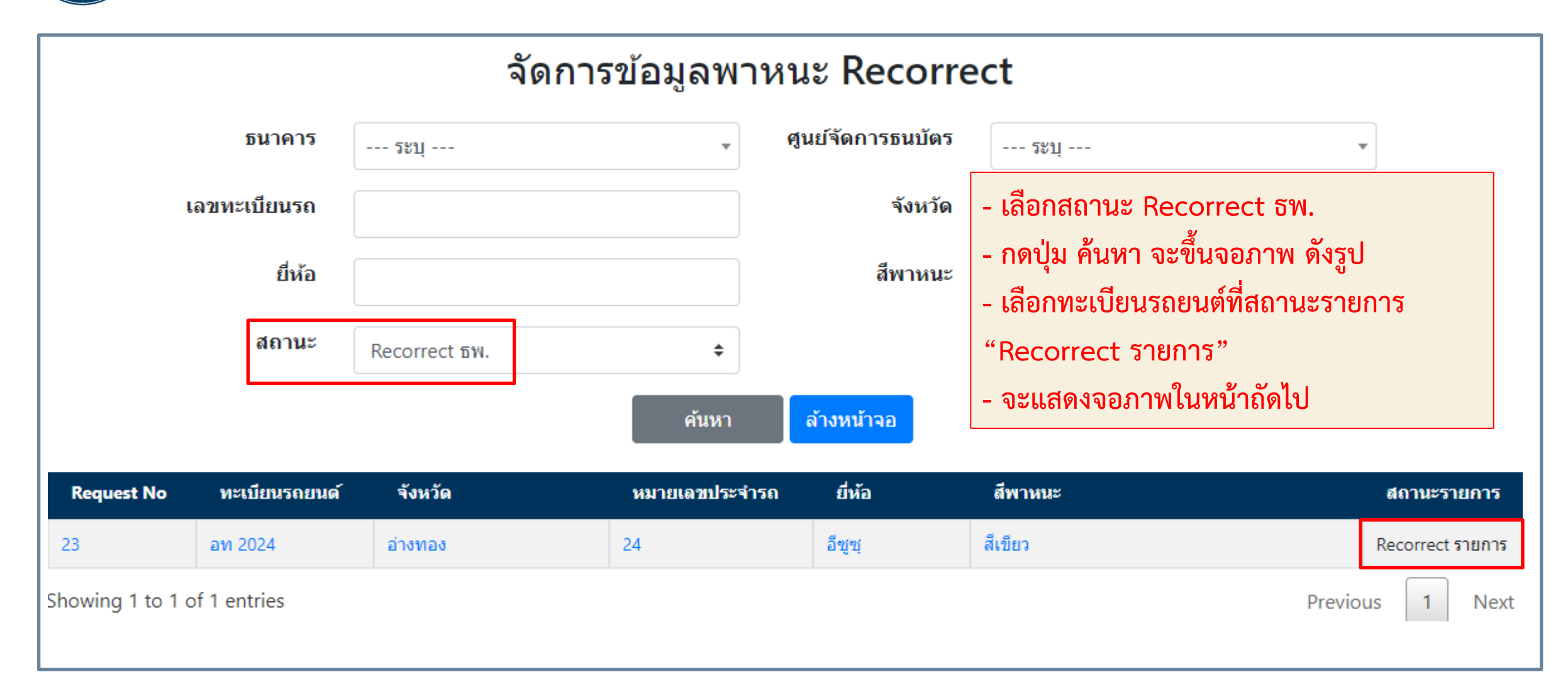

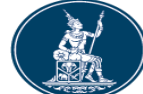

#### 4.3 จัดการข้อมูลยานพาหนะ Recorrect สำหรับ CIT

|                                                                    | ຈັຜ                  | ดการข้อมูลพ<br>Recorrec | เาหนะ<br>:t            |                      |             |
|--------------------------------------------------------------------|----------------------|-------------------------|------------------------|----------------------|-------------|
| ศูนย์เงินสด/CIT : Guardforce Tha                                   | ailand               |                         | สาขาศูนย์เงินสด/CIT* : | ระบุ                 | •           |
| - ปรับปรุงข้อมูลตาม เหตุผลประกอ                                    | บสถานะ               |                         | Car Request No :       | 23                   |             |
| ที่ ธพ. แจ้งมา<br>เอือดข้อมอ สมอออส สอส เมษาเอ                     | 2011<br>2011         |                         | สถานะพาหนะ :           | Recorrect รายการ     |             |
| - เสอกขอมูส ธนาคาร คจธ. บทบาร<br>วันที่มียอนอะวันหมดอวยเข้าพื้นที่ | //ทน/1//<br>ลากบับกด |                         | เหตุผลประกอบสถานะ :    | อท2024 ซ้ำ ธปท Recor |             |
| ู วันที่มีพถังถึง วันที่มีที่ย เอุ๊ะบาทันท<br>ปุ่ม เพิ่มข้อมูล     |                      |                         | สีพาหนะ* :             | สีเขียว              |             |
| - เพิ่มรายการจนครบ แล้วมากดปุ่ม                                    | บันทึกและ            | •                       |                        |                      |             |
| พักไว้ หรือส่งพิจารณาแต่งตั้ง ทีเดีย                               | เว                   | วันที่มีผล              | วันหมเ                 | ดอายุ                | Action      |
| ธ.กรุงไทย ระบุ                                                     | •                    | 27/07/2020              |                        | <b>a</b>             | เพิ่มข้อมูล |
| ธ.กรุงไทย นครราชสีมา                                               |                      | 05/03/2020              | 05/03/2                | 020                  | ×           |
| ธ.กรุงไทย ขอนแก่น                                                  |                      | 05/03/2020              | 05/03/2                | 020                  | ×           |
| * อย่าลืมบันทึกข้อมูล                                              | บันทึกแล             | ละพักไว้ ส่งพิจารณาเ    | เด่งตั้ง ย้อนกลับ      |                      |             |

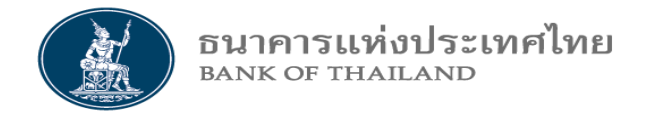

## 4.4 ยกเลิกการสร้างข้อมูลยานพาหนะ

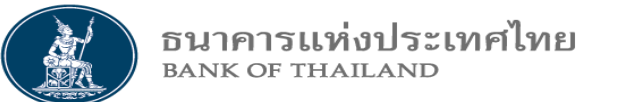

## 4.3 ยกเลิกการสร้างข้อมูลยานพาหนะ สำหรับ CIT

|                   | จัดการ                                         | ข้อมูลพา   | หนะ                    |                   |                   |
|-------------------|------------------------------------------------|------------|------------------------|-------------------|-------------------|
|                   |                                                |            |                        | ยกเลื             | กสร้างรายการพาหนะ |
| ศูนย์เงินสด/CIT : | Guardforce Thailand                            | í          | สาขาศูนย์เงินสด/CIT* : | ระบุ              | •                 |
| ทะเบียนรถยนต์* :  | - กดปุ่ม ยกเลิกสร้างรายการยานพ                 | เาหนะ      | Car Request No :       | 2                 |                   |
| จังหวัด* :        | - ยืนยันยกเลิก กดปุ่ม OK<br>- ยกเลิก กดปุ่ม OK |            | สถานะพาหนะ :           | ยกเลิกสร้างรายการ |                   |
| หมายเลขประจำรถ* : | - แสดงจอภาพในหน้าถัดไป                         |            | หตุผลประกอบสถานะ :     |                   |                   |
| ยี่ห้อ* :         | Тоуота                                         |            | สีพาหนะ* :             | สีเทาเงิน         |                   |
| ขนาดพาหนะ* :      | S                                              | ¥          |                        |                   |                   |
| ธนาคาร            | ศูนย์จัดการธนบัตร                              | วันที่มีผล |                        | วันหมดอายุ        | Action            |
| ระบุ              | ▼ ระบุ ▼                                       | 27/07/2020 | ā                      |                   | 🖬 เพิ่มข้อมูล     |

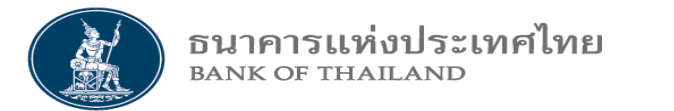

## 4.3 ยกเลิกการสร้างข้อมูลยานพาหนะ สำหรับ CIT

| แสดงสถาน                           | เะ รายการของ <b>ห</b>                            | าะเบียน<br>* *     | จัด       | การข้อมูลย                | านพาหน   | e<br>e     |                     |
|------------------------------------|--------------------------------------------------|--------------------|-----------|---------------------------|----------|------------|---------------------|
| รถยนตทกด<br>ยานพาหนะ<br>รายการ" ด้ | จบุมยกเลกการส<br>ะ เป็น "ยกเลิก<br><b>ì</b> งรูป | ารางขอมูล<br>สร้าง | ศูนย์เงิน | เสด / Guardforce<br>CIT : | Thailand |            | สร้างรายการยานพาหนะ |
| Request No                         | ทะเบียนรถยนต์                                    | จังหวัด            |           | หมายเลขประจำรถ            | ยี่ห้อ   | สีพาหนะ    | สถานะรายการ         |
| 1                                  | 1 กท 1010                                        | กรุงเทพ            | I         | 10                        | Toyota   | สี่เทาเงิน | บันทึกและพักไว้     |
| 2                                  | 1 กท 1010                                        | กรุงเทพ            | 1         | 10                        | Toyota   | สี่เทาเงิน | ยกเลิกสร้างรายการ   |
| 3                                  | 1 กท 1011                                        | กรุงเทพ            | I.        | 11                        | ΤΟΥΟΤΑ   | สี่เทาเงิน | บันทึกและพักไว้     |
| 4                                  | รย 1012                                          | ระยอง              |           | 12                        | HONDA    | สีแดง      | บันทึกและพักไว้     |
| 5                                  | รย 1013                                          | ระยอง              |           | 13                        | Honda    | สีแดง      | สร้างรายการ         |
| 6                                  | อท 1014                                          | อ่างทอง            | 5         | 14                        | อีส์ส์   | สีขาว      | สร้างรายการ         |

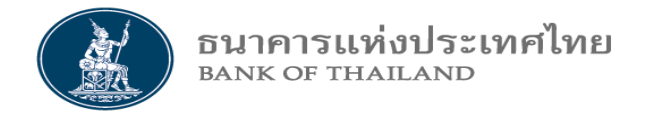

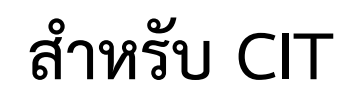

## 4.5 สอบถามข้อมูลยานพาหนะ

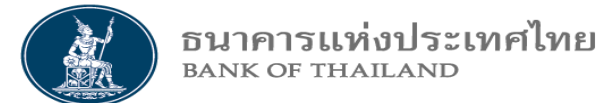

## 4.5 สอบถามข้อมูลยานพาหนะ สำหรับ CIT

#### ตัวอย่าง สถานะของรายการ ที่ต้องการสอบถาม

| สถานะ | เลือกสถานะ                        | ¢ |
|-------|-----------------------------------|---|
|       | เลือกสถานะ                        |   |
|       | CIT บันทึกและพักไว้ส่งกลับแก้ไข   |   |
|       | ส่ง ธพ. พิจารณาแต่งตั้ง           |   |
|       | ธพ. แต่งตั้ง                      |   |
|       | Recorrect 5W.                     |   |
|       | Recorrect ธปท.                    |   |
|       | ธพ.ไม่แต่งตั้ง                    |   |
|       | ธพ.ไม่แต่งตั้ง และ Recorrect ธพ.  |   |
|       | ธพ.ไม่แต่งตั้ง และ Recorrect ธปท. |   |
|       | ธปท. อนุมัติคัดกรอง               |   |
|       | ธปท. อนุมัติแต่งตั้ง              |   |
|       | ธปท. ไม่อนุมัติแต่งตั้ง           |   |
|       | CIT แจ้งแก้ไข                     |   |
|       | CIT แจ้งไม่พร้อมปฏิบัติงาน        |   |
|       | ธปท. Blacklist                    |   |
|       | CIT ยกเลิก                        |   |

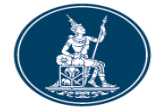

#### ธนาคารแห่งประเทศไทย <sup>BANK OF THAILAND</sup>

#### 4.5 สอบถามข้อมูลยานพาหนะ สำหรับ CIT

|                      |                        |                      | สอบถามข้อ      | มูลพาหนะ      |               |                         |                 |
|----------------------|------------------------|----------------------|----------------|---------------|---------------|-------------------------|-----------------|
| បា                   | ทบาท                   | CIT 🗢                |                |               |               |                         |                 |
| ธน                   | เาคาร                  | ธ.เพื่อการเกษตรฯ     | •              | ศูนย์จัดการธน | <b>บัตร</b> ก | รุงเทพ                  | •               |
| เลขทะเบี             | ยนรถ                   |                      |                | ຈັ້າ          | หวัด          |                         |                 |
|                      | ยี่ห้อ                 |                      |                | - เลือก เ     | งื่อนไขใ      | ในการค้นหาข้อมูล        |                 |
| วันที่มีผล (เ<br>ธนว | ประจำ<br>าคาร)         |                      |                | - กดปุ่ม      | ค้นหา         |                         |                 |
| ส                    | <b>เ</b> กานะ          | ธปท. อนุมัติแต่งตั้ง | \$             | - จะแสด       | างข้อมูล      | ตามเงื่อนไขค้นหา ดังรูป |                 |
|                      |                        |                      | ค้นหา          | ล้างหน้าจอ    |               |                         |                 |
| Request No           | ทะเบียนรถย             | มนต์ จังหวัด         | หมายเลขประจำรถ | ยี่ห้อ        | สีพาหนะ       |                         | สถานะรายการ     |
| 69                   | ถจ4454                 | กรุงเทพ              | K-248          | ΤΟΥΟΤΑ        | ขาว           |                         | อนุมัติแต่งตั้ง |
| 67                   | <mark>លរត្</mark> ធ385 | กรุงเทพ              | K-564          | ΤΟΥΟΤΑ        | ขาว           |                         | อนุมัติแต่งตั้ง |
| 68                   | ถง1187                 | กรุงเทพ              | K-273          | ΤΟΥΟΤΑ        | ขาว           |                         | อนุมัติแต่งตั้ง |
| 130                  | ก-453                  | กหม                  | K123           | ΤΟΥΟΤΑ        | แดง           |                         | อนุมัติแต่งตั้ง |

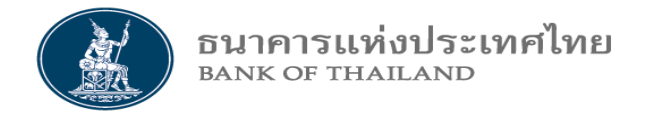

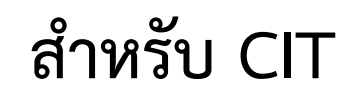

## 4.6 จัดการสถานะข้อมูลยานพาหนะ

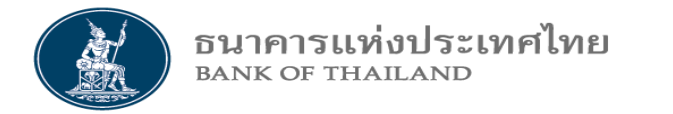

## 4.6 จัดการสถานะข้อมูลยานพาหนะ สำหรับ CIT

| ข้อมูลข่าวสาร บุคคล ▼ | ยานพาหนะ ▼ จัดการสิทธิ ▼ ข้อมูลผู้ติดต่อ ▼ เข้าทำธุรกรรม ▼ รายงาน ▼                                                 |
|-----------------------|----------------------------------------------------------------------------------------------------|
|                       | Upload รายการข้อมูลยานพาหนะ<br>จัดการข้อมูลยานพาหนะ<br>จัดการข้อมูลยานพาหนะ Recorrect<br>สอบถามข้อมูลยานพาหนะ       |
|                       | จัดการสถานะข้อมูลยานพาหนะ ▶<br>แก้ไขข้อมูลยานพาหนะ<br>แจ้งยานพาหนะพร้อม/ไม่พร้อม ปฏิบัติงาน<br>ยกเลิกข้อมูลยานพาหนะ |

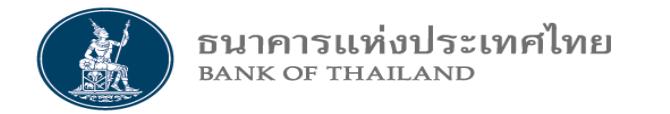

#### 4.6 จัดการสถานะข้อมูลยานพาหนะ สำหรับ CIT

## 4.6.1 แก้ไขข้อมูลยานพาหนะ

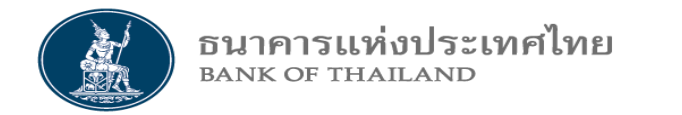

#### 4.6.1 แก้ไขข้อมูลยานพาหนะ สำหรับ CIT

|                   | แก้ไขข้อมูลพาหนะ |
|-------------------|------------------|
| เลขทะเบียนพาหนะ : | ระบุ             |

- Click DropDown เลือก ทะเบียนยานพาหนะ ที่ต้องการแก้ไข

- จะแสดงจอภาพในหน้าถัดไป

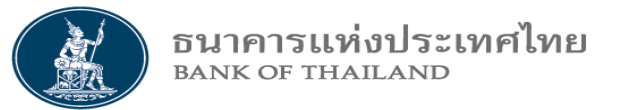

## 4.6.1 แก้ไขข้อมูลยานพาหนะ สำหรับ CIT

|                   |             | แก้ไข         | ข้อมูล     | พาหนะ                                     |                  |            |       |
|-------------------|-------------|---------------|------------|-------------------------------------------|------------------|------------|-------|
| เลขทะเบ็          | ่ยนพาหนะ :  | รย 2022-ระยอง |            |                                           | Ţ                |            |       |
| 🗷 แก้ไข profile   | ติ๊กเครื่อง | หมายถูก แก้ไข | profile    | พื่อ                                      |                  |            |       |
| ศูนย์เงินสด/CIT : | แก้ไขข้อมู  | ุล profile    |            | tequest<br>สามา <del>เวเต</del> อเงินสด/( | : No :<br>CIT* : | 14<br>ระบุ | •     |
| ทะเบียนรถยนต์* :  | รย 2022     |               |            |                                           |                  |            |       |
| จังหวัด* :        | ระยอง       |               |            | สถานะพา                                   | หนะ :            |            |       |
| หมายเลขประจำรถ* : | 22          |               |            | เหตุผลประกอบสถ                            | านะ :            |            |       |
| ยี่ห้อ* :         | HONDA       |               |            | สีพาห                                     | เนะ* :           | สีแดง      |       |
| ขนาดพาหนะ* :      | S           |               | T          |                                           |                  |            |       |
| ธนาคาร            | ศูนย์จัดการ | ธนบัตร        | วันที่มีผล |                                           | วันหมดอา         | εĮ         | สถานะ |
| ธ.ออมสิน          | กรุงเทพ     |               | 01/05/2020 |                                           | 01/05/2022       | 2          | ปกติ  |
| ธ.ออมสิน          | เชียงใหม่   |               | 01/05/2020 |                                           | 01/05/2022       | 2          | ปกดิ  |
| ธ.ออมสิน          | หาดใหญ่     |               | 01/05/2020 |                                           | 01/05/2022       | 2          | ปกติ  |

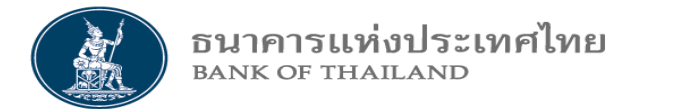

| ธนาคาร   | ศูนย์จัดการธนบัตร                                 | วันที่มีผล       | วันหมดอายุ | Action        |
|----------|---------------------------------------------------|------------------|------------|---------------|
| ระบุ     | ▼ ระบุ ▼                                          | 27/07/2020       |            | 🖬 เพิ่มข้อมูล |
| ธ.ออมสิน | <ul> <li>ติ๊กเครื่องหมายถูก แก้ไขการกํ</li> </ul> | าหนดธนาคาร/ศูนย์ | 01/05/2022 |               |
| ธ.ออมสิน | จัดการธนบัตร เพื่อแก้ไขข้อมูล                     | ดังรูป           | 01/05/2022 |               |
| ธ.ออมสิน | - กดปุ่ม บนทก                                     |                  | 01/05/2022 | <b>@</b>      |

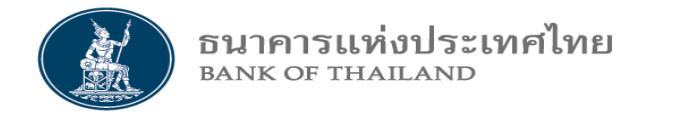

#### 4.6 จัดการสถานะข้อมูลยานพาหนะ สำหรับ CIT

## 4.6.2 แจ้งยานพาหนะ พร้อม / ไม่พร้อม ปฏิบัติงาน

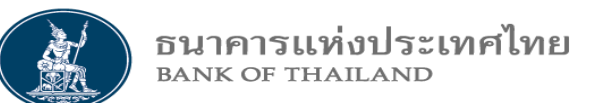

#### 4.6.2 แจ้งยานพาหนะ พร้อม / ไม่พร้อม ปฏิบัติงาน สำหรับ CIT

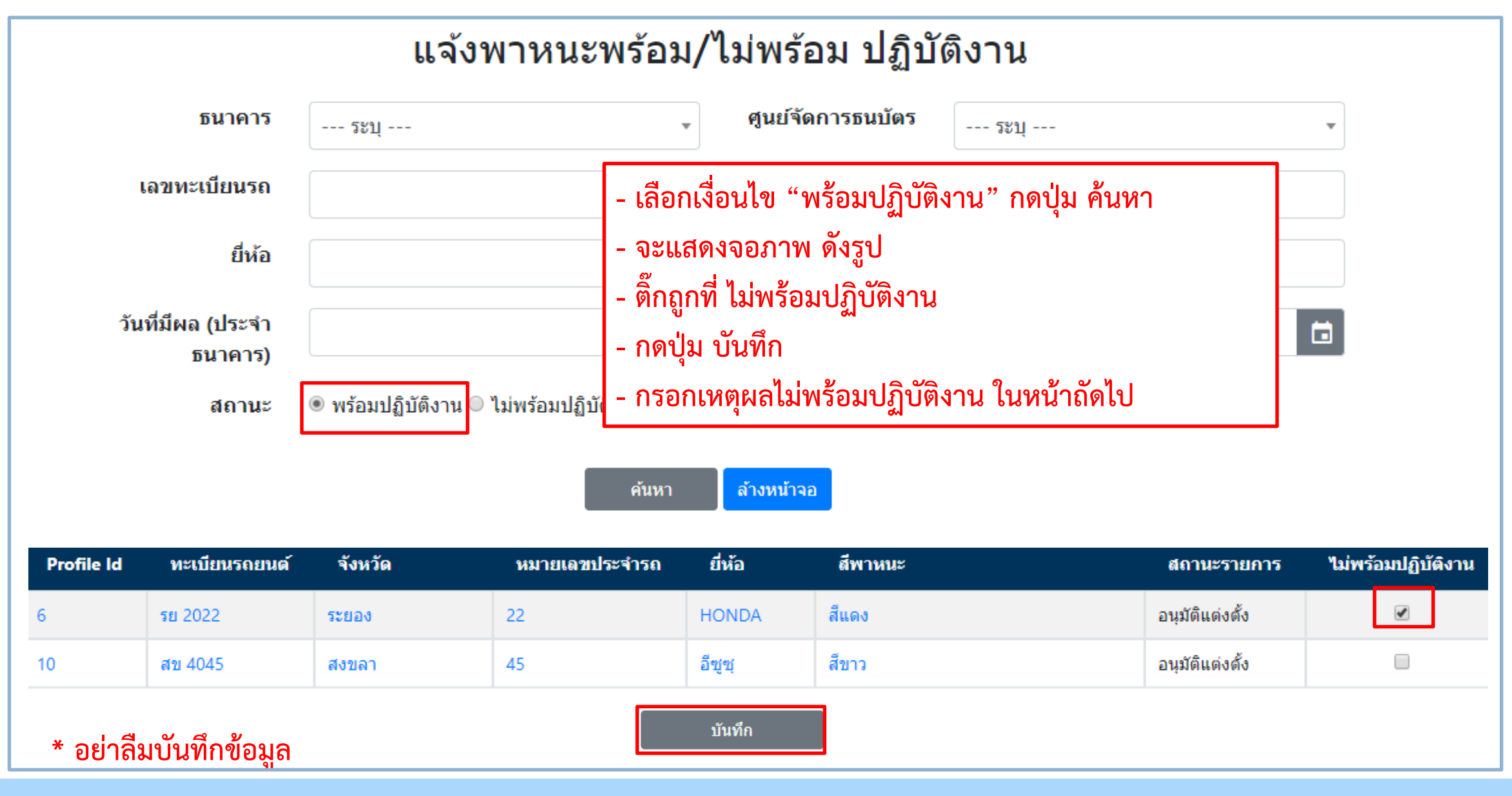

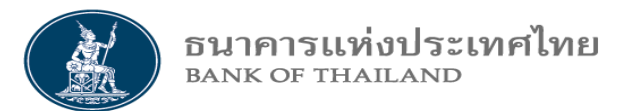

#### 4.6.2 แจ้งยานพาหนะ พร้อม / ไม่พร้อม ปฏิบัติงาน สำหรับ CIT

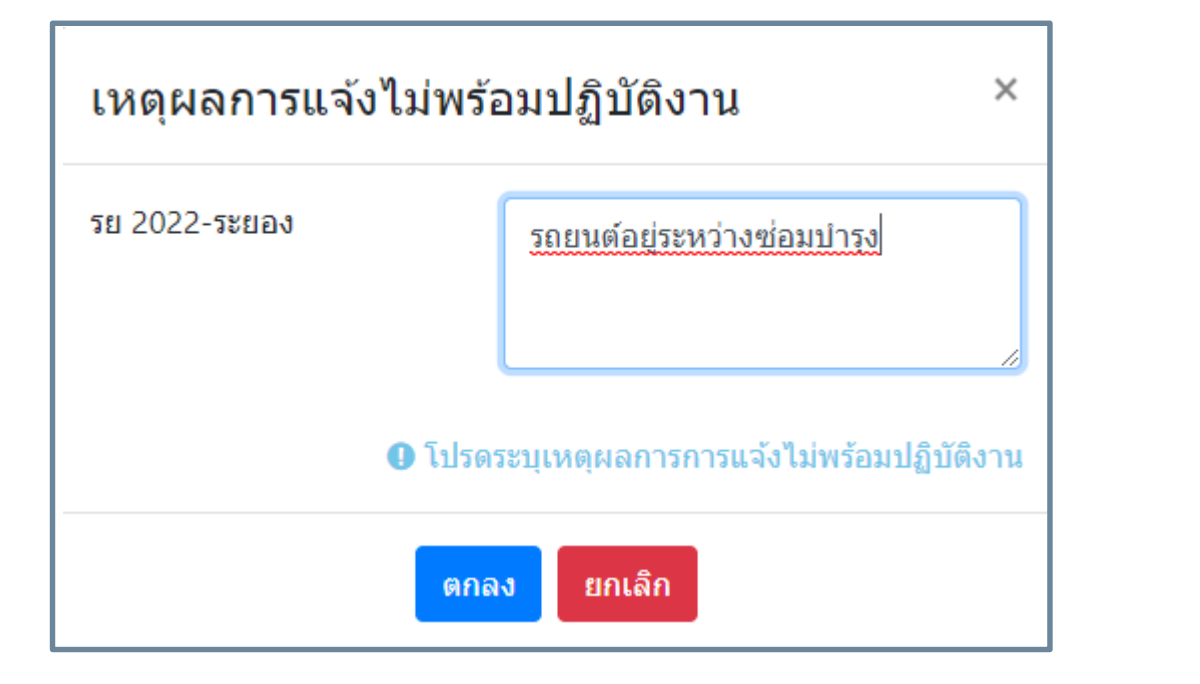

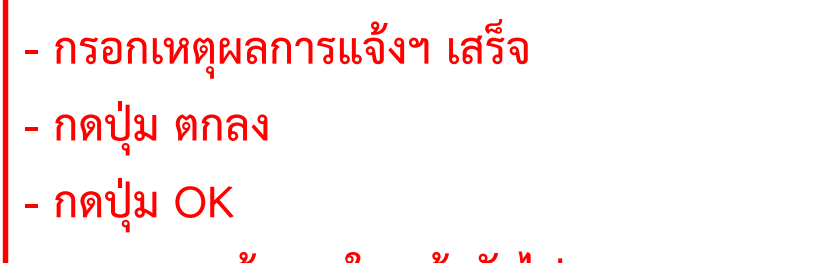

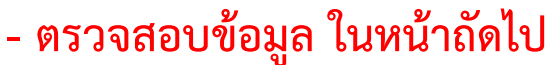

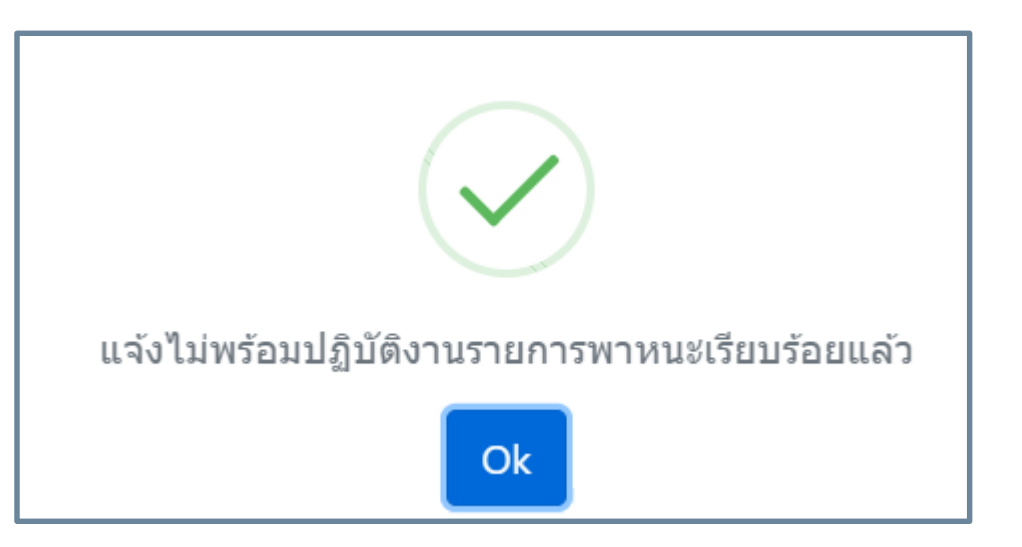

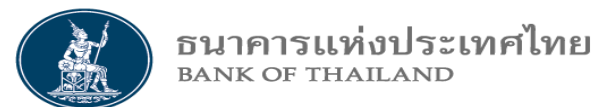

## 4.6.2 แจ้งยานพาหนะ พร้อม / ไม่พร้อม ปฏิบัติงาน สำหรับ CIT

|                                |                                             | แจ้                                 | ังพาหนะพร้                     | อม/ไม  | ม่พร้อม ปฏิบั                           | ัติงาน |                    |                 |
|--------------------------------|---------------------------------------------|-------------------------------------|--------------------------------|--------|-----------------------------------------|--------|--------------------|-----------------|
| - ตรวจส<br>- กดปุ่ม<br>- จะแสห | สอบข้อมูล เลือก<br>ค้นหา<br>ดงหน้าจอ ดังรูบ | า ไม่พร้อมปฏิบัติ<br>I              | งาน                            |        | ศูนย์จัดการธนบัตร<br>จังหวัด<br>สีพาหนะ | ระบุ   |                    |                 |
|                                | วันที่มีผล (ประจำ<br>ธนาคาร)<br>สถานะ       | <ul> <li>พร้อมปฏิบัติงาท</li> </ul> | ม <b>๏ ไ</b> ม่พร้อมปฏิบัติงาน |        | วันหมดอายุ (ประจำ<br>ธนาคาร)            |        |                    |                 |
|                                |                                             |                                     | F                              | า้นหา  | ล้างหน้าจอ                              |        |                    |                 |
| Profile Id                     | ทะเบียนรถยนด์                               | จังหวัด                             | หมายเลขประจำรถ                 | ยี่ห้อ | สีพาหนะ                                 |        | สถานะรายการ        | พร้อมปฏิบัติงาน |
| 6                              | 5EI 2022                                    | ระยอง                               | 22                             | HONDA  | สีแดง                                   |        | ไม่พร้อมปฏิบัติงาน |                 |

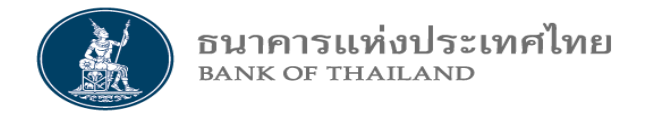

#### 3.6 จัดการสถานะข้อมูลยานพาหนะ สำหรับ CIT

## 4.6.3 ยกเลิกข้อมูลยานพาหนะ

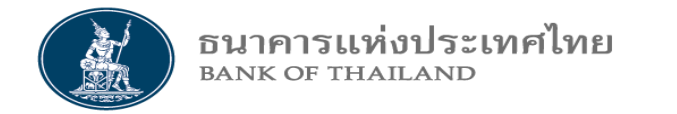

## 4.6.3 ยกเลิกข้อมูลยานพาหนะ สำหรับ CIT

|                   | ยกเลิกข้อมูลพาหนะ |   |
|-------------------|-------------------|---|
| เลขทะเบียนพาหนะ : | ระบุ              | • |

- Click DropDown เลือก ทะเบียนยานพาหนะ ที่ต้องการยกเลิก

- จะแสดงจอภาพใน Slide ถัดไป

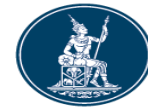

## 4.6.3 ยกเลิกข้อมูลยานพาหนะ สำหรับ CIT

|   |          |                                                                                                    |                    | ยกเลิกข้                                                                                     | อมูลพาหนะ                                             |            |       |
|---|----------|----------------------------------------------------------------------------------------------------|--------------------|----------------------------------------------------------------------------------------------|-------------------------------------------------------|------------|-------|
|   |          | เลขทะเบียนพาห                                                                                                    | เนะ:               | ข 4045-สงขลา                                                                                 |                                                       | •          |       |
|   |          | <b>Car Request No :</b> 18<br>ศูนย์เงินสด <b>/CIT :</b> Guardforce Thailand                                                                          |                    |                                                                                              | สาขาศูนย์เงินสด/                                      | CIT :      |       |
|   |          | ทะเบียนรถยนต์ : สข 4045<br>สถานะพาหนะ : อนุมัติแต่งตั้ง<br>หมายเฉขประจำรถ : 45<br>สีพาหนะ : สีขาว<br>เหตุผลการยกเลิก :<br>รถยนต์เสียไม่สามารถซ่อมได้ |                    | <ul> <li>กรอกเหตุผล</li> <li>กดปุ่ม บันที่</li> <li>กดปุ่ม ตกล</li> <li>ตรวจสอบข้</li> </ul> | ลการยกเลิก เสร็จ<br>ก<br>ง และ OK<br>อมูล ในหน้าถัดไเ | J          |       |
|   | ธนาคาร   | ศูนย์จั                                                                                                    | <b>ัดการธนบัตร</b> |                                                                                              | วันที่มีผล                                            | วันหมดอายุ | สถานะ |
|   | ธ.ออมสิน | กรุงเทา                                                                                                    | W                  |                                                                                              | 01/05/2020                                            | 01/05/2022 | ปกติ  |
|   | ธ.ออมสิน | เชียงให                                                                                                    | หม่                |                                                                                              | 01/05/2020                                            | 01/05/2022 | ปกติ  |
| * | อย่าลืม  | บันทึกข้อมูล                                                                                                    | บันทึก             | ล้างหน้าจอ                                                                                   |                                                       |            |       |

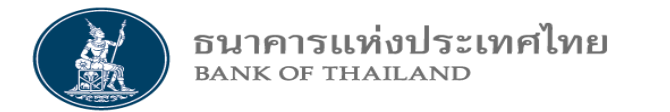

## 4.6.3 ยกเลิกข้อมูลยานพาหนะ สำหรับ CIT

|                                                                   |                 | สอบถามข้อ      | มูลพาหนะ                 | v<br>v          |                   |
|-------------------------------------------------------------------|-----------------|----------------|--------------------------|-----------------|-------------------|
| ธนาคาร                                                            | ระบุ            | •              | ศูนย์จัดการธนบั          | <b>ัตร</b> ระบุ | v                 |
| - ตรวจสอบข้อมูล เลือกส<br>- กดปุ่ม ค้นหา<br>- จะแสดงหน้าจอ ดังรูป | าการ CIT ยกเลิก |                | จังห<br>สีพาห            | าวัด            |                   |
| วันที่มีผล (ประจำ<br>ธนาคาร)<br>สถานะ                             | CIT ยกเลิก      | ¢              | วันหมดอายุ (ประ<br>ธนาคว | ะจำ<br>าร)      |                   |
|                                                                   |                 | ค้นหา          | ล้างหน้าจอ               |                 |                   |
| Request No ทะเบียนรถยนต์                                          | จังหวัด         | หมายเลขประจำรถ | ยี่ห้อ                   | สีพาหนะ         | สถานะรายการ       |
| 18 สบ 4045                                                        | สงขลา           | 45             | อีซฺซฺ                   | สีขาว           | ยกเลิกการแต่งตั้ง |

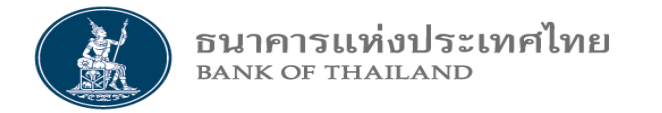

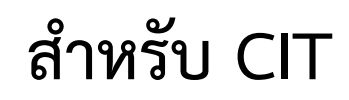

#### The end

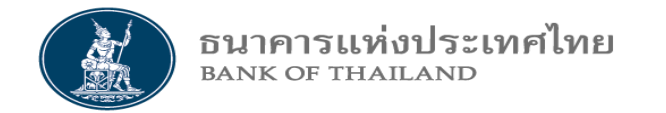

ระบบ BMS ID

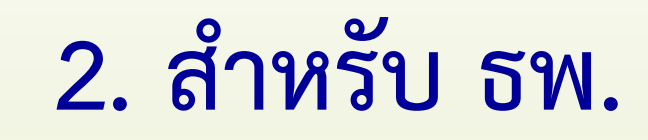

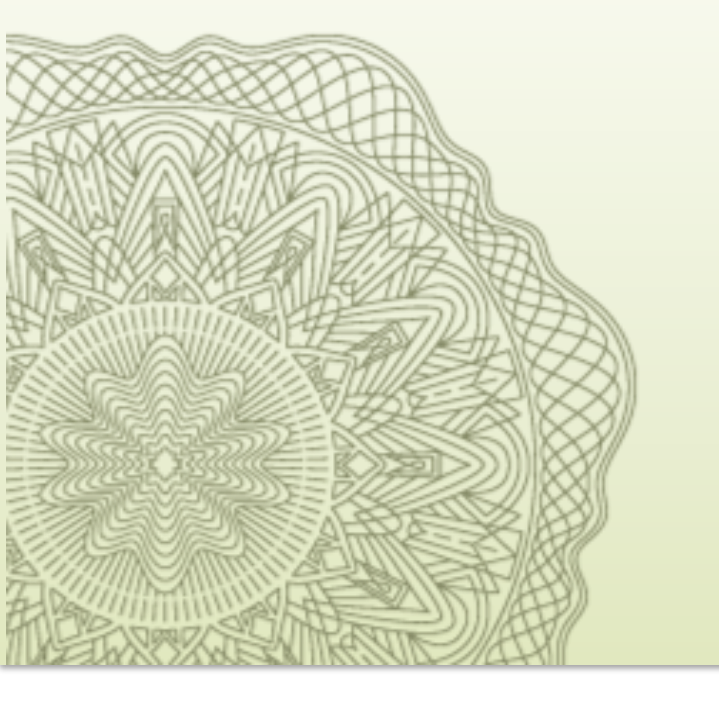

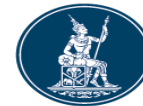

เพื่อประโยชน์ของ ธพ. ในการมาทำธุรกรรมที่ ฝจธ. ดังนี้

- เพิ่ม ความสะดวก และความรวดเร็ว ในการลงทะเบียน เพิ่มหรือยกเลิก ให้กับบุคคล ที่ทำหน้า ฝากเงิน ถอนเงิน ขนเงิน และขับรถยนต์
   เพิ่ม ความสะดวก และความรวดเร็ว ในการลงทะเบียน เพิ่มหรือยกเลิก ให้กับยานพาหนะ ที่ใช้ในการขนเงิน
- เพิ่มความสะดวก และความรวดเร็ว ในการตรวจสอบสถานะของ Order ได้ด้วยตัวเอง
   เพิ่มความสะดวก และความรวดเร็ว ในการตรวจสอบประวัติของบุคคล และยานพาหนะ
   เพิ่มความสะดวก และความรวดเร็ว ในการตรวจสอบวันที่สิ้นสุดการทำธุรกรรมของบุคคล และยานพาหนะ
   เพิ่มความน่าเชื่อถือในการพิสูจน์ตัวตนของบุคคล และยานพาหนะ ที่เข้ามาทำธุรกรรมที่ ฝจธ.
   ลดกระบวนการและเวลา ในการจัดส่งเอกสารที่เป็นกระดาษ

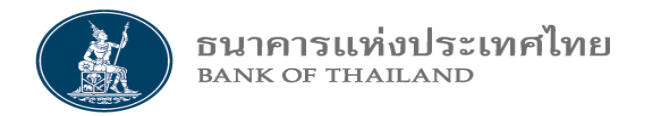

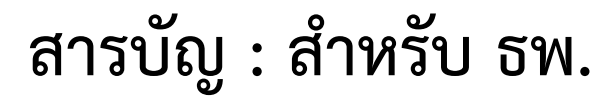

- 1. วิธีเข้าระบบ
- 2. จัดการสิทธิ
- 3. ข้อมูลบุคคล
  - 3.1 พิจารณาแต่งตั้งข้อมูลบุคคล
  - 3.2 สอบถามข้อมูลบุคคล
  - 3.3 จัดการสถานะข้อมูลบุคคล
    - 3.3.1 พิจารณาการยกเลิกข้อมูลบุคคล3.3.2 ระงับ / ปลดระงับ ข้อมูลบุคค

4. ข้อมูลยานพาหนะ
 4.1 พิจารณาแต่งตั้งข้อมูลยานพาหนะ
 4.3 สอบถามข้อมูลยานพาหนะ
 4.4 จัดการสถานะข้อมูลยานพาหนะ
 4.4.1 พิจารณาการยกเลิกข้อมูลยานพาหนะ
 4.4.2 ระงับ / ปลดระงับ ข้อมูลยานพาหนะ

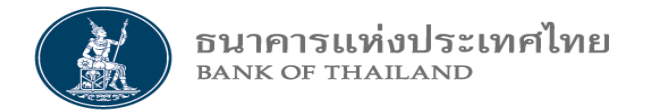

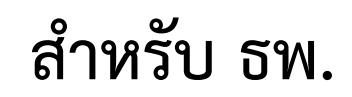

#### 1. วิธีเข้าระบบ

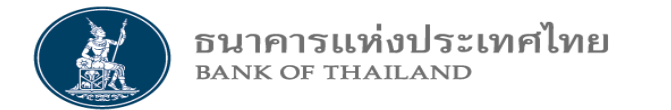

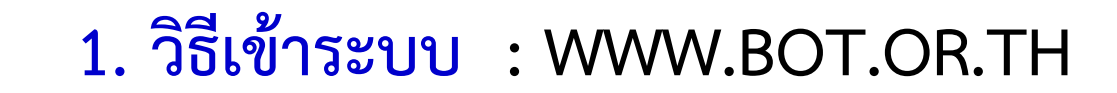

| เผนยุทธศาสตร์ 3 ปี ธปท. พ.ศ.<br>2563 - 2565 | บทบาทหน้าที่ ธปท.                         | กฎหมายที่เกี่ยวข้อง        |
|---------------------------------------------|-------------------------------------------|----------------------------|
| คง. 1213                                    | ธนบัตร                                    | พันธบัตรและตราสารหนี้      |
| มมงานกับเรา/ทุนการศึกษา                     | จัดขี้อจัดจ้าง                            | บริการทางอิเล็กทรอนิกส์    |
| โฟกราฟิก & มัลติมีเดีย                      | P ANE                                     | พิพิธภัณฑ์และแหล่งเรียนรู้ |
| าความที่น่าสนใจ                             | Click                                     | กองทุนเพื่อการฟื้นฟู       |
| ถาบันวิจัยเศรษฐกิจป๋วย อึ้งกา               | โครง เอลี่ยนข้อมูล                        |                            |
| รณ                                          | ศรษฐกจ และธุรกจระทวาง ธบท.<br>กับภาคธรกิจ |                            |

Click ที่ <u>Link</u> (Production)

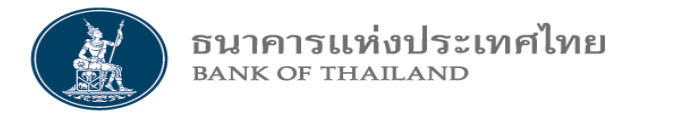

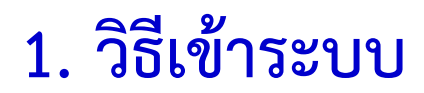

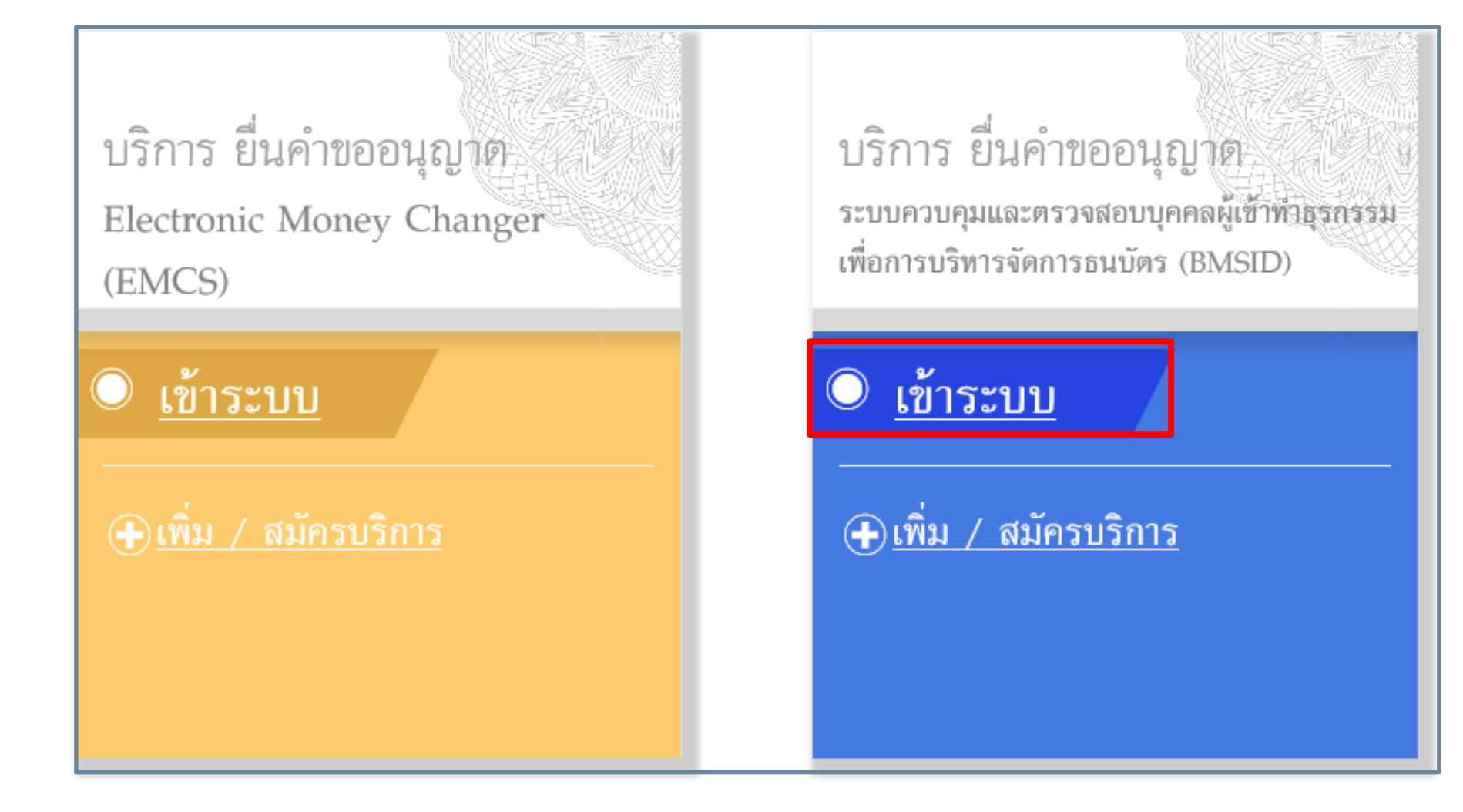

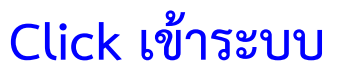
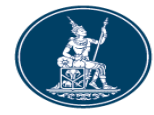

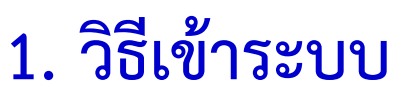

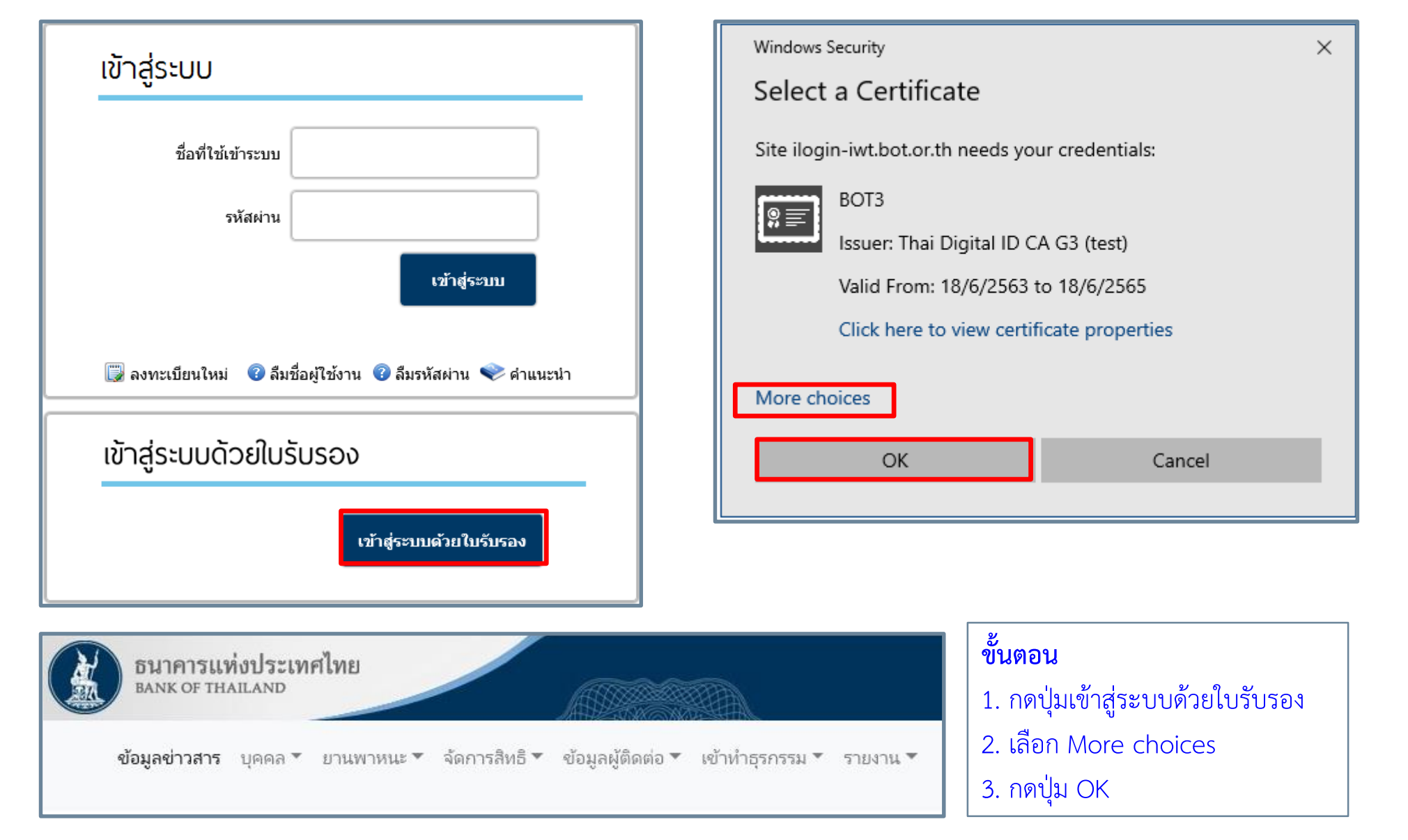

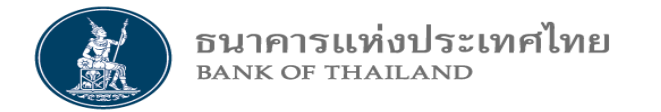

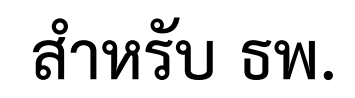

#### 2. จัดการสิทธิ

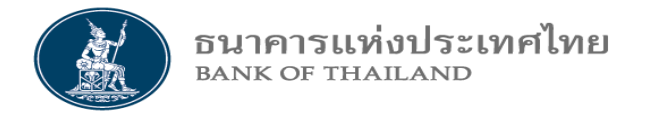

 - ผู้จัดการสิทธิ (Organization admin) หมายถึง บุคคลซึ่งได้รับการแต่งตั้งจากผู้มีอำนาจลงนาม ของผู้ใช้บริการและได้รับการอนุมัติ จาก ธปท. ให้เป็นผู้แต่งตั้ง เพิกถอน หรือกำหนดสิทธิแก่ผู้ปฏิบัติงาน และมีหน้าที่กำหนดสิทธิให้ผู้ปฏิบัติงาน และตนเอง ทำ Function งานอะไรได้บ้าง ใน ระบบ BMS ID
 - ผู้ปฏิบัติงาน (Officer) หมายถึง บุคคลที่ได้รับอนุมัติจากผู้จัดการสิทธิให้เป็นผู้ปฏิบัติงาน และมีหน้าที่ทำงานตาม Function งานที่ได้รับมอบหมาย ในระบบ BMS ID

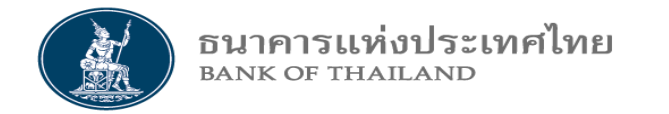

#### ผู้ที่สามารถจัดการสิทธิได้ ต้องเป็นผู้ใช้งานที่ได้สิทธิ "ผู้จัดการสิทธิ" จากการสมัครลงทะเบียน BOT SecureNet เท่านั้น

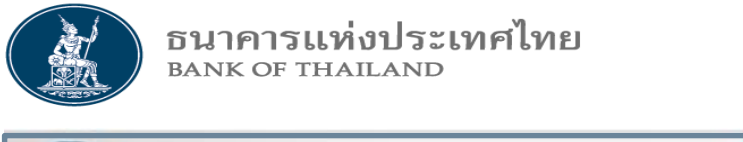

#### 2. จัดการสิทธิ สำหรับ ธพ.

| อนาคารแห่งประเทศไทย<br>BANK OF THAILAND |                                                                        |
|-----------------------------------------|------------------------------------------------------------------------|
| ข้อมูลข่าวสาร บุคคล 🔻 ยานพาหนะ          | <ul> <li>จัดการสิทธิ ข้อมูลผู้ติดต่อ</li> <li>เข้าทำธุรกรรม</li> </ul> |
|                                         | กำหนดสิทธิ์การใช้งาน                                                   |

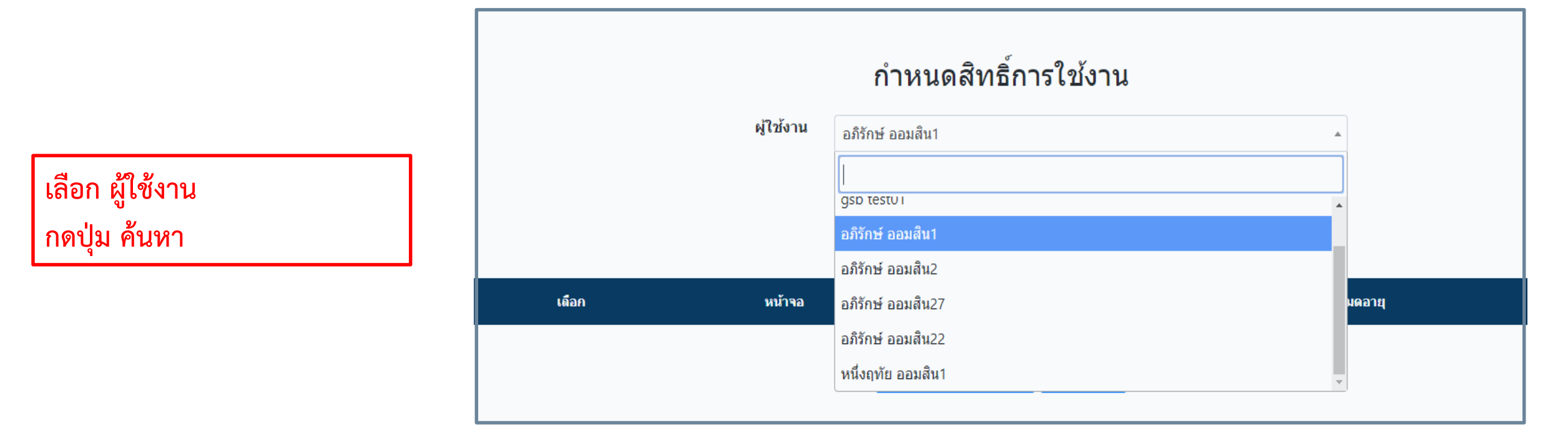

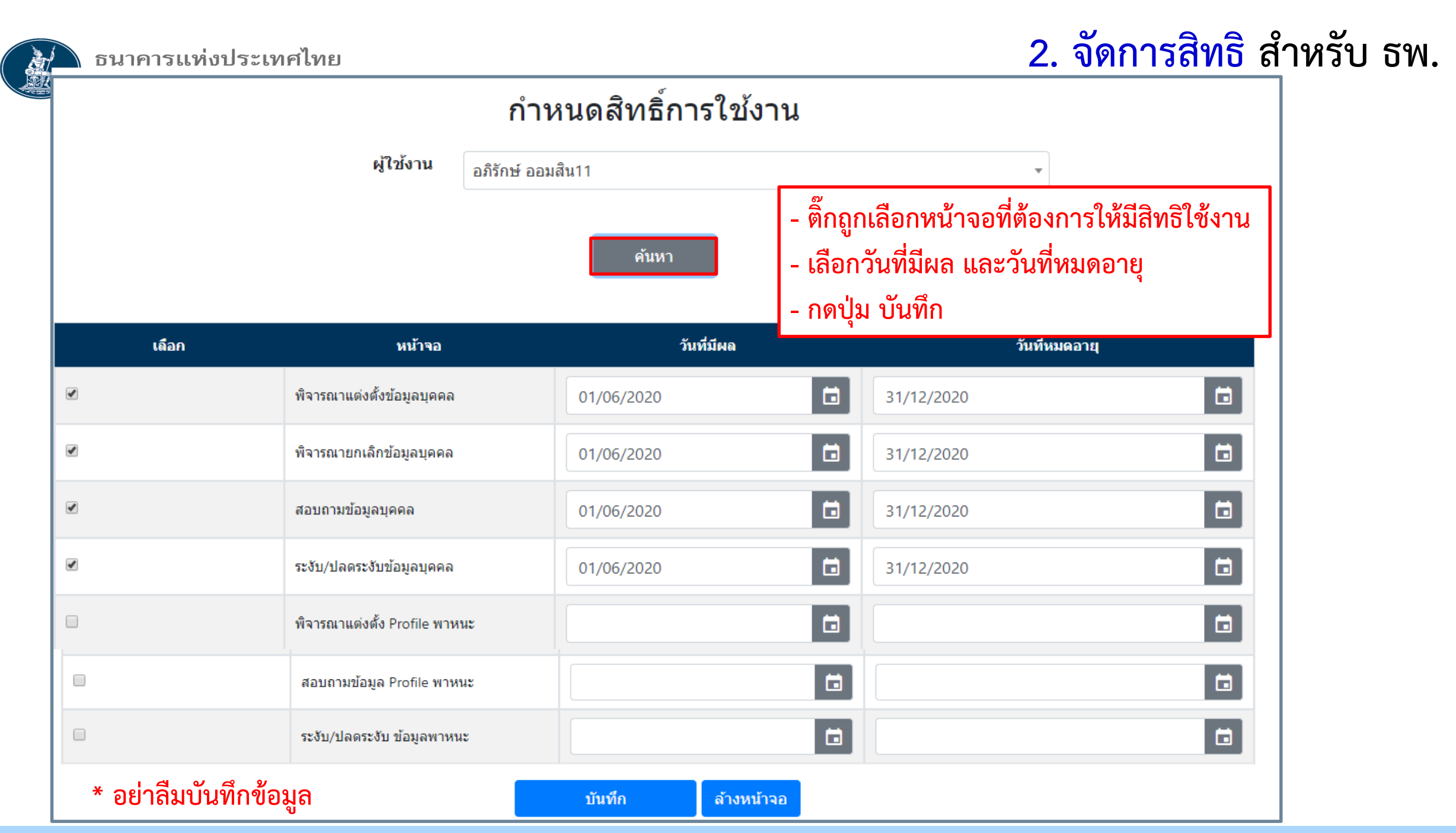

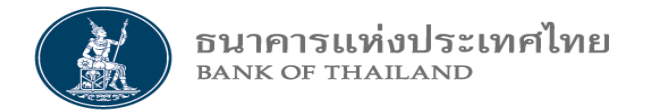

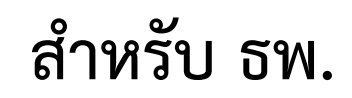

## 3. ข้อมูลบุคคล

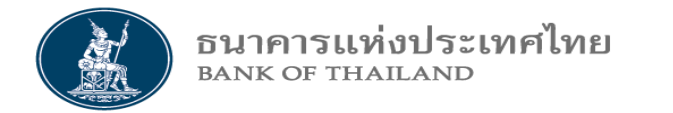

เมนูข้อมูลบุคคล สำหรับ ธพ.

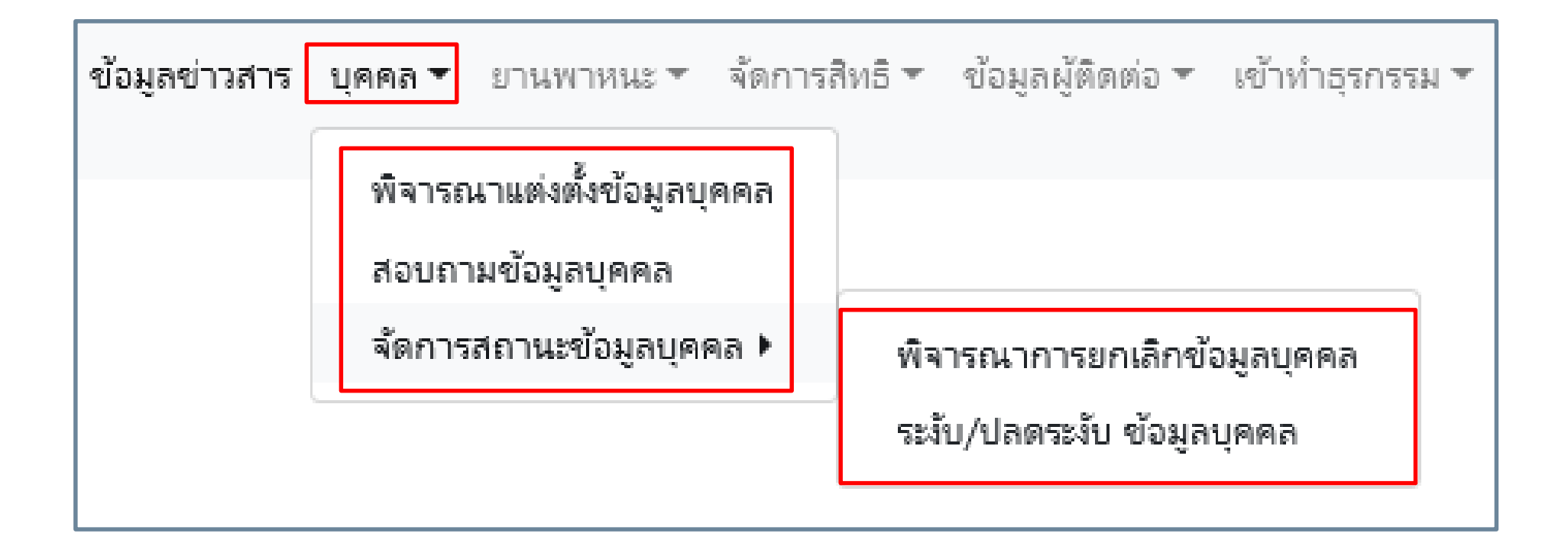

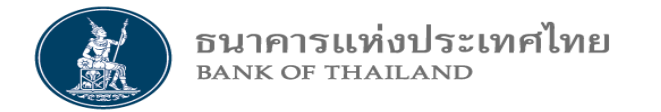

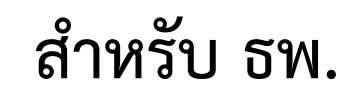

## 3.1 พิจารณาแต่งตั้งข้อมูลบุคคล

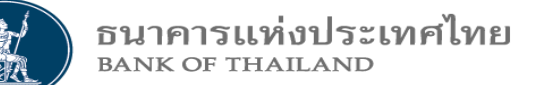

#### 3.1 พิจารณาแต่งตั้งข้อมูลบุคคล สำหรับ ธพ.

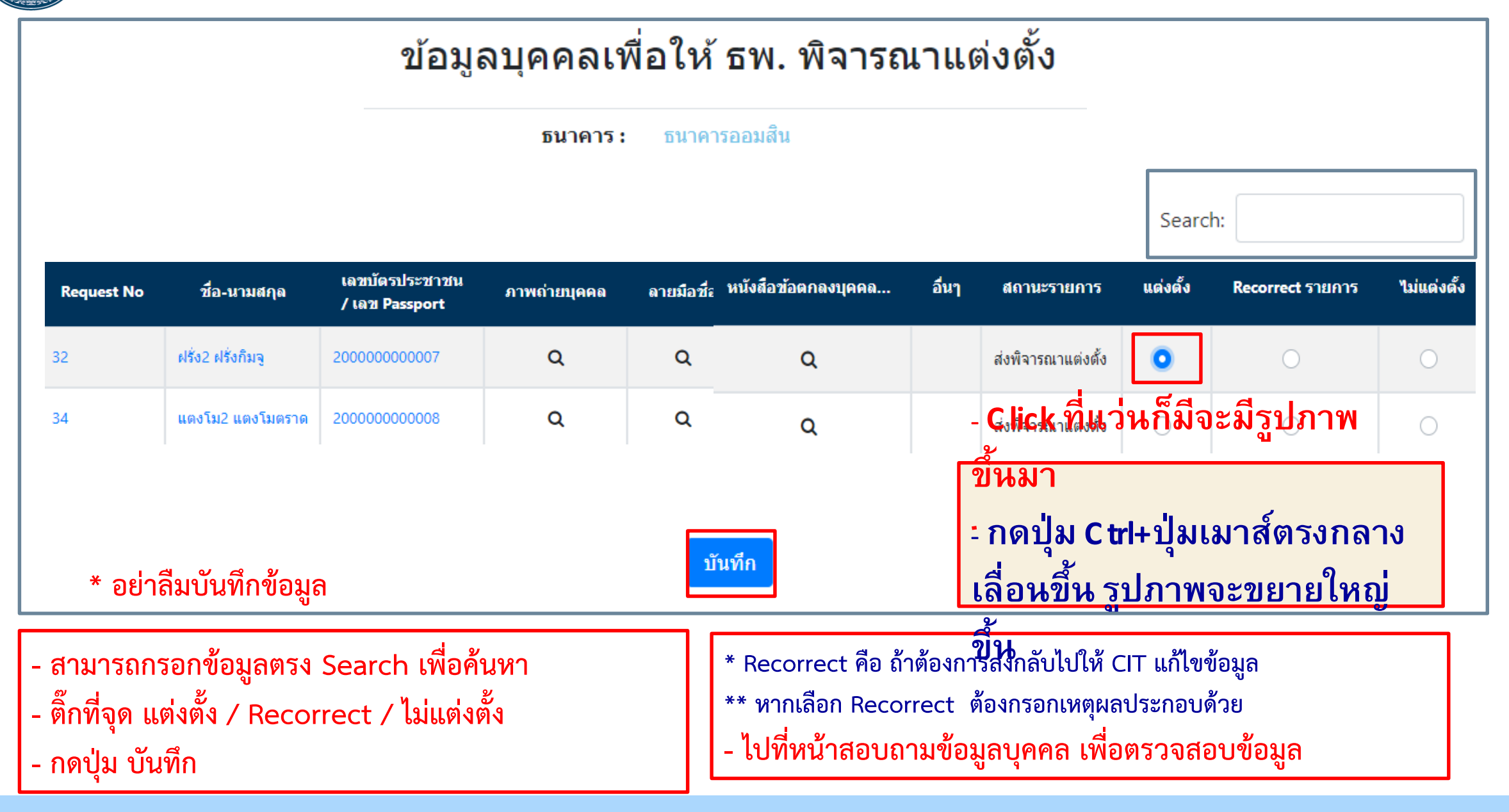

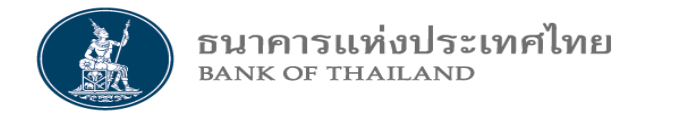

### 3.1 พิจารณาแต่งตั้งข้อมูลบุคคล สำหรับ ธพ.

#### ตัวอย่าง กรอกรายการ Recorrect

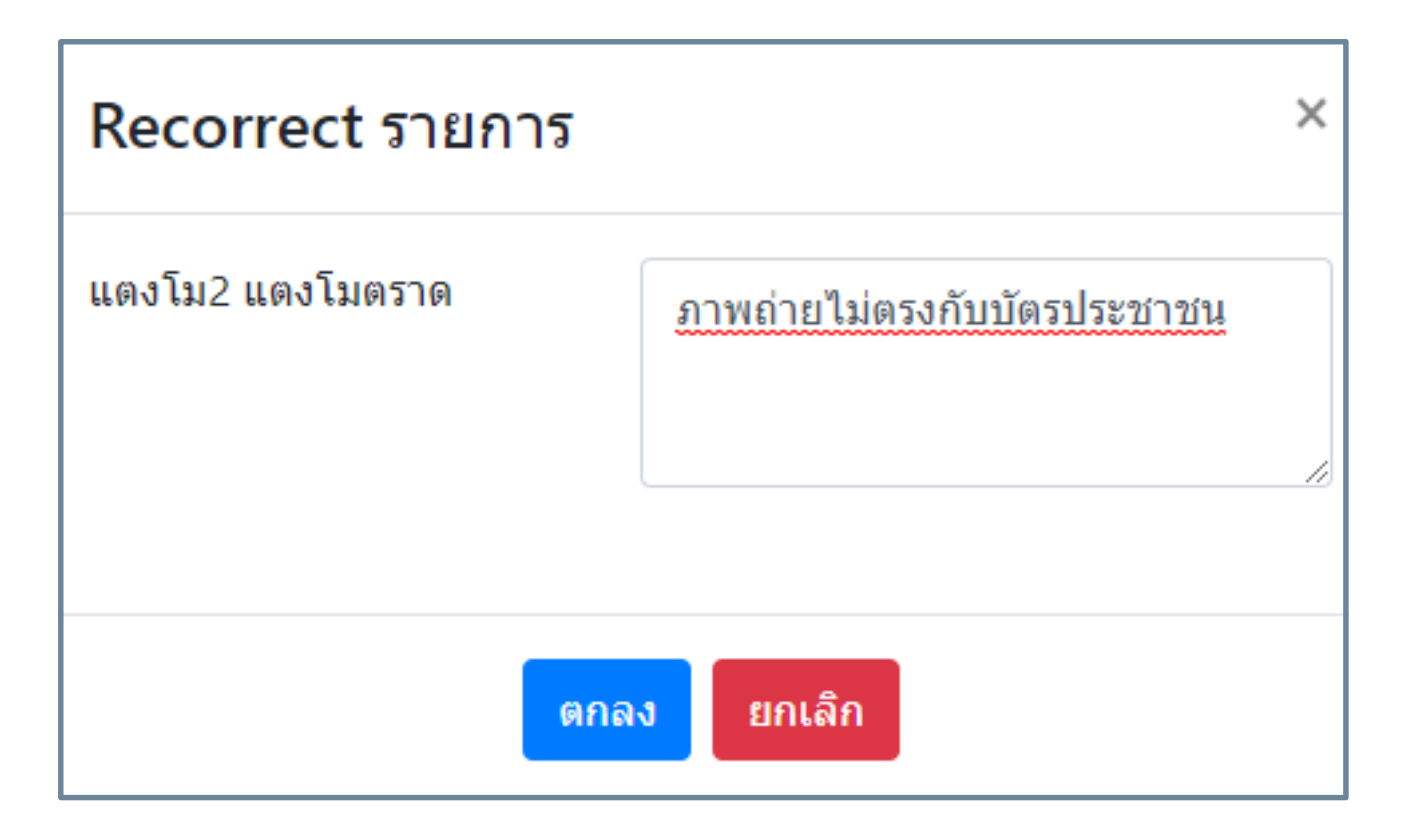

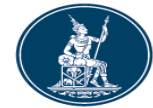

#### 3.1 พิจารณาแต่งตั้งข้อมูลบุคคล สำหรับ ธพ.

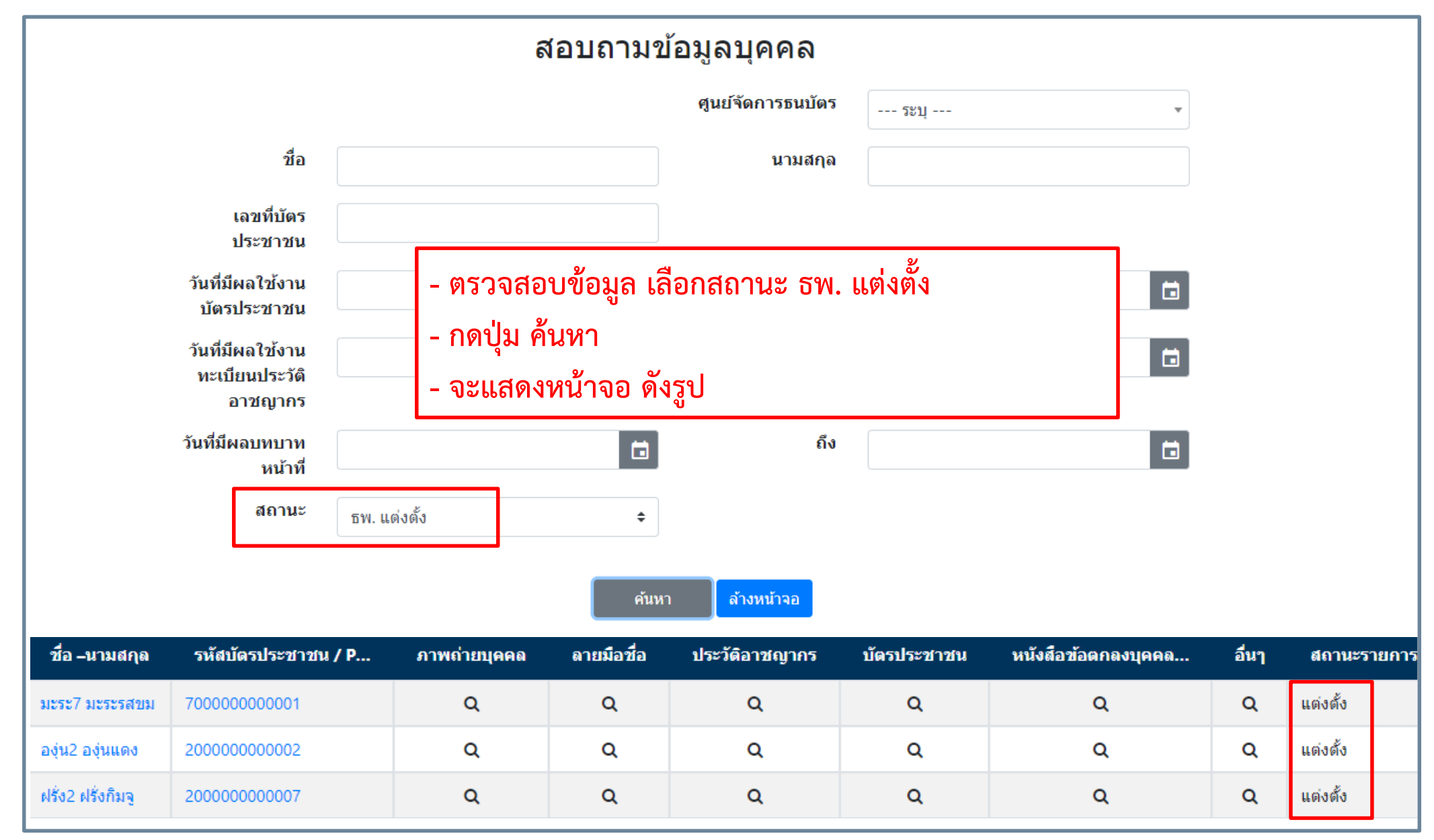

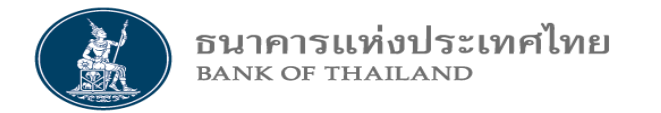

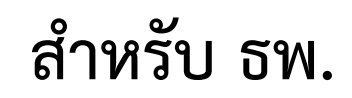

## 3.2 สอบถามข้อมูลบุคคล

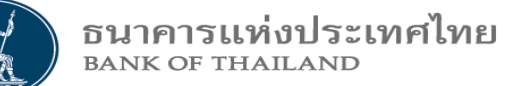

#### 3.2 สอบถามข้อมูลบุคคล สำหรับ ธพ.

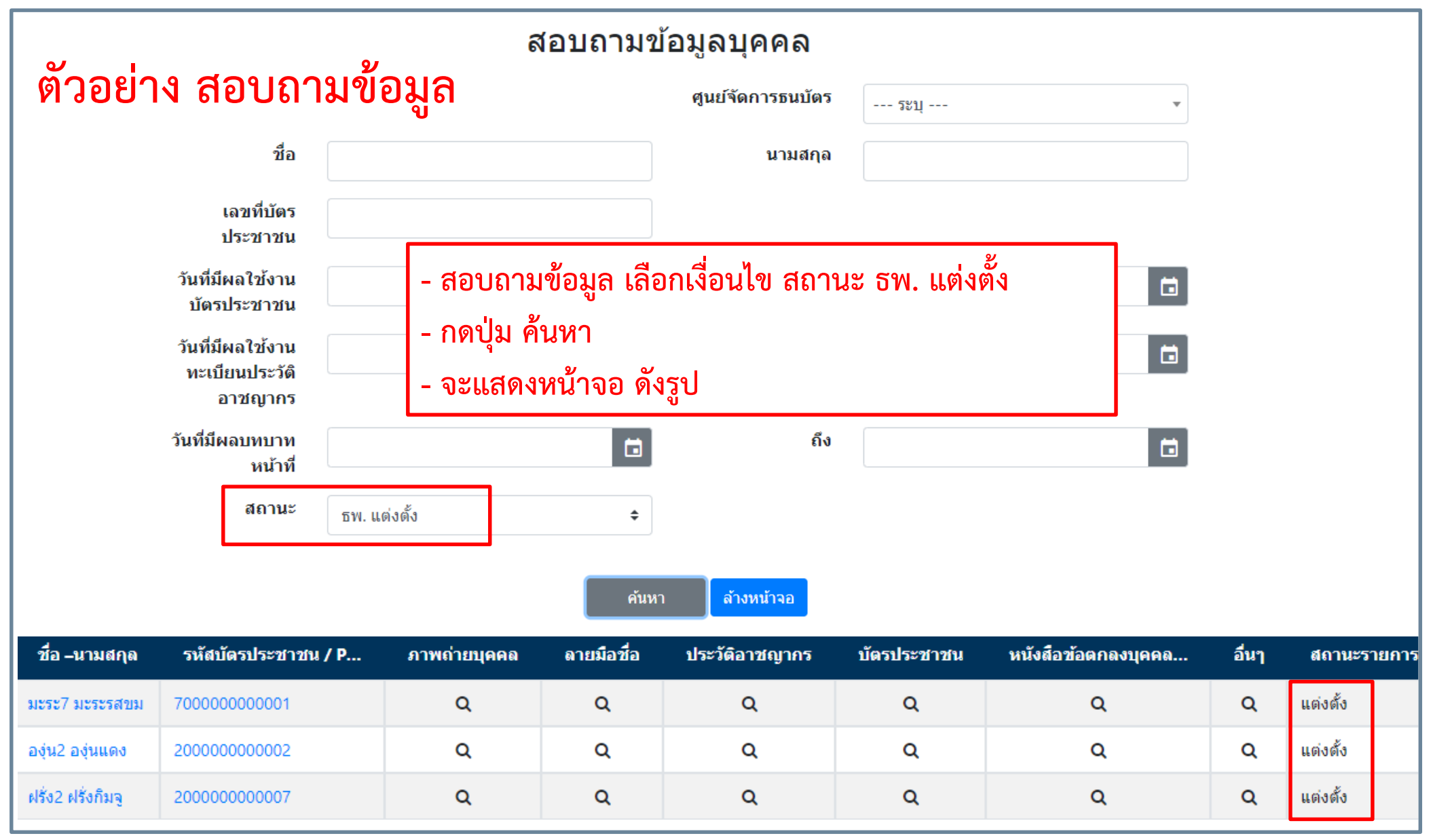

สำหรับ ธพ.

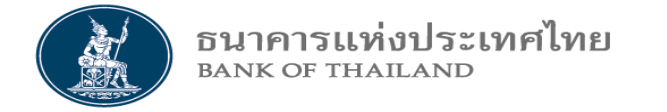

# 3.3 จัดการสถานะข้อมูลบุคคล 3.3.1 พิจารณาการยกเลิกข้อมูลบุคคล 3.3.2 ระงับ / ปลดระงับ ข้อมูลบุคคล

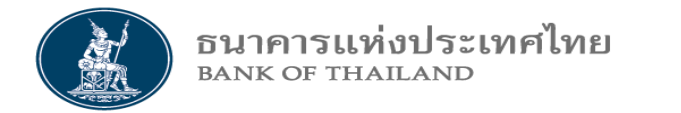

#### 3.3 จัดการสถานะข้อมูลบุคคล สำหรับ ธพ.

| ข้อมูลข่าวสาร | บุคคล 🔻         | ยานพาหนะ 🔻                       | จัดการส์ | สิทธิ 🔻 | ข้อมูลผู้ติดต่อ 🔻  | เข้าทำธุรกรรม 🔻 |
|---------------|-----------------|----------------------------------|----------|---------|--------------------|-----------------|
|               | พิจารถ<br>สถบถา | มาแต่งตั้งข้อมูลบุ<br>มข้อมลบคคล | คคล      |         |                    |                 |
|               | จัดการ          | สถานะข้อมูลบุคห                  | ବଟା ▶    | พิจ     | ารณาการยกเลิกข้    | อมูลบุคคล       |
|               |                 |                                  |          | ระง้    | ับ/ปลดระงับ ข้อมูล | บุคคล           |

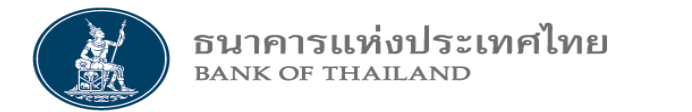

|              |                                  | ข้อมูล                 | บุคคลเา       | พื่อให้ ธพ.รับ                     | ทราบการเ                                                | ยกเลิกบุคคล                                                   |                       |                      |        |
|--------------|----------------------------------|------------------------|---------------|------------------------------------|---------------------------------------------------------|---------------------------------------------------------------|-----------------------|----------------------|--------|
|              |                                  |                        | ប             | <mark>นาคาร :</mark> ธนาคารออม     | มสิน                                                    |                                                               |                       |                      |        |
|              |                                  |                        |               |                                    |                                                         | Search:                                                       |                       |                      |        |
| ามสกุล       | เลขบัตรประชาชน<br>/ เลข Passport | ภาพถ่ายบุคคล           | ลายมือชื่อ    | ประวัติอาชญากรรม                   | บัตรประชาชน                                             | หนังสือข้อตกลงบุคคล                                           | อื่นๆ                 | สถานะรายการ          | ยืนยัน |
| ะม่วงเปรี้ยว | 40000000003                      | ۹                      | ۹             | ۹                                  | ۹                                                       | Q                                                             |                       | แจ้งยกเลิก           | 0      |
| 5            |                                  |                        | -             |                                    |                                                         | Previous 1                                                    | Next                  |                      |        |
| * í          | อย่าลืมบันทึกข้อมู               | ุล                     |               | บันทึก                             |                                                         |                                                               |                       |                      |        |
| **ก¢<br>รูป  | าปุ่ม C trl+<br>ไภาพจะขย         | ปุ่มเมาส์<br>ยายใหญ่รี | ตรงกล<br>ขึ้น | า <b>งเลื่อนชี้</b><br>สถา<br>- ธา | นุรายการข้อมูล<br>เนะรายการเป็น<br>ง. ติ๊กที่ปุ่ม ยืนย่ | ลบุคคลที่ CIT แจ้งยกเ<br>"แจ้งยกเลิก"<br>มัน การยกเลิก และกดา | ลิกให้ ธ<br>ปุ่ม บันเ | พ. รับทราบ จะ<br>ทึก | ะมี    |

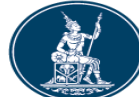

#### 3.3.2 ระงับ / ปลดระงับ ข้อมูลบุคคล สำหรับ ธพ.

|                                                                                                  |                                                                                                    | ระงับ/ป                                                                                                    | ลดระงับ ข้อมูลบุคค                                                                                                    | າລ                        |                |          |
|--------------------------------------------------------------------------------------------------|----------------------------------------------------------------------------------------------------|----------------------------------------------------------------------------------------------------|----------------------------------------------------------------------------------------------------|---------------------------|----------------|----------|
|                                                                                                  | ชื่อ-นาม                                                                                                    | <b>สกุล :</b> ลำไย1 ลำใยกะโ                                                                                           | หลก                                                                                                    | •                         | Profile        | ID : 2   |
| ศูนย์เงินสด/CIT<br>ชื่อ – นามสกุล :<br>เลขที่บัตรประชา<br>วันที่มีผลใช้งานท<br>วันที่มีผลใช้งานท | : Guardforce Thailand<br>ลำไย1 ลำใยกะโหลก<br>ชน : 1000000000003<br>บัตรประชาชน : 01/08/20<br>ทะเบียนประวัติอาชญากร | สาขาศูร<br>สำ ชอบ<br>สถานะ<br>- หาก ธพ. ต้องการ<br>บุคคลที่ผูกข้อมูลกัจ<br>- ธพ. ติ๊กที่ปุ่ม ระงับ<br>- กดปุ่ม บันทึก | สาขาศูนย์เงินสด/CIT : บ. รปภ.ฯ การ์ดฟอร์ช แคช โซลูชั่น<br>สำ ชลบุรี<br><u>สถานะ Profile : อนุมัดิแต่งตั้ง</u><br>า ธพ. ต้องการ ระงับ หรือ ปลดระงับ<br>คลที่ผูกข้อมูลกับ ธนาคาร และ ศจธ.<br>. ติ๊กที่ปุ่ม ระงับ หรือ ปลดระงับ ดังรูป<br>ปุ่ม บันทึก |                           | Request No : 4 |          |
| ธนาคาร                                                                                           | ศูนย์จัดการธนบัตร                                                                                                  | ั บทบาทหน้าที<br>                                                                                                    | วันที่มีผล                                                                                                    | วันหมดอ <mark>า</mark> ยุ | ระงับ          | ปลดระงับ |
| ธ.ออมสิน                                                                                         | กรุงเทพ                                                                                                    | ผู้ฝากเงิน, ผู้รับเงิน                                                                                                | 16/07/2020                                                                                                    | 16/07/2022                |                |          |
| ธ.ออมสิน                                                                                         | ขอนแก่น                                                                                                    | ผู้ฝากเงิน, ผู้รับเงิน                                                                                                | 16/07/2020                                                                                                    | 16/07/2022                |                |          |
| ธ.ออมสิน                                                                                         | พิษณุโลก                                                                                                    | ผู้ฝากเงิน, ผู้รับเงิน                                                                                                | 16/07/2020                                                                                                    | 16/07/2022                |                | ×.       |
| * อย่าลืมเ                                                                                       | <b>ุ</b> ณฑึกข้อมูล                                                                                                | บัน                                                                                                    | เท็ก ล้างหน้าจอ                                                                                                    |                           |                |          |

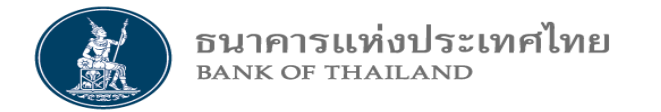

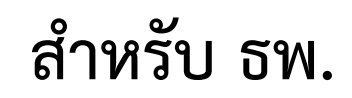

## 4. ข้อมูลยานพาหนะ

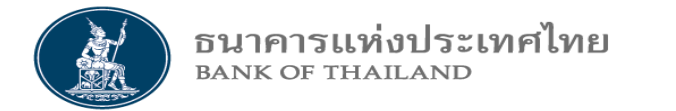

| ข้อมูลข่าวสาร บุคคล 🔻 | ยานพาหนะ ▼ จัดการสิทธิ ▼ ข้อมูลผู้ติดต่อ ▼ เข้าทำธุรกรรม ▼ รายงาน ▼                                                   |
|-----------------------|----------------------------------------------------------------------------------------------------|
|                       | พิจารณาแต่งตั้งข้อมูลยานพาหนะ<br>สอบถามข้อมูลยานพาหนะ<br>จัดการสถานะข้อมูลยานพาหนะ ▶<br>ระงับ/ปลดระงับ ข้อมูลยานพาหนะ |

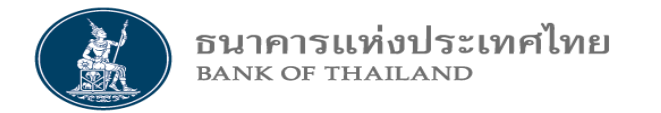

## 4.1 พิจารณาแต่งตั้งข้อมูลยานพาหนะ

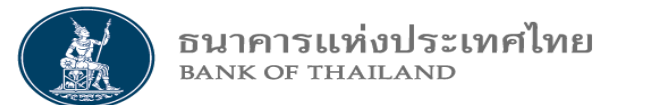

### 4.1 พิจารณาแต่งตั้งข้อมูลยานพาหนะ สำหรับ ธพ.

| ข้อมูลพาหนะเพื่อให้ ธพ. พิจารณาแต่งตั้ง |                                              |                               |                            |                           |                               |                                                         |                                                                                                    |                  |                 |
|-----------------------------------------|----------------------------------------------|-------------------------------|----------------------------|---------------------------|-------------------------------|---------------------------------------------------------|----------------------------------------------------------------------------------------------------|------------------|-----------------|
|                                         |                                              |                               | ธนาคาร :                   | ธนาคารออ                  | มสิน                          |                                                         |                                                                                                    |                  |                 |
| Show 10 🔻 en                            | tries                                        |                               |                            |                           |                               |                                                         |                                                                                                    | Search:          |                 |
|                                         |                                              |                               |                            |                           |                               |                                                         |                                                                                                    |                  |                 |
| Request No                              | ทะเบียนรถยนด์                                | จังหวัด                       | หมายเลขประจำรถ             | ยี่ห้อ                    | สีพาหนะ                       | สถานะรายการ                                             | แต่งตั้ง                                                                                                    | Recorrect รายการ | ไม่แต่งดัง      |
| Request No                              | ทะเบียนรถยนต์<br>1 กท 1010                   | จังหวัด<br>กรุงเทพ            | หมายเลขประจำรถ<br>10       | ยี่ห้อ<br>Toyota          | สีพาหนะ<br>สีเทาเงิน          | <b>สถานะรายการ</b><br>ส่งพิจารณาแต่งตั้ง                | แต่งดัง                                                                                                    | Recorrect รายการ | ไม่แต่งตั้ง<br> |
| Request No 24 26                        | <b>ทะเบียนรถยนต์</b><br>1 กท 1010<br>อท 1015 | จังหวัด<br>กรุงเทพ<br>อ่างทอง | หมายเลขประจำรถ<br>10<br>15 | ยี่ห้อ<br>Toyota<br>ฟอร์ด | สีพาหนะ<br>สีเทาเงิน<br>สีขาว | สถานะรายการ<br>ส่งพิจารณาแต่งตั้ง<br>ส่งพิจารณาแต่งตั้ง | แต่งดัง<br><ul> <li> <li> <li> <li> <li> <li> <li> <l< th=""><th>Recorrect รายการ</th><th>ไม่แต่งดัง<br/></th></l<></li></li></li></li></li></li></li></ul> | Recorrect รายการ | ไม่แต่งดัง<br>  |

- ถ้ารายการมีมาก สามารถ Search ด้วยอักษรตัวหน้าชื่อทะเบียนรถยนต์
   ติ๊กที่จุด แต่งตั้ง / Recorrect / ไม่แต่งตั้ง
- กดปุ่ม บันทึก

\* Recorrect คือ ถ้าต้องการส่งกลับไปให้ CIT แก้ไขข้อมูล \*\* หากเลือก Recorrect ต้องกรอกเหตุผลประกอบด้วย - ไปที่หน้าสอบถามข้อมูลบุคคล เพื่อตรวจสอบข้อมูล

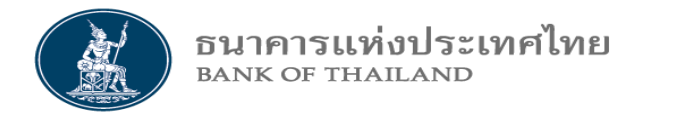

### 4.1 พิจารณาแต่งตั้งข้อมูลยานพาหนะ สำหรับ ธพ.

#### ตัวอย่าง กรอกรายการ Recorrect

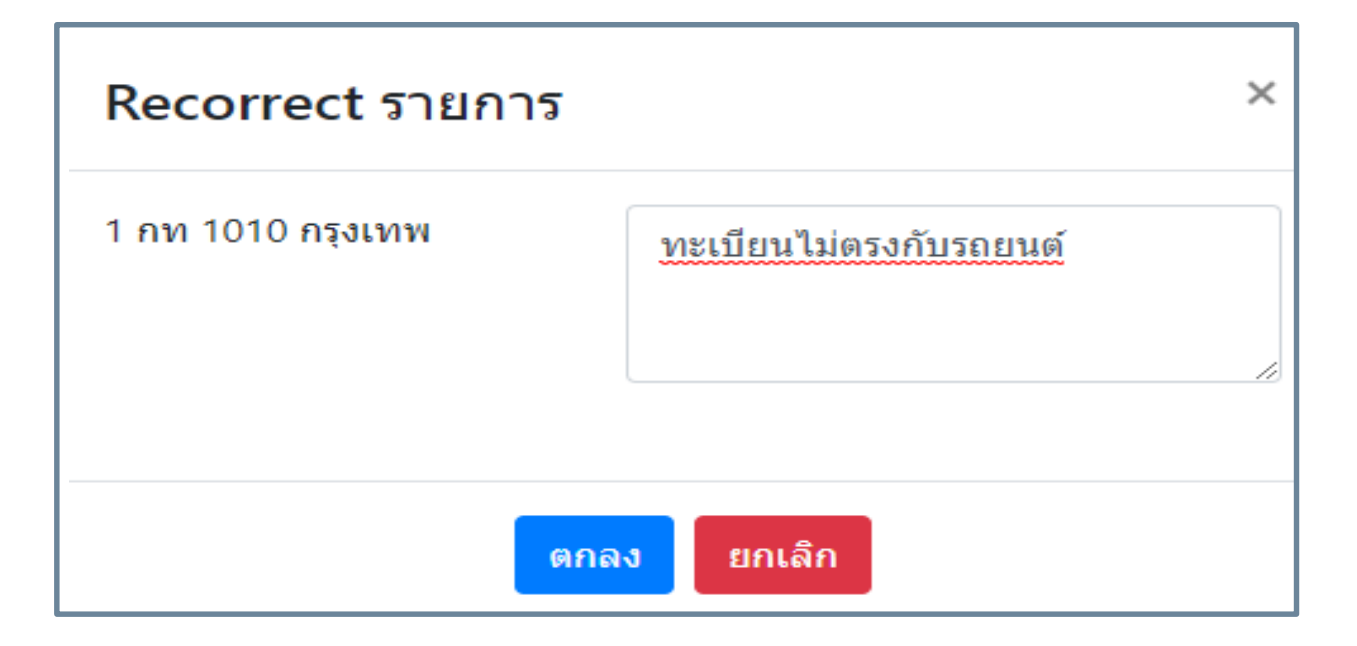

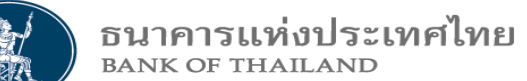

## 4.1 พิจารณาแต่งตั้งข้อมูลยานพาหนะ สำหรับ ธพ.

| เลขทะ           |                       |              | ศูา            | นย์จัดการธนบัตร           | 5°1        |             |
|-----------------|-----------------------|--------------|----------------|---------------------------|------------|-------------|
| เลขทะ           |                       |              |                |                           | 30 Ú       | Ť           |
|                 | ะเบียนรถ              |              |                | จังหวัด                   |            |             |
|                 | ยี่ห้อ                |              |                | สีพาหนะ                   |            |             |
| วันที่มีผล<br>ธ | ี่ (ประจำ<br>ธีนาคาร) |              | ີ 🖬 ວັນ        | หมดอายุ (ประจำ<br>ธนาคาร) |            |             |
| [               | สถานะ                 | ธพ. แต่งตั้ง | \$             |                           |            |             |
|                 |                       |              | ค้นหา ล้าง     | หน้าจอ                    |            |             |
| Request No ทะ   | เบียนรถยนด์           | จังหวัด      | หมายเลขประจำรถ | ยี่ห้อ                    | ส์พาหนะ    | สถานะรายการ |
| 24 1 กท         | n 1010                | กรุงเทพ      | 10             | Toyota                    | สี่เทาเงิน | แต่งตั้ง    |

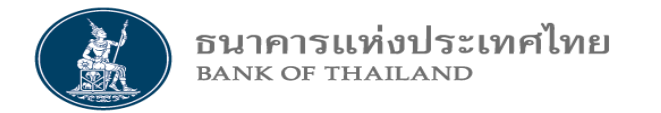

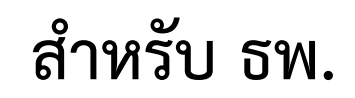

## 4.2 สอบถามข้อมูลยานพาหนะ

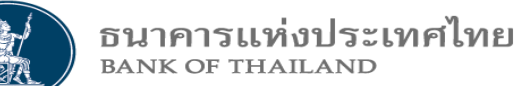

#### 4.2 สอบถามข้อมูลยานพาหนะ สำหรับ ธพ.

|            |                           |                                   | สอบถามข้อมูล                       | จพาหนะ                    |                   |             |
|------------|---------------------------|-----------------------------------|------------------------------------|---------------------------|-------------------|-------------|
|            |                           |                                   | ឲ្យ                                | นย์จัดการธนบัตร           | ระบุ              | •           |
| ı          | เลขทะเบียนรถ              |                                   |                                    | จังหวัด                   |                   |             |
|            | ยี่ห้อ                    |                                   |                                    | สีพาหนะ                   |                   |             |
| วัน        | ที่มีผล (ประจำ<br>ธนาคาร) |                                   | วัน                                | หมดอายุ (ประจำ<br>ธนาคาร) |                   |             |
|            | สถานะ                     | ธพ. แต่งตั้ง                      | \$                                 |                           |                   |             |
|            |                           |                                   | ค้นหา ล้าง                         | หน้าจอ                    |                   |             |
| Request No | ทะเบียนรถยนด์             | จังหวัด                           | หมายเลขประจำรถ                     | ยี่ห้อ                    | สีพาหนะ           | สถานะรายการ |
| 24         | 1 กท 1010                 | กรุงเทพ                           | 10                                 | Toyota                    | ส์เทาเงิน         | แต่งตั้ง    |
|            | - ธ<br>- ก                | พ. สอบถามข้อมุ<br>ดปุ่ม ค้นหา จะไ | มูลยานพาหนะที่พิจารณา<br>.ด้ดังรูป | แต่งตั้ง เลือกสถ          | านะ "ธพ. แต่งตั้ง | "           |

สำหรับ ธพ.

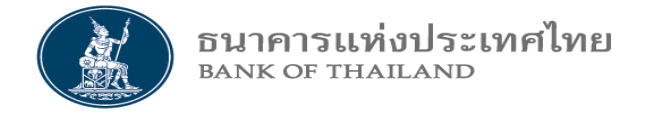

# 4.3 จัดการสถานะข้อมูลยานพาหนะ 4.3.1 พิจารณาการยกเลิกข้อมูลยานพาหนะ 4.3.2 ระงับ / ปลดระงับ ข้อมูลยานพาหนะ

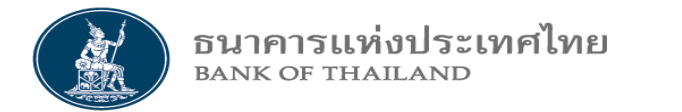

#### 4.4 จัดการสถานะข้อมูลยานพาหนะ สำหรับ ธพ.

| ข้อมูลข่าวสาร บุคคล 🔻 | ยานพาหนะ ▼ จัดการสิทธิ ▼ ข้อมูลผู้ติด                 | เต่อ 🔻 เข้าทำธุรกรรม 👻 รายงาน 💌                                 |
|-----------------------|-------------------------------------------------------|-----------------------------------------------------------------|
|                       | พิจารณาแต่งตั้งข้อมูลยานพาหนะ<br>สอบถามข้อมูลยานพาหนะ |                                                                 |
|                       | จัดการสถานะข้อมูลยานพาหนะ 🕨                           | พิจารณาการยกเลิกข้อมูลยานพาหนะ<br>ระงับ/ปลดระงับ ข้อมูลยานพาหนะ |

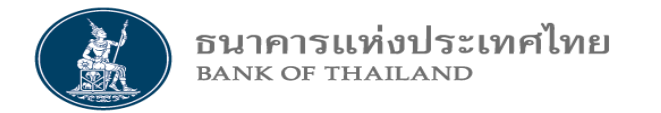

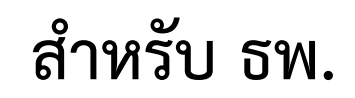

## 4.3.1 พิจารณาการยกเลิกข้อมูลยานพาหนะ

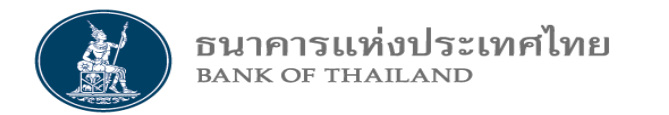

#### 4.3.1 พิจารณาการยกเลิกข้อมูลยานพาหนะ สำหรับ ธพ.

|              |               | ข้อมูลพาหน                                | เะเพื่อให้ ธพ                                               | .รับทราบ                              | มการยกเลิกพาห <sup>ะ</sup>          | นะ                      |        |
|--------------|---------------|-------------------------------------------|-------------------------------------------------------------|---------------------------------------|-------------------------------------|-------------------------|--------|
|              |               |                                           | ธนาคาร : ธนาค                                               | ารออมสิน                              |                                     |                         |        |
| Show 10 ▼ en | itries        |                                           |                                                             |                                       |                                     | Search:                 |        |
| Request No   | ทะเบียนรถยนต์ | จังหวัด                                   | หมายเลขประจำรถ                                              | ยี่ห้อ                                | สีพาหนะ                             | สถานะรายการ             | ยืนยัน |
| 30           | สข 4045       | สงขลา                                     | 45                                                          | อีซูซุ                                | สีขาว                               | <mark>แจ้งยกเลิก</mark> | 0      |
| * อย่าลืม    | บันทึกข้อมูล  |                                           | ນັງ                                                         | นทึก                                  |                                     |                         |        |
|              |               | - เป็นรายก<br>สถานะรายเ<br>- ธพ. ติ๊กที่เ | ารข้อมูลยานพหนะ<br>การเป็น "แจ้งยกเล่<br>ปุ่ม ยืนยัน การยกเ | ะที่ CIT แจ้ง<br>ลิก"<br>ลิก และกดปุ่ | ยกเลิกให้ ธพ. รับทราบ<br>ุ่ม บันทึก | จะมี                    |        |

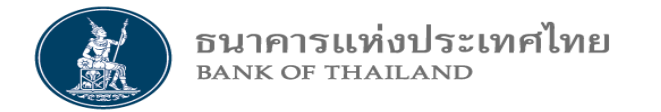

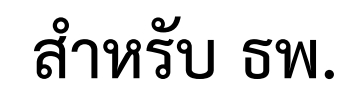

### 4.3.2 ระงับ / ปลดระงับ ข้อมูลยานพาหนะ

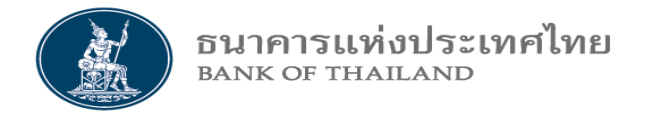

#### 4.3.2 ระงับ / ปลดระงับ ข้อมูลยานพาหนะ สำหรับ ธพ.

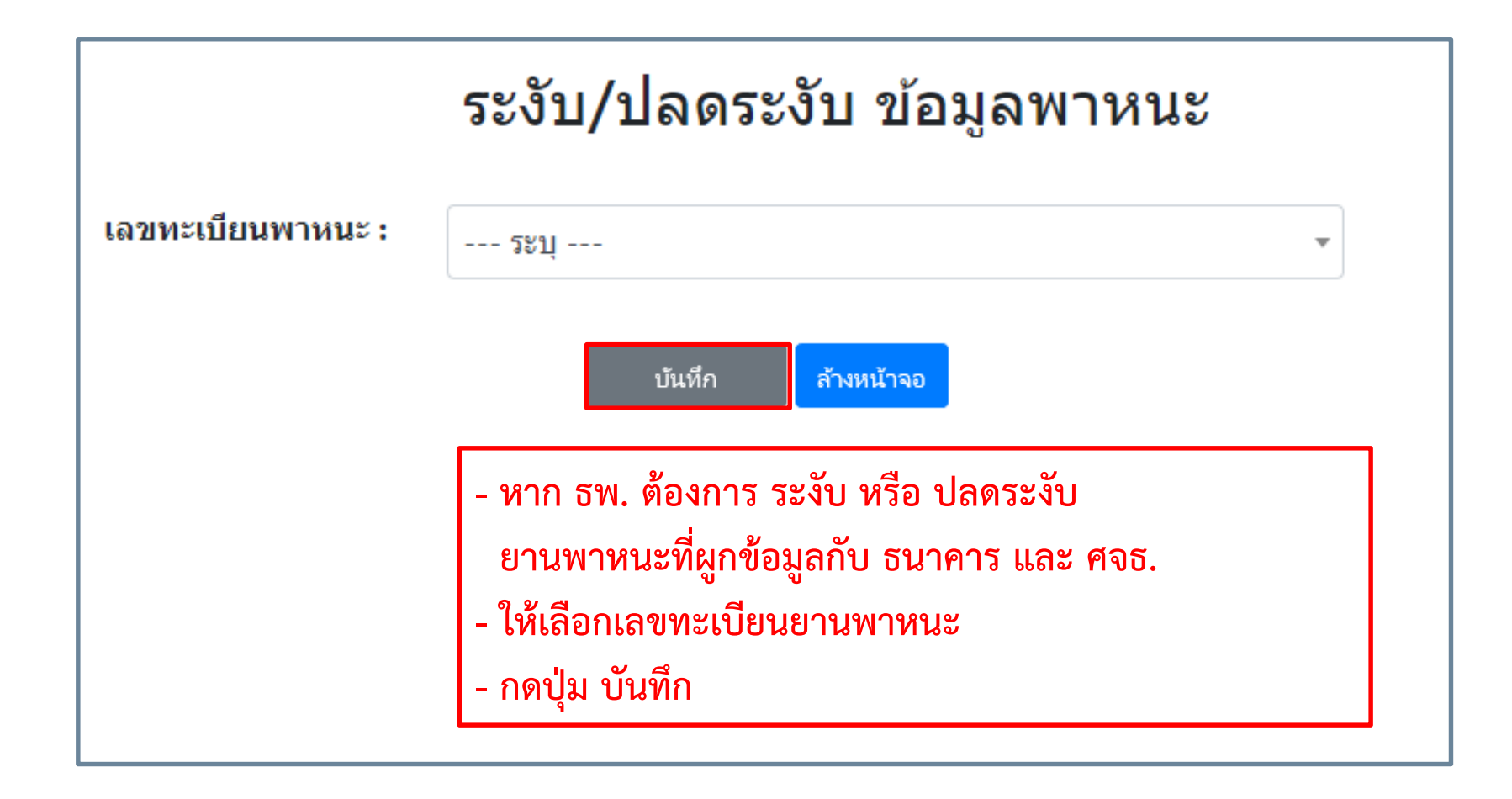

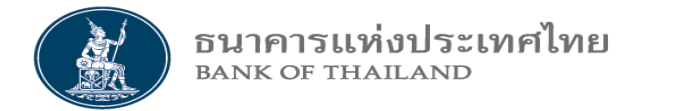

#### 4.3.2 ระงับ / ปลดระงับ ข้อมูลยานพาหนะ สำหรับ ธพ.

| ตัวอย่าง                                                                                                    | ระงับ/ปลดระงับ ข้อมูลพาหนะ                           |                                                                                                    |              |            |       |          |
|----------------------------------------------------------------------------------------------------|------------------------------------------------------|----------------------------------------------------------------------------------------------------|--------------|------------|-------|----------|
| เล⊿<br>Car Request No : 24<br>ศูนย์เงินสด/CIT : Guardforce Thailand<br>ทะเบียนรถยนต์ : 1 กท 1010<br>สถานะพาหนะ : อนุมัติแต่งตั้ง<br>หมายเลขประจำรถ : 10<br>สีพาหนะ : สีเทาเงิน | - หาก ธพ.<br>ยานพาห<br>- ธพ. ติ๊กที่<br>- กดปุ่ม บัเ | <ul> <li>า กท 1010-กรุงเทพ</li> <li>พาก ธพ. ต้องการ ระงับ หรือ ปลดระงับ<br/>ยานพาหนะที่ผูกข้อมูลกับ ธนาคาร และ ศจธ.</li> <li>ธพ. ติ๊กที่ปุ่ม ระงับ หรือ ปลดระงับ ดังรูป</li> <li>กดปุ่ม บันทึก</li> </ul> |              |            |       | านใหญ่   |
| ธนาคาร                                                                                                    | ศูนย์จัดการธนบัตร                                    | วันที่                                                                                                    | มีผ <b>ล</b> | วันหมดอายุ | ระงับ | ปลดระงับ |
| ธ.ออมสิน                                                                                                    | กรุงเทพ                                              | 24/0                                                                                                    | 7/2020       | 24/07/2022 |       |          |
| ธ.ออมสิน                                                                                                    | เชียงใหม่                                            | 24/0                                                                                                    | 7/2020       | 24/07/2022 |       | <b>A</b> |
| * อย่าลืมบันทึกข้อมูล                                                                                                    |                                                      | บันทึก <mark>ล้างหน้าจอ</mark>                                                                                                    |              |            |       |          |

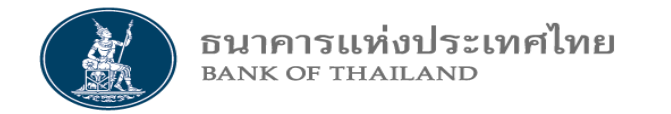

สำหรับ CIT และ ธพ.

# 3. สอบถามการเข้าทำธุรกรรม

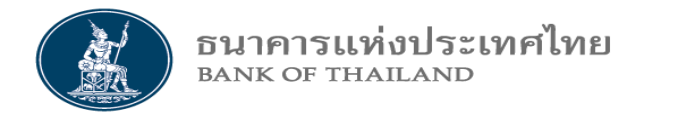

#### 3. สอบถามการเข้าทำธุรกรรม สำหรับ CIT และ ธพ.

| ข้อมูลข่าวสาร บุคคล 🔻 ย | ยานพาหนะ 🔻 จัดการ | สิทธิ 🔻 ข้อมูลผู้ติดต่อ 🔻 | เข้าทำธุรกรรม 🔻 | รายงาน 🔻          |
|-------------------------|-------------------|---------------------------|-----------------|-------------------|
|                         |                   |                           | สอบถามการเช่    | ู<br>วัททำธุรกรรม |

ธนาคารแห่งประเทศไทย BANK OF THAILAND

#### 3. สอบถามการเข้าทำธุรกรรม สำหรับ CIT และ ธพ.

| สอบถามการเข้าทำธุรกรรม                                                                                            |        |                   |                    |
|----------------------------------------------------------------------------------------------------|--------|-------------------|--------------------|
| เลขที่ Order                                                                                                    |        | ศูนย์เงินสด / CIT | \$                 |
|                                                                                                    | ค้น    | เหา ล้างหน้าจอ    |                    |
| Show 10 🗸 entries                                                                                                 |        |                   | Search:            |
| เลขที่ Order                                                                                                    | ธนาคาร | สูนย์เงินสด / CIT | จุดให้บริการล่าสุด |
| No data available in table                                                                                        |        |                   |                    |
| - สอบถามสถานะธุรกรรมฝากถอนระหว่างวัน<br>- เลือก เลขที่ Order หรือ ศูนย์เงินสด / CIT<br>- กดปุ่ม ค้นหา จะได้ดังรูป |        |                   |                    |
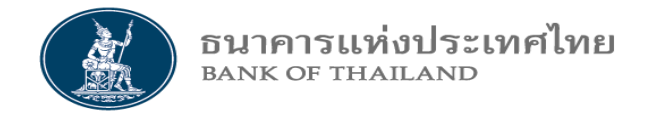

สำหรับ CIT และ ธพ.

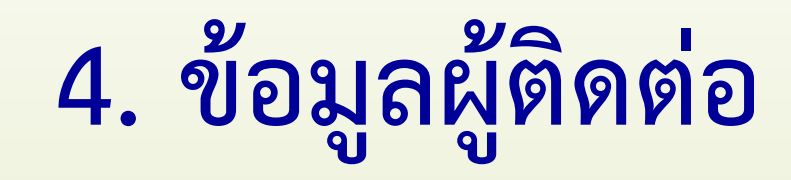

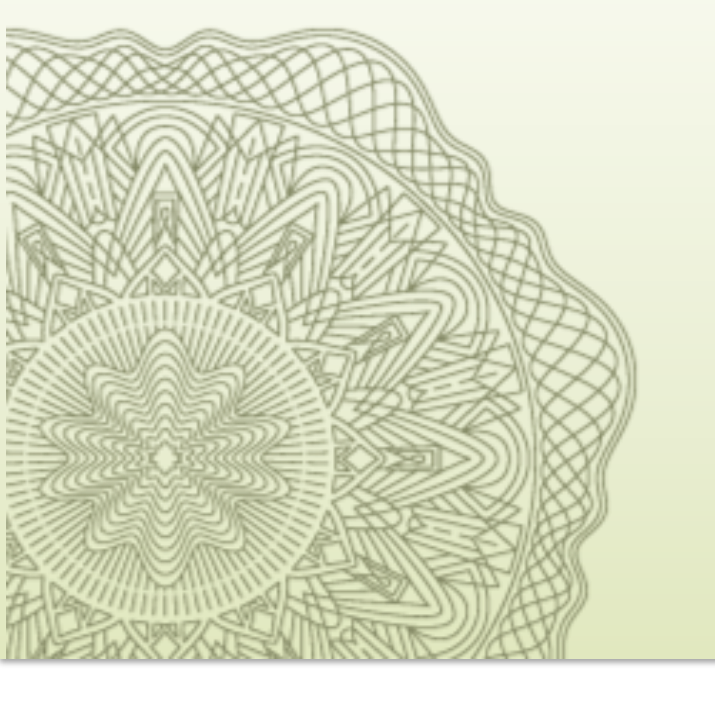

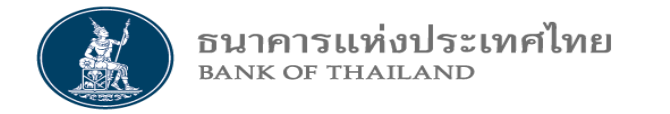

### 4. ข้อมูลผู้ติดต่อ สำหรับ CIT และ ธพ.

| มการสุขคุณ .                       | เข้าทำธุรกรรม ▼ รายงาน ▼ |
|------------------------------------|--------------------------|
| ข้อมูลนิติบุคคล<br>จัดการข้อมูลผู้ | า<br>ติดต่อ              |

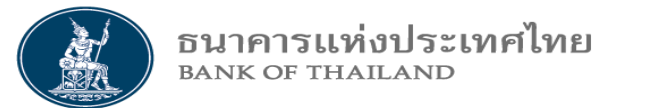

#### ข้อมูลนิติบุคคล สำหรับ CIT และ ธพ.

| ค้นหา ข้อมูลผู้                                                                    | มู้ติดต่อ                                                             | ข้อมุ                                        | ູ່ມູລຜູ້ຫີດຫ່ວ            |                          |                                              |  |  |  |  |
|------------------------------------------------------------------------------------|-----------------------------------------------------------------------|----------------------------------------------|---------------------------|--------------------------|----------------------------------------------|--|--|--|--|
|                                                                                    | นิดิ                                                                  | <b>บุคคล</b> ธนาคารทหารไทย จำ                | กัด (มหาชน)               | Ŧ                        |                                              |  |  |  |  |
| <sup>คันหา</sup><br>ธนาคาร XXXXXXXX จำกัด (มหาชน)                                  |                                                                       |                                              |                           |                          |                                              |  |  |  |  |
| Show 10 🗸 entries                                                                  |                                                                       |                                              |                           |                          | Search:                                      |  |  |  |  |
| ชื่อ –นามสกุล                                                                      | ตำแหน่ง                                                               | Email Address                                | หมายเลขโทรตัพท - ที่ทำงาน | หมายเลขโทรศัพท์ - มือถือ | ระดับการปฏิบัติงาน - การรับ Mail             |  |  |  |  |
| XXXXXXX                                                                            | XXXXXXXXX                                                             | XXXXX bot.or.th                              | 0235 XXXXX                | 0235 XXXXX               | รับเมลงานธนบัตรทั้งหมด (ส่งกรณีมีการเปลี่ยนแ |  |  |  |  |
| ค้นหา ข้อมูลผู้ติดต่<br>- เลือก นิติบุคคล (<br>ที่ติดต่อกับ ธปท.<br>- กดปุ่ม ค้นหา | <mark>ือ</mark><br>CIT <b>หรือ ธพ.) เพื่อ</b><br>เช่น ชื่อ เบอร์โทร ( | <b>หาข้อมูลเจ้าหน้าที่</b><br>e-mail เป็นต้น |                           |                          |                                              |  |  |  |  |

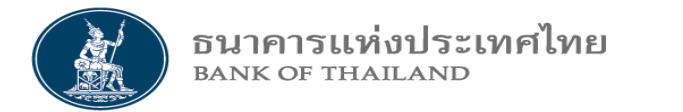

### จัดการข้อมูลผู้ติดต่อ สำหรับ CIT และ ธพ.

| เพิ่ม หรือลบ ข้อมูลผู้ติดต่อกับ ธปท.                                                            |                                                                                   |                                                                                                    |                                  |                          |                                            |               |  |  |  |
|-------------------------------------------------------------------------------------------------|-----------------------------------------------------------------------------------|----------------------------------------------------------------------------------------------------|----------------------------------|--------------------------|--------------------------------------------|---------------|--|--|--|
| ธนาคาร <sup>,</sup> XXXXXXX  จำกัด (มหาชน)                                                      |                                                                                   |                                                                                                    |                                  |                          |                                            |               |  |  |  |
|                                                                                                 |                                                                                   |                                                                                                    |                                  |                          |                                            | + เพิ่มข้อมูล |  |  |  |
| Show 10 🗸 entries                                                                               |                                                                                   |                                                                                                    |                                  |                          | Search:                                    |               |  |  |  |
| ชื่อ –นามสกุล                                                                                   | ตำแหน่ง                                                                           | Email Address                                                                                      | หมายเลขโทรศัพท์ - ที่ทำงาน       | หมายเลขโทรต้พท์ - มือถือ | ระดับการปฏิบัติงาน - การรับ Mail           | Action        |  |  |  |
| สายลม                                                                                           | ผู้จัดการ                                                                         | sailomp@tmb.co.th                                                                                  | 02-2888777                       | 081-8887777              | รับเมลงานธนบัตรทั้งหมด (ส่งกรณีมีการเปลี่ย | ×             |  |  |  |
| เพิ่ม หรือลบ ข้อมูลผู้<br>- ต้องการเพิ่ม ข้อมูล<br>เพื่อกรอกข้อมูลเจ้า<br>- ต้องการลบ ข้อมูลผุ้ | ์ติดต่อกับ ธปท.<br>ผู้ติดต่อ ให้กดปุ่ม<br>หน้าที่ติดต่อกับ<br>ผู้ติดต่อ ให้กดปุ่ม | <mark>ม +เพิ่มข้อมูล ดังรูป Slido<br/>ธปท.</mark> เช่น ชื่อ เบอร์โทร e<br><b>เครื่องหมายกากบาท</b> | <b>e ถัดไป</b><br>e-mail เป็นต้น |                          |                                            |               |  |  |  |

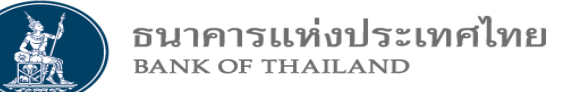

# เพิ่มข้อมูลผู้ติดต่อ สำหรับ CIT และ ธพ.

| เพิ่มข้อมูลผู้ติด                   | <b>งต่อกับ ธปท.</b>                            | เพิ่มข้อม                    | ມູລຜູ້ຫີດຫ່ວ                                                                          |                                                 |  |
|-------------------------------------|------------------------------------------------|------------------------------|---------------------------------------------------------------------------------------|-------------------------------------------------|--|
| ชื่อ                                | สายลม                                          |                              | นามสกุล                                                                               | พัดไป                                           |  |
| ตำแหน่ง                             | ผู้จัดการ                                      |                              | Email Address                                                                         | sailomp@tmb.co.th                               |  |
| หมายเลขโทรศัพท์ - มือ<br>ถือ        | 081-8887777                                    |                              | หมายเลขโทรศัพท์ - ที่<br>ทำงาน                                                        | 02-2888777                                      |  |
| วันที่มีผลใช้งาน                    | 01/09/2020                                     |                              | ถึง                                                                                   | 30/12/2023                                      |  |
| ระดับการปฏิบัติงาน -<br>การรับ Mail | รับเมลงานธนบัตรทั้งหมด                         | \$                           | การอนุญาตให้ Share<br>ช้อมูล                                                          | แชร์เฉพาะ BOT 🗢                                 |  |
|                                     |                                                | บันทึก                       | ลบข้อมูล                                                                              |                                                 |  |
|                                     | บันทึกรายการข้อมูลผู้ติดต่อเรียบร้อยแล้ว<br>Ok | เพิ่ม<br>- ก<br>- กเ<br>- กเ | เข้อมูลผู้ติดต่อกับ ธปท.<br>รอกข้อมูลเจ้าหน้าที่ติดต่อกับ<br>ดปุ่ม บันทึก<br>ดปุ่ม OK | <b>ม ธปท.</b> เช่น ชื่อ เบอร์โทร e-mail เป็นต้น |  |

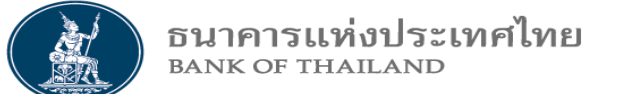

## ลบข้อมูลผู้ติดต่อ สำหรับ CIT และ ธพ.

| ลบข้อมูลผู้ติดต่อกับ ธปท.                                       |                                                                                       | ท. ธนาค                                                                                     | าาร XXXXXXX ຈຳກັດ                                           | (มหาชน)                 |                                           |               |
|-----------------------------------------------------------------|---------------------------------------------------------------------------------------|---------------------------------------------------------------------------------------------|-------------------------------------------------------------|-------------------------|-------------------------------------------|---------------|
|                                                                 |                                                                                       |                                                                                             |                                                             |                         |                                           | + เพิ่มข้อมูล |
| Show 10 🗸 entries                                               |                                                                                       |                                                                                             |                                                             |                         | Search:                                   |               |
| ชื่อ -นามสกุล                                                   | ตำแหน่ง                                                                               | Email Address                                                                               | หมายเลขโทรศัพท์ - ที่ทำงาน                                  | หมายเลขโทรต้พฬ - มือถือ | ระดับการปฏิบัติงาน - การรับ Mail          | Action        |
| สายลม                                                           | ผู้จัดการ                                                                             | sailomp@tmb.co.th                                                                           | 02-2888777                                                  | 081-8887777             | รับเมลงานธนบัตรทั้งหมด (ส่งกรณีมีการเปลี่ | ×             |
| XXXXXXX                                                         | XXXXXXX                                                                               | XXXXX@bot.or.th                                                                             | 02356 <b>XXXXX</b>                                          | 02356; <b>XXXXX</b>     | รับเมลงานธนบัตรทั้งหมด (ส่งกรณีมีการเปลี่ | ×             |
|                                                                 | ็นยันการลบข้อมูลผู้ติ<br>Cancel OK                                                    | ໑ຓ່ວ ?                                                                                      | ลบรายการข้อมูลผู้ติดต<br>Ok                                 | ด่อเรียบร้อยแล้ว        |                                           |               |
| ลบข้อมูลผู้ติด<br>- ต้องการเพิ่ม<br>เพื่อกรอกข้อ<br>- ต้องการลบ | ต่อกับ ธปท.<br>ข้อมูลผู้ติดต่อ ให้ก<br>บมูลเจ้าหน้าที่ติดต่อ<br>ข้อมูลผู้ติดต่อ ให้กเ | <b>เดปุ่ม +เพิ่มข้อมูล ดังรู</b><br>กับ ธปท. เช่น ชื่อ เบอ<br><b>กปุ่ม เครื่องหมายกาก</b> บ | <b>ป Slide ถัดไป</b><br>วร์โทร e-mail เป็นต้น<br><b>ภาท</b> |                         |                                           |               |

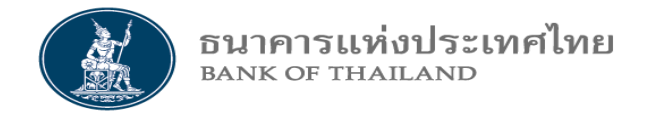

#### สำหรับ CIT และ ธพ.

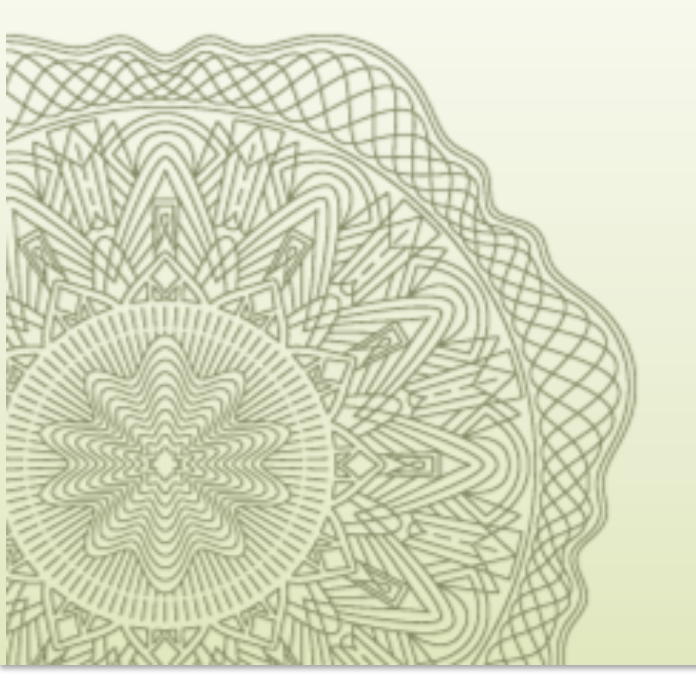

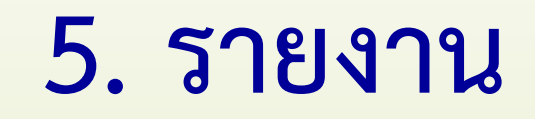

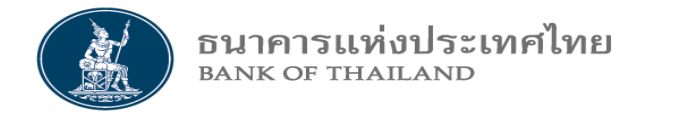

#### 5. รายงาน สำหรับ CIT และ ธพ.

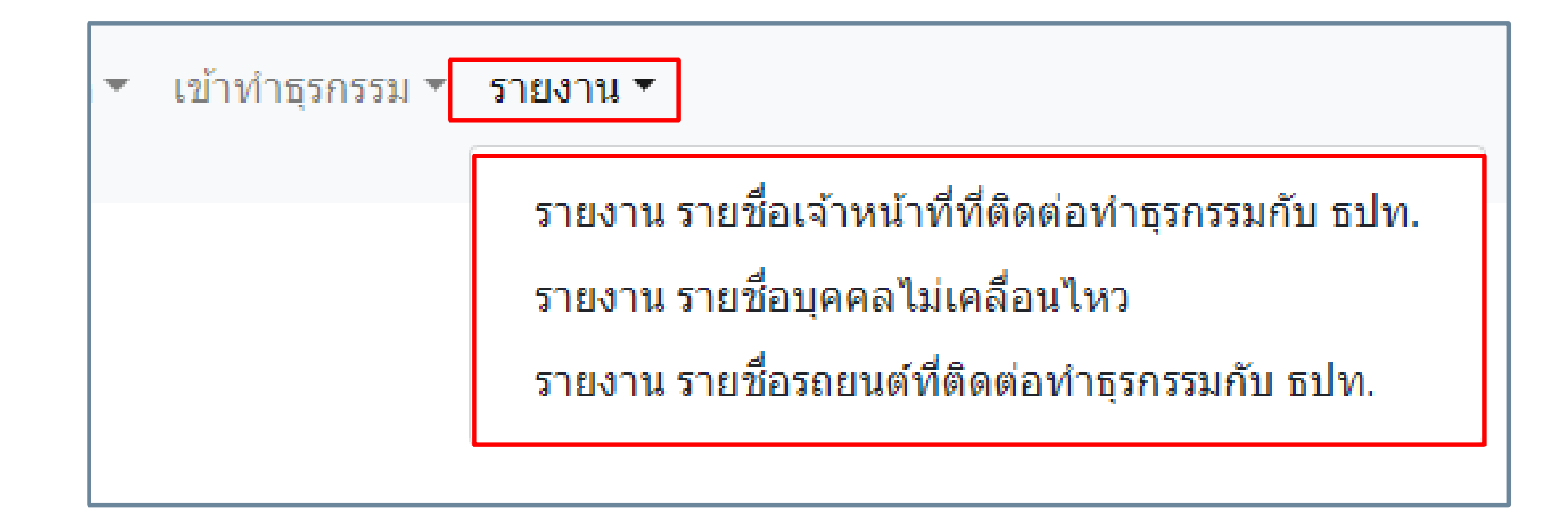

#### รายงาน รายชื่อเจ้าหน้าที่ที่ติดต่อทำธุรกรรมกับ ธปท. สำหรับ CIT และ ธพ.

|                                                  | รายงาน                        | เ รายชื่อเจ้า     | าหน้าที่ที่ติเ     | ิดต่อทำธุร <sub>ั</sub> ศ | ารรมกับ                      | ธปท.                          |                         |              |              |               |        |
|--------------------------------------------------|-------------------------------|-------------------|--------------------|---------------------------|------------------------------|-------------------------------|-------------------------|--------------|--------------|---------------|--------|
| วันที่ใช้งาน *                                   | 28/09/2020                    |                   |                    | บท                        | บาห * 🛛 ธน                   | าคาร                          |                         |              |              | •             |        |
| สถานะ                                            | สถานะ ใช้งาน 🔻                |                   |                    |                           | - เลือกข้อมู<br>- กดปุ่ม พิง | ลที่ต้องการเริ<br>มพ์รายงาน จ | รียกรายงาา<br>ะได้รายงา | น<br>นดังรูป |              |               |        |
| พิมพ์รายงาน ล้างหน้าจอ                           |                               |                   |                    |                           |                              |                               |                         |              |              |               |        |
|                                                  |                               |                   | รายชื่อเจ้าหน้าที่ | ที่ติดต่อทำธุรกรรมกับ เ   | รปท.                         |                               |                         |              |              |               |        |
|                                                  |                               |                   | ณ วันที่           | 28 กันยายน 2563           |                              |                               |                         |              |              |               |        |
| สถาบัน                                           | ศูนย์เงินสด                   | ศูนย์จัดการธนบัตร | เลขบัตรประชาชน     | ชื่อ-นามสกุล              | วันที่มีผล                   | วันที่หมดอายุ                 |                         |              | บทบาท        |               | สถานะ  |
|                                                  |                               |                   |                    |                           |                              |                               | ผู้ฝากเงิน              | ผู้รับเงิน   | พนักงานขับรถ | พนักงานขนเงิน |        |
| <sup>ธนา</sup> XXXXXXXXX <sup>*</sup> ัด (มหาชน) | บริษัท รักษาความปลอดภัย ลิน   | กรุงเทพ           | 1129900XXX445      | นฤมิต เบ็นซู              | 20/08/2563                   | 19/08/2564                    |                         |              | /            | /             | ใข้งาน |
| ธน <sub>XXXXXXX</sub> XXXX ัด (มหาชน)            | บริษัท รักษาความปลอดภัย การ์ด | กรุงเทพ           | 1142083XXX849      | ณเดช สงกาน                | 01/08/2563                   | 01/08/2565                    | /                       | 1            | /            | /             | ใช้งาน |
| ธนา <sub>XXXXXXXXXX</sub> ด (มหาชน)              | บริษัท รักษาความปลอดภัย ลิน   | กรุงเทพ           | 1309900XXX448      | ธีรพงษ์ ต่อสงค์           | 15/06/2563                   | 16/06/2564                    |                         |              | /            | /             | ใช้งาน |
| <sup>ธนา</sup> XXXXXXXXXX <sup>°</sup> ด (มหาชน) | ธนาคารทหารไทย จำกัด (มหาชน)   | กรุงเทพ           | 1382699XXX411      | สุรศักดิ์ ทองดี           | 02/08/2563                   | 02/08/2565                    |                         |              | /            | /             | ใช้งาน |
| ธน XXXXXXXXXXX (ด (มหาชน)                        | บริษัท รักษาความปลอดภัย ลิน   | กรุงเทพ           | 1720800XXX157      | อัมรินทร์ แก้วเขียว       | 20/07/2563                   | 19/07/2564                    | /                       | /            | /            | /             | ใช้งาน |
| ธนา <sub>XXXXXXXXXXXX</sub> ด (มหาชน)            | บริษัท รักษาความปลอดภัย การ์ด | กรุงเทพ           | 1737232XXX734      | มารีโอ เมามั่ว            | 01/08/2563                   | 01/08/2565                    | /                       | /            | /            | /             | ใข้งาน |

**ธนาคารแห่งประเทศไทย** <sup>BANK OF THAILAND</sup>

#### รายงาน รายชื่อบุคคลไม่เคลื่อนไหว สำหรับ CIT และ ธพ.

ธนาคารแห่งประเทศไทย BANK OF THAILAND

|                                                |                                                                                                 | รายงา   | ่น รายชื่อบุค                    | าคลไม่เคลื่อนไหว                                                                                                    |                                                                                                    |                                                                                            |  |  |  |
|------------------------------------------------|-------------------------------------------------------------------------------------------------|---------|----------------------------------|----------------------------------------------------------------------------------------------------|----------------------------------------------------------------------------------------------------|--------------------------------------------------------------------------------------------|--|--|--|
| งัดการธนบัตร                                   | ัดการธนบัตร กรุงเทพ<br>เ้งินสด / CIT ระบุ<br>บทบาท * ธนาคาร                                     |         | Ŧ                                | วันที่เริ่มต้น *                                                                                                    | 28/09/2020                                                                                                    |                                                                                            |  |  |  |
| ม์เงินสด / CIT                                 |                                                                                                 |         | •                                | วันที่สิ้นสุด *                                                                                                    | 28/09/2020                                                                                                    |                                                                                            |  |  |  |
| บทบาท *                                        |                                                                                                 |         | •                                |                                                                                                    |                                                                                                    |                                                                                            |  |  |  |
|                                                |                                                                                                 |         | พิมพ์รายงาน                      | - เลือ<br>ล้างหน้าจอ - กดเ                                                                                                    | กข้อมูลที่ต้องการเรียก<br>ปุ่ม พิมพ์รายงาน จะได้                                                                                                    | เรายงาน<br>ก้รายงานดังรูเ                                                                  |  |  |  |
|                                                |                                                                                                 |         | รายงาน รายชื่อบุคคลไม่เคลื่อนไหว |                                                                                                    |                                                                                                    |                                                                                            |  |  |  |
|                                                |                                                                                                 |         |                                  |                                                                                                    |                                                                                                    |                                                                                            |  |  |  |
| วัน/เวล                                        | an 28/09/2563 05:14:27                                                                          |         |                                  |                                                                                                    | 5¥1 0                                                                                                    | 1                                                                                          |  |  |  |
| วัน/เวล                                        | ลา 28/09/2563 05:14:27<br>ชื่อ นามสกุล                                                          | ธุรกรรม | วันที่เคลื่อนไหวล่าสุด           | สถาบันที่สังกัด                                                                                                    | ธนาคาร                                                                                                    | <i></i><br>สูนย์จัดการอนบัตร                                                               |  |  |  |
| วัน/เวล<br>XXXX                                | สา 28/09/2563 05:14:27<br>ชื่อ นามสกุล<br>KXXXXXXX                                              | ธุรกรรม | วันที่เคลื่อนไหวล่าสุด           | สถาบันที่สังกัด<br>บจ. รักษาความปลอดภัย บริงศ์ส (ประเทศไทย)                                                                                                    | ธนาคาร<br>ธนาคารแห่งอเมริกา                                                                                                    | ศูนย์จัดการธนบัตร<br>กรุงเทพ                                                               |  |  |  |
| วัน/เวล<br>XXXX<br>XXXX                        | สา 28/09/2563 05:14:27<br>ชื่อ นามสกุล<br>XXXXXXXX<br>XXXXXXX                                   | ธุรกรรม | วันที่เคลื่อนไหวล่าสุด           | สถาบันที่สังกัด<br>ขา. รักษาความปลอดภัย บริงศ์ส (ประเทศไทย)<br>บจ. รักษาความปลอดภัย บริงศ์ส (ประเทศไทย)                                                                                                    | ธนาคาร<br>ธนาคารแห่งอเมริกา<br>ธนาคารแห่งอเมริกา                                                                                                    | ศูนย์จัดการธนบัตร<br>กรุงเทพ<br>กรุงเทพ                                                    |  |  |  |
| วัน/เวล<br>XXXX<br>XXXX<br>XXXX                | สา 28/09/2563 05:14:27<br>ชื่อ นามสกุล<br>XXXXXXXX<br>XXXXXXXX<br>XXXXXXXX                      | ธุรกรรม | วันที่เคลื่อนไหวล่าสุด           | สถาบันที่สังกัด<br>ปร. รักษาความปลอดภัย บริงค์ส (ประเทศไทย)<br>ปร. รักษาความปลอดภัย บริงค์ส (ประเทศไทย)<br>บริษัท วักษาความปลอดภัย กรุงโทยรูวกิจบริการ จำวัด                                                                                                    | ธนาคาร<br>ธนาคารแห่งอเมริกา<br>ธนาคารแห่งอเมริกา<br>ธนาคารแห่งอเมริกา                                                                                              | ศูนย์จัดการธนบัตร<br>กรุงเทพ<br>กรุงเทพ<br>กรุงเทพ                                         |  |  |  |
| วัน/เวล<br>XXXX<br>XXXX<br>XXXX<br>XXXX        | สา 28/09/2563 05:14:27<br>ชื่อ นามสกุล<br>XXXXXXXX<br>XXXXXXXX<br>XXXXXXXXX<br>XXXXXXXXX        | ธุรกรรม | วันที่เคลื่อนไหวล่าสุด           | สถาบันที่สังกัด<br>บจ. รักษาความปลอดภัย บริงค์ส (ประเทศไทย)<br>บจ. รักษาความปลอดภัย บริงค์ส (ประเทศไทย)<br>บริษัท รักษาความปลอดภัย กุลไทยสุรกิจบริการ จำลัด                                                                                                    | ธนาคาร<br>ธนาคารแห่งอเมริกา<br>ธนาคารแห่งอเมริกา<br>ธนาคารเพื่อการเกษตรและสหกรณ์การเกษตร<br>ธนาคารกรุงศรีอยุธยา จำกัด (มหาชน)                                      | ศูนย์จัดการธนบัตร<br>กรุงเทพ<br>กรุงเทพ<br>กรุงเทพ<br>กรุงเทพ                              |  |  |  |
| າັນ/ເທ<br>XXXX<br>XXXX<br>XXXX<br>XXXX<br>XXXX | สา 28/09/2563 05:14:27<br>ชื่อ นามสกุล<br>XXXXXXXX<br>XXXXXXXX<br>XXXXXXXX<br>XXXXXXXXX<br>XXXX | ธุรกรรม | วันที่เคลื่อนไหวล่าสุด           | สถาบันที่สังกัด<br>บ.จ. รักษาความปลอดภัย บริงค์ส (ประเทศไทย)<br>บ.จ. รักษาความปลอดภัย บริงค์ส (ประเทศไทย)<br>บริษัท รักษาความปลอดภัย กุรโทยธุรกิจบริการ จำวัด<br>บริษัท รักษารวมปลอดภัย กุรโทยธุรกิจบริการ จำวัด                                                                                                    | ธนาคาร<br>ธนาคารแห่งอเมริกา<br>ธนาคารแห่งอเมริกา<br>ธนาคารเพื่อการเกษตรและสหกรณ์การเกษตร<br>ธนาคารกรุงศรีอยุธยา จำกัด (มหาชน)<br>ธนาคารกรุงศรีอยุธยา จำกัด (มหาชน) | ศูนย์จัดการธนบัตร<br>กรุงเทพ<br>กรุงเทพ<br>กรุงเทพ<br>กรุงเทพ                              |  |  |  |
|                                                | สา 28/09/2563 05:14:27<br>ชื่อ นามสกุล<br>XXXXXXXX<br>XXXXXXXX<br>XXXXXXXX<br>XXXXXXXX<br>XXXX  | ธุรกรรม | วันที่เคลื่อนไหวล่าสุด           | สถาบันที่สังกัด<br>บ.จ. รักษาความปลอดภัย บริงค์ส (ประเทศไทย)<br>บ.จ. รักษาความปลอดภัย บริงค์ส (ประเทศไทย)<br>บริษัท รักษาความปลอดภัย กรุงโทยธุรภิตบริการ จำรัด<br>บริษัท รักษารวมปลอดภัย กรุงโทยธุรภิตบริการ จำรัด<br>บริษัท รักษารวมปลอดภัยและรูวิทยรักษาสุมพระสะไว้ดำรัด                                                       | ธนาคาร<br>ธนาคารแห่งอเมริกา<br>ธนาคารแห่งอเมริกา<br>ธนาคารเพื่อการเกษตรและสหกรณ์การเกษตร<br>ธนาคารกรุงศรีอยุธยา จำกัด (มหาชน)<br>ธนาคารกรุงศรีอยุธยา จำกัด (มหาชน) | <b>ศูนย์จัดการธนบัตร</b><br>กรุงเทพ<br>กรุงเทพ<br>กรุงเทพ<br>กรุงเทพ<br>กรุงเทพ            |  |  |  |
|                                                | สา 28/09/2563 05:14:27<br>ชื่อ นามสกุล<br>XXXXXXXX<br>XXXXXXXX<br>XXXXXXXX<br>XXXXXXXX<br>XXXX  | ຮູรกรรม | วันที่เคลื่อนไหวล่าสุด           | สถาบันที่สังกัด<br>บ.จ. รักษาความปลอดภัย บริงค์ส (ประเทศไทย)<br>บ.จ. รักษาความปลอดภัย บริงค์ส (ประเทศไทย)<br>บริษัท รักษาความปลอดภัย บริงค์ส (ประเทศไทย)<br>บริษัท รักษาความปลอดภัย กรุ่งหลุรภัฒวิการ จำรัด<br>บริษัท รักษาความปลอดภัย กรุ่งหลุรภัฒวิการจุบทองสมได้ จำใด<br>บริษัท รักษาความปลอดภัยและถูกัฒวิการจุบทองสมได้ จำใด | ธนาคาร<br>ธนาคารแห่งอเมริกา<br>ธนาคารแห่งอเมริกา<br>ธนาคารแรงคร่อยุธยา จำกัด (มหาชน)<br>ธนาคารกรุงคร่อยุธยา จำกัด (มหาชน)<br>ธนาคารกรุงคร่อยุธยา จำกัด (มหาชน)     | <b>ศูนย์จัดการธนบัตร</b><br>กรุงเทพ<br>กรุงเทพ<br>กรุงเทพ<br>กรุงเทพ<br>กรุงเทพ<br>กรุงเทพ |  |  |  |

#### รายงาน รายชื่อรถยนต์ที่ติดต่อทำธุรกรรมกับ ธปท. สำหรับ CIT และ ธพ.

| วันที่ใช้งาน *                                                                                                    | 28/09/2020                                                                                                    |                                                                      |                                                                |                                                                            | บทบาท *                                | CIT                                                                  |                                                                    |                                                                                  | -                                                        |
|----------------------------------------------------------------------------------------------------|----------------------------------------------------------------------------------------------------|----------------------------------------------------------------------|----------------------------------------------------------------|----------------------------------------------------------------------------|----------------------------------------|----------------------------------------------------------------------|--------------------------------------------------------------------|----------------------------------------------------------------------------------|----------------------------------------------------------|
| สถานะ                                                                                                    | ใช้งาน                                                                                                    |                                                                      | •                                                              |                                                                            |                                        |                                                                      |                                                                    |                                                                                  |                                                          |
|                                                                                                    |                                                                                                    | [ พีมา                                                               | พ์รายงาน                                                       | ล้างหน้าจอ                                                                 |                                        | - เลือกข้อมูลที่ต้<br>- กดปุ่ม พิมพ์รา                               | องการเรียกราย<br>ยงาน จะได้ราย                                     | งาน<br>งานดังรูป                                                                 |                                                          |
|                                                                                                    |                                                                                                    | ท                                                                    | ะเบียนพาหนะท์                                                  | ที่ติดต่อทำธุรกรรม                                                         | มกับ ธปท.                              |                                                                      |                                                                    |                                                                                  |                                                          |
|                                                                                                    |                                                                                                    |                                                                      | ณ วันที่                                                       | 28 กันยายน 256                                                             | 3                                      |                                                                      |                                                                    |                                                                                  |                                                          |
| สถาบัน                                                                                                    | ศูนย์เงินสด                                                                                                    | ศูนย์จัดการธนบัตร                                                    | จังหวัด                                                        | เลขทะเบียน                                                                 | เลขประจำร                              | ถ ยี่ห้อ                                                             | สีรถ                                                               | วันที่มีผล                                                                       | วันหมดอาย                                                |
|                                                                                                    |                                                                                                    |                                                                      |                                                                |                                                                            |                                        |                                                                      |                                                                    |                                                                                  |                                                          |
| (XXXXXXXXX จำกัด (ม                                                                                                    | XXXXXXXXXX ISEDA                                                                                                    | กรุงเทพ                                                              | 25500                                                          | 9 รย-5678                                                                  | 001                                    | ไตโยด้า                                                              | สีเทาเงิน                                                          | 02/08/2563                                                                       | 02/08/256                                                |
| OCCOCCCCCCC จำกัด (ม<br>XXXXXXXXXXXXXX จำกัด (ม                                                                           | XXXXXXXXXXX ระยอง<br>XXXXXXXXXXX ขอนแก่น                                                                                      | กรุงเทพ<br>กรุงเทพ                                                   | ระยอง<br>ขอนแก่น                                               | 9 รย-5678<br>9 ฃก 4567                                                     | 001<br>002                             | โตโยต้า<br>Toyota                                                    | สีเทาเงิน<br>เทาเงิน                                               | 02/08/2563                                                                       | 02/08/25                                                 |
| CXXXXXXXXXXX จำกัด (ม<br>XXXXXXXXXXXXX จำกัด (ม<br>XXXXXXXXXXXX จำกัด (ม                                                  | XXXXXXXXXXX ระยอง<br>XXXXXXXXXXX ขอนแก่น<br>XXXXXXXXXXX เชียงใหม่                                                             | กรุงเทพ<br>กรุงเทพ<br>กรุงเทพ                                        | ระยอง<br>ขอนแก่น<br>เชียงใหม่                                  | 9 รย-5678<br>9 ขก 4567<br>9 ชม 1234                                        | 001<br>002<br>003                      | ใตโยต้า<br>Toyota<br>Toyota                                          | สีเทาเงิน<br>เทาเงิน<br>เทาเงิน                                    | 02/08/2563<br>02/08/2563<br>02/08/2563                                           | 02/08/250<br>02/08/250<br>02/08/250                      |
| (XXXXXXXXXXX จำกัด (ม<br>XXXXXXXXXXXX จำกัด (ม<br>XXXXXXXXXXXX จำกัด (ม<br>XXXXXXXXXXXX จำกัด (ม                          | XXXXXXXXXXXX ระยอง<br>XXXXXXXXXXXX ขอนแก่น<br>XXXXXXXXXXXX เชียงใหม่<br>XXXXXXXXXXXXX ขอนแก่น                                 | กรุงเทพ<br>กรุงเทพ<br>กรุงเทพ<br>เชียงใหม่                           | ระยอง<br>ขอนแก่น<br>เชียงใหม่<br>ขอนแก่น                       | 9 รย-5678<br>9 ขก 4567<br>9 ชม 1234<br>9 ขก 4567                           | 001<br>002<br>003<br>001               | ใตโยต้า<br>Toyota<br>Toyota<br>Toyota<br>Toyota                      | สีเทาเงิน<br>เทาเงิน<br>เทาเงิน<br>เทาเงิน                         | 02/08/2563<br>02/08/2563<br>02/08/2563<br>02/08/2563                             | 02/08/25<br>02/08/25<br>02/08/25<br>02/08/25             |
| (XXXXXXXXXXXX จำกัด (ม<br>XXXXXXXXXXXXX จำกัด (ม<br>XXXXXXXXXXXXX จำกัด (ม<br>XXXXXXXXXXXXX จำกัด (ม                      | XXXXXXXXXXXXX ระยอง<br>XXXXXXXXXXXXX ขอนแก่น<br>XXXXXXXXXXXXX เชียงใหม่<br>XXXXXXXXXXXXXX ขอนแก่น                             | กรุงเทพ<br>กรุงเทพ<br>กรุงเทพ<br>เชียงใหม่<br>เชียงใหม่              | ระยอง<br>ขอนแก่น<br>เชียงใหม่<br>ขอนแก่น<br>เชียงใหม่          | 9 รย-5678<br>9 ขก 4567<br>9 ขม 1234<br>9 ขก 4567<br>9 ขม 1234              | 001<br>002<br>003<br>001<br>002        | ใตโยต้า<br>Toyota<br>Toyota<br>Toyota<br>Toyota                      | สีเทาเงิน<br>เทาเงิน<br>เทาเงิน<br>เทาเงิน<br>เทาเงิน              | 02/08/2563<br>02/08/2563<br>02/08/2563<br>02/08/2563<br>02/08/2563               | 02/08/25<br>02/08/25<br>02/08/25<br>02/08/25<br>02/08/25 |
| XXXXXXXXXXXX จำกัด (ม<br>XXXXXXXXXXXX จำกัด (ม<br>XXXXXXXXXXXX จำกัด (ม<br>XXXXXXXXXXXX จำกัด (ม<br>XXXXXXXXXXXX จำกัด (ม | XXXXXXXXXXXXX ระยอง<br>XXXXXXXXXXXXX ขอนแก่น<br>XXXXXXXXXXXXXX เชียงใหม่<br>XXXXXXXXXXXXXX ขอนแก่น<br>XXXXXXXXXXXXX เชียงใหม่ | กรุงเทพ<br>กรุงเทพ<br>กรุงเทพ<br>เชียงใหม่<br>เชียงใหม่<br>เชียงใหม่ | ระยอง<br>ขอนแก่น<br>เชียงใหม่<br>ขอนแก่น<br>เชียงใหม่<br>ระยอง | 9 รย-5678<br>9 ขก 4567<br>9 ขม 1234<br>9 ขก 4567<br>9 ขม 1234<br>9 รย-5678 | 001<br>002<br>003<br>001<br>002<br>003 | โตโยต้า<br>Toyota<br>Toyota<br>Toyota<br>Toyota<br>Toyota<br>โตโยต้า | สีเทาเงิน<br>เทาเงิน<br>เทาเงิน<br>เทาเงิน<br>เทาเงิน<br>สีเทาเงิน | 02/08/2563<br>02/08/2563<br>02/08/2563<br>02/08/2563<br>02/08/2563<br>02/08/2563 | 02/08/25<br>02/08/25<br>02/08/25<br>02/08/25<br>02/08/25 |

ธนาคารแห่งประเทศไทย <sup>BANK OF THAILAND</sup>

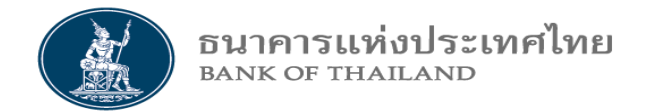

# The end

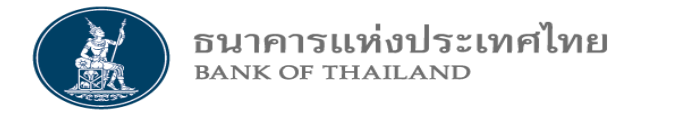

# ผู้ประสานงาน ระบบ BMS ID

| ลำดับ | ผู้ประสานงาน             | ฝ่าย | ตำแหน่ง                  | โทรศัพท์       | E-Mail               |
|-------|--------------------------|------|--------------------------|----------------|----------------------|
| 1     | อภิรักษ์ ทัฬหวิรุฬห์วงศ์ | ฝจธ. | ผู้วิเคราะห์อาวุโส (ควบ) | 02-356-8724-27 | BOD-System@bot.or.th |
| 2     | หนึ่งฤทัย ชาญนชา         | ฝจธ. | ผู้วิเคราะห์อาวุโส (ควบ) | 02-356-8724-27 | BOD-System@bot.or.th |
| 3     | วราภรณ์ ไพรวรรณ์         | ฝจธ. | ผู้วิเคราะห์อาวุโส       | 02-356-8724-27 | BOD-System@bot.or.th |
| 4     | นรินทร์ ปรีชา            | ฝจธ. | ผู้จัดการแผนก            | 02-356-8729    | BOD-System@bot.or.th |

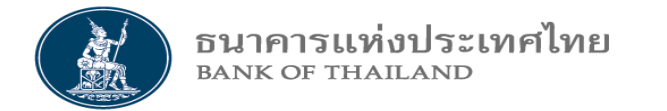

| ลำดับ | ผู้จัดทำคู่มือ           | ฝ่ายงาน   | ตำแหน่ง                  |
|-------|--------------------------|-----------|--------------------------|
| 1     | อภิรักษ์ ทัฬหวิรุฬห์วงศ์ | ผคร. ฝจธ. | ผู้วิเคราะห์อาวุโส (ควบ) |
|       |                          |           |                          |
| ลำดับ | ผู้สอบทาน                | ฝ่ายงาน   | ตำแหน่ง                  |
| 1     | นรินทร์ ปรีชา            | ผคร. ฝจธ. | ผู้จัดการแผนก            |
| 2     | ชัยณรงค์ ขาวเงิน         | วบธ. ฝจธ. | ผู้จัดการส่วน            |
| ลำดับ | ผู้อนุมัติ               | ฝ่ายงาน   | ตำแหน่ง                  |
| 1     | กุฎา รณะนันทน์           | นจธ. ฝจธ. | ผู้อำนวยการ              |
| 2     | ภรวดี ตาปสนันทน์         | ฝจธ.      | ผู้อำนวยการอาวุโส        |

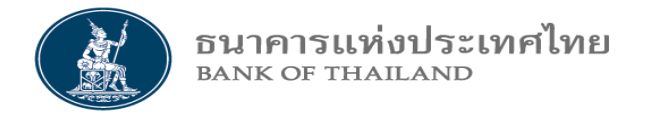

# ผู้พัฒนาระบบ BMS ID

| ลำดับ | ผู้พัฒนา              | ฝ่าย | ตำแหน่ง            |
|-------|-----------------------|------|--------------------|
| 1     | ณัฐกมล กาญจนาพิสิฐ    | ฝทส. | นักวิเคราะห์อาวุโส |
| 2     | ภัทรจาริน พลกุล       | ฝทส. | นักวิเคราะห์อาวุโส |
| 3     | ลภิตา เต็มพิทักษ์     | ฝทส. | ผู้ช่วยผู้อำนวยการ |
| 4     | เกษแก้ว บวรนิรัตติศัย | ฝทส. | รองผู้อำนวยการ     |
| 5     | ตวงพร ขอเจริญพร       | ฝจธ. | ผู้อำนวยการ        |
|       |                       |      |                    |